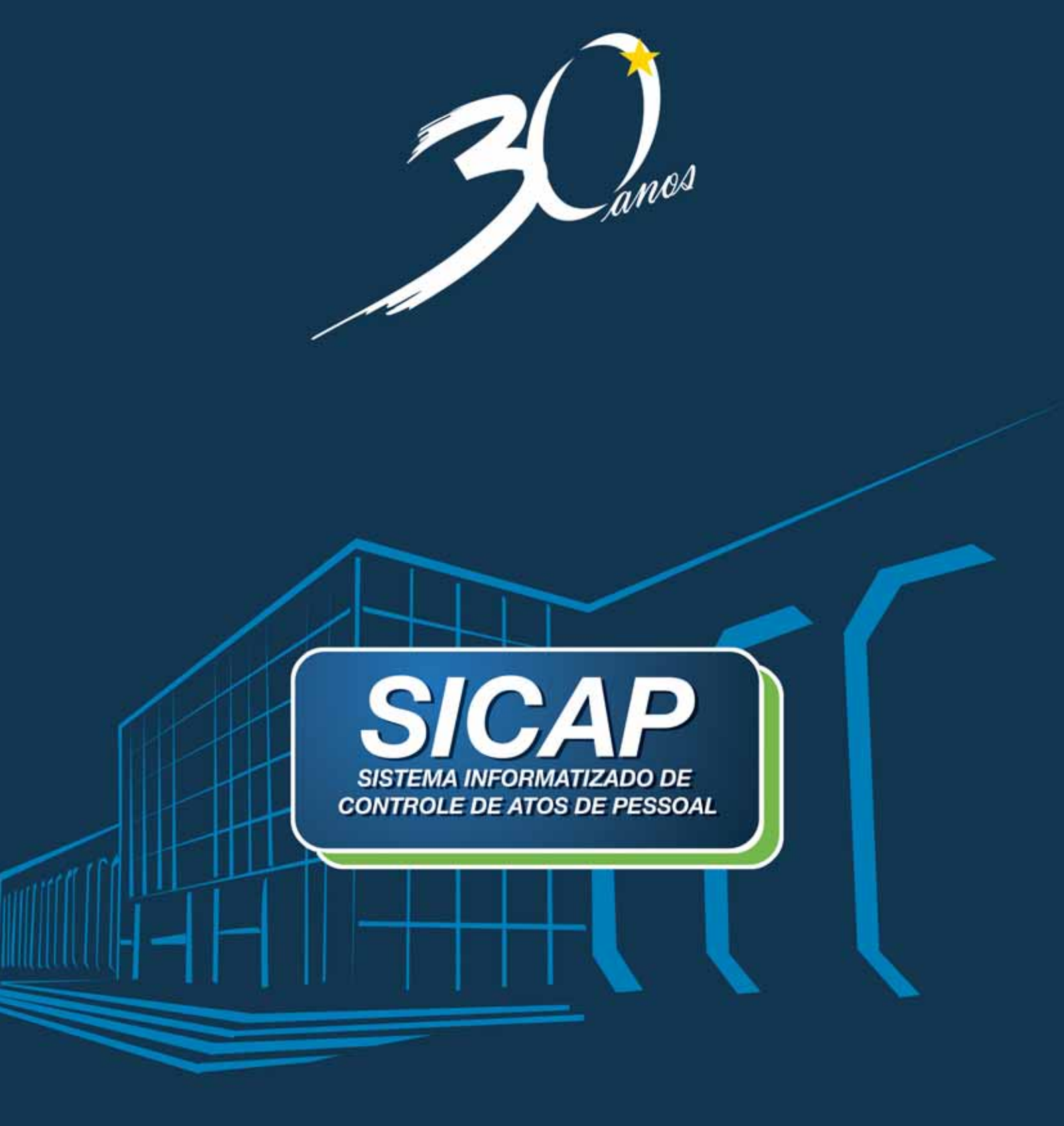

## Manual Técnico

Inspetoria de Controle de Atos de Pessoal

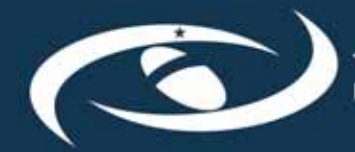

Tribunal de Contas do Estado de Mato Grosso do Sul

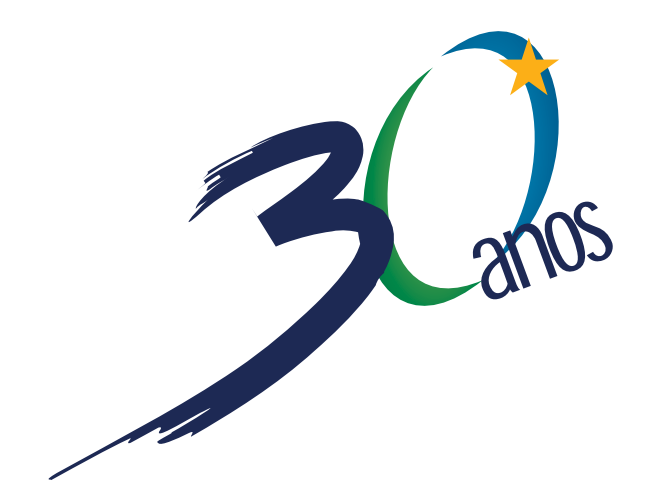

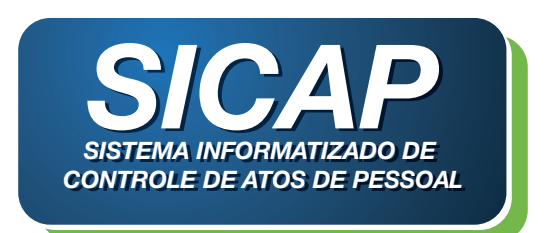

# MANUAL TÉCNICO

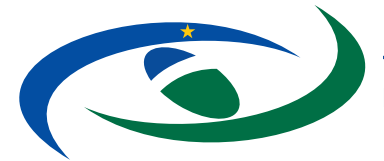

Tribunal de Contas do Estado de Mato Grosso do Sul

#### **CONSELHO DELIBERATIVO**

Conselheiro Cícero Antônio de Souza Presidente

Conselheiro Paulo Roberto Capiberibe Saldanha Vice-Presidente

Conselheiro Osmar Ferreira Dutra Corregedor Geral

Conselheiro José Ancelmo dos Santos

Conselheiro José Ricardo Pereira Cabral

Conselheiro Iran Coelho das Neves

Conselheiro Waldir Neves Barbosa

#### **CORPO ESPECIAL – AUDITORIA**

Auditor Joaquim Martins de Araújo Filho

## MINISTÉRIO PÚBLICO DE CONTAS

Procurador de Contas Terto de Moraes Valente Procurador-Geral de Contas

Procurador de Contas Ronaldo Chadid Corregedor de Contas

Procurador de Contas José Aêdo Camilo

Procurador de Contas João Antônio de Oliveira Martins Júnior

#### TRIBUNAL DE CONTAS DE MS

#### Missão

Fiscalizar e julgar atos administrativos dos Poderes Municipais e Estadual e ações que envolvam a gestão de verbas públicas.

#### Visão

Ser conhecido e reconhecido como órgão indispensável na fiscalização e controle da gestão das verbas públicas.

#### Valores

Proatividade: agir no sentido de orientar preventivamente os jurisdicionados.

Transparência: dar publicidade dos resultados e atividades do Tribunal de Contas de MS.

Ética: agir com retidão e imparcialidade.

Competência: ter conhecimento e domínio das atividades que desempenha.

Comprometimento: agir em acordo com as normas legais e constitucionais.

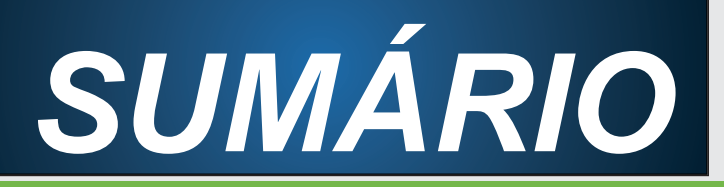

| 1. APRESENTAÇÃO                                         | 06 |
|---------------------------------------------------------|----|
| 2. NORMAS REGIMENTAIS                                   | 08 |
| 3. ASPECTOS PRELIMINARES                                | 08 |
| 3.1. HABILITAÇÃO NO SISTEMA                             | 08 |
| 3.2. ACESSO AO SISTEMA                                  | 09 |
| 3.3. AUTENTICAÇÃO                                       | 09 |
| 3.4. UNIDADE GESTORA                                    | 10 |
| 4. CADASTRO DE INFORMAÇÕES                              | 11 |
| 4.1. CONSIDERAÇÕES IMPORTANTES                          | 11 |
| 4.2. SEQUENCIA DE PREENCHIMENTO                         | 11 |
| 4.3. PLANO DE CARGOS E CARREIRAS                        | 11 |
| 4.4. CONCURSO PÚBLICO                                   | 19 |
| 4.5. QUADRO DE PESSOAL                                  | 33 |
| 4.6. ADMISSÃO DE CANDIDATO APROVADO EM CONCURSO PÚBLICO | 34 |
| 4.7. ADMISSÃO DE PESSOAL EM CARGO COMISSIONADO          | 37 |
| 4.8. ADMISSÃO DE PESSOAL CONTRATADO TEMPORARIAMENTE     | 39 |
| 4.9. ADITAMENTO DE CONTRATAÇÕES TEMPORÁRIAS             | 41 |
| 4.10. CONVOCAÇÃO DE PROFESSORES                         | 43 |
| 4.11. VACÂNCIA DE CARGOS                                | 46 |
| 4.12. POSSE DE AGENTE POLÍTICO OU MEMBRO DE PODER       | 47 |
| 5. CONSULTA/RELATÓRIO                                   | 48 |
| 6. SERVIÇOS                                             | 51 |
| 7. LEGISLAÇÃO ELETRÔNICA                                | 55 |
| 8. IMPORTAÇÃO DE DADOS                                  | 55 |
| 9. FINALIZAÇÃO DA REMESSA DAS INFORMAÇÕES               | 55 |
| 10. GLOSSÁRIO                                           | 57 |

## 1 . A P R E S E N T A Ç Ã O

Ao Tribunal de Contas do Estado de Mato Grosso do Sul, no exercício de suas atribuições constitucionais, compete apreciar, para fins de registro, os atos de admissão de pessoal, bem como as concessões de benefícios relativas às aposentadorias, pensões, reserva remunerada e reformas.

Em conjunção aos objetivos da gestão 2009/2010 do Presidente, Conselheiro Cícero Antonio de Souza, de implantar novos mecanismos de controle e fiscalização, com foco na modernização dos métodos de trabalho do Tribunal de Contas, está sendo implantado o Sistema Informatizado de Controle de Atos de Pessoal – SICAP.

O SICAP foi desenvolvido com base no Sistema de Controle de Atos de Pessoal do Tribunal de Contas do Distrito Federal, o qual cedeu os códigos fontes de seu sistema, bem como forneceu os modelos de negócio, por meio de um termo de Cooperação Técnica entre as instituições.

Vários aspectos foram analisados pelas equipes técnicas de controle externo da área de pessoal e de informática para definir o nível de aderência e as adequações necessárias para implantação do novo sistema. O principal quesito tem ênfase na racionalização administrativa e de controle, onde se inclui: redução de despesas com cópias e envio de documentos físicos, celeridade no rito processual e maior eficácia na apreciação da legalidade dos atos atinentes à matéria.

Considerando as necessidades de adequação ao uso do novo sistema, principalmente por parte dos jurisdicionados, o SICAP terá sua implantação realizada em três etapas. A primeira etapa terá como foco o registro e controle das admissões, incluindo questões relativas aos respectivos planos de cargos e carreiras e as atuais ocupações de vagas. A segunda etapa diz respeito ao controle das despesas com pessoal através das respectivas Folhas de Pagamento e a terceira e última etapa compreenderá as concessões de aposentadorias, pensões, reserva remunerada, reforma e todos os aspectos que envolvem a matéria. Para esta primeira etapa de implantação do sistema, este Manual apresenta instruções gerais sobre a operacionalização dos módulos de captura de informações relativas à: Plano de Cargos e Carreiras, Concurso Público, Quadro de Pessoal, Atos de Admissão e outros atos derivados de pessoal, além de conceitos referentes a alguns dos temas abordados, que, certamente, serão de grande utilidade no dia–a–dia da Administração.

Esta nova metodologia de trabalho prevê o tratamento dos assuntos relativos a Atos de Pessoal de forma totalmente eletrônica, proporcionando aos jurisdicionados segurança, rapidez, racionalização das atividades de instrução e consultas sobre a tramitação dos processos, além da possibilidade de atendimento a diligências ou elucidação de dúvidas diretamente no sistema.

Para efetivar a implantação e a assimilação do sistema por parte do jurisdicionado, o Tribunal de Contas fornecerá, em cada fase, todo o material necessário ao entendimento da operacionalização do SICAP, bem como suporte relativo às áreas técnica e de informática, além de possibilitar os ajustes, se necessários, no funcionamento dos módulos de captura das informações antes da efetivação de uma nova etapa.

Neste sentido, e como material de suporte operacional aos usuários, foi elaborado o presente Manual Técnico, o qual está disponível no site do TCE/MS, grupo CONTROLE EXTERNO, opção SICAP e será atualizado conforme novos recursos forem adicionados.

#### SEBASTIÃO MARIANO SERROU

Diretor de Controle Externo ICAP – TCE/MS

## 2.NORMAS REGIMENTAIS

## Resolução Normativa TC/MS Nº. 067, de 03 de março de 2010.

Institui o Sistema Informatizado de Controle de Atos de Pessoal – SICAP, no âmbito do Tribunal de Contas, bem como dispõe sobre a remessa eletrônica de atos de pessoal.

## Instrução Normativa TC/MS Nº. 15/2000 de 09 de agosto de 2000.

Estabelece prazos, requisitos e condições para a remessa de atos de pessoal referente à admissão, nomeação, aposentadoria, reforma, refixação, transferência para a reserva remunerada, pensão de servidores do Estado, dos Municípios e de suas autarquias, fundações, empresas públicas ou sociedades de economia mista, cujas informações serão cadastradas em banco de dados para servir de subsídios às atividades desta Corte de Contas e ao controle dos atos e ações submetidos às regras constitucionais e legais.

## Orientação Técnica aos Jurisdicionados ICAP/ PRES. Nº. 02/2010.

Regulamenta a Resolução Normativa TC/MS Nº 067/2010, no que diz respeito ao encaminhamento eletrônico das informações relativas aos atos de admissão de pessoal, além de estabelecer condições e prazos relativos a cada procedimento, ressalvadas as concessões de benefícios, onde se incluem as aposentadorias, pensões, reformas e outros benefícios, além da conciliação da folha de pagamento, os

quais serão disponibilizados nas etapas subseqüentes.

#### Manual Técnico.

É um complemento à referida Orientação Técnica, da qual é parte integrante, e foi elaborado em linguagem clara e de fácil entendimento, reforçada por ilustrações das telas, que apresenta as orientações sobre o funcionamento e utilização dos módulos do SICAP, além de oferecer aos órgãos e poderes jurisdicionados um material de apoio logístico na hora de encaminhar as informações obrigatórias a esta Casa, esclarecendo dúvidas e evitando a ocorrência de falhas e omissões.

#### Layout de Importação de Dados.

Nos termos do Art.6º da OTJ ICAP/PRES.Nº. 02/2010, foi elaborado um documento denominado "Importação de Dados" que contem orientações sobre tais procedimentos, o qual é complementado com os layouts dos arquivos, que se encontram disponíveis no site oficial Tribunal www.tce.ms.gov.br.

## 3.ASPECTOS PRELIMINARES

Apresentamos neste capítulo, orientações sobre os procedimentos iniciais para acesso ao sistema e gerenciamento dos módulos que o compõem.

## 3.1.HABILITAÇÃO NO SISTEMA

O titular de cada unidade gestora, devidamente cadastrado e validado no CJUR, receberá, por meio de ofício reservado, um número de identificação que corresponde à "chave de acesso" ao SICAP, sendo o usuário identificado pelo número do seu CPF.

A "chave de acesso" do titular permitirá que o usuário confirme seu login no SICAP para cadastrar novos usuários e configurar o perfil, habilitando somente os recursos do sistema correspondentes as suas competências.

## 3.2.ACESSO AO SISTEMA

Para ter acesso ao Sistema e a sua documentação, o usuário deve clicar no grupo CONTROLE EXTER-NO, opção SICAP e na seqüência será exibida tela com link para acesso ao SICAP e download do material de apoio.

## 3.3.AUTENTICAÇÃO

Ao acessar o **SICAP**, o usuário deverá efetuar sua identificação, através do número do CPF e da senha inicial, previamente cadastrada no sistema, ou da senha de seu uso, caso já tenha alterado a inicial, conforme a tela da figura 1.

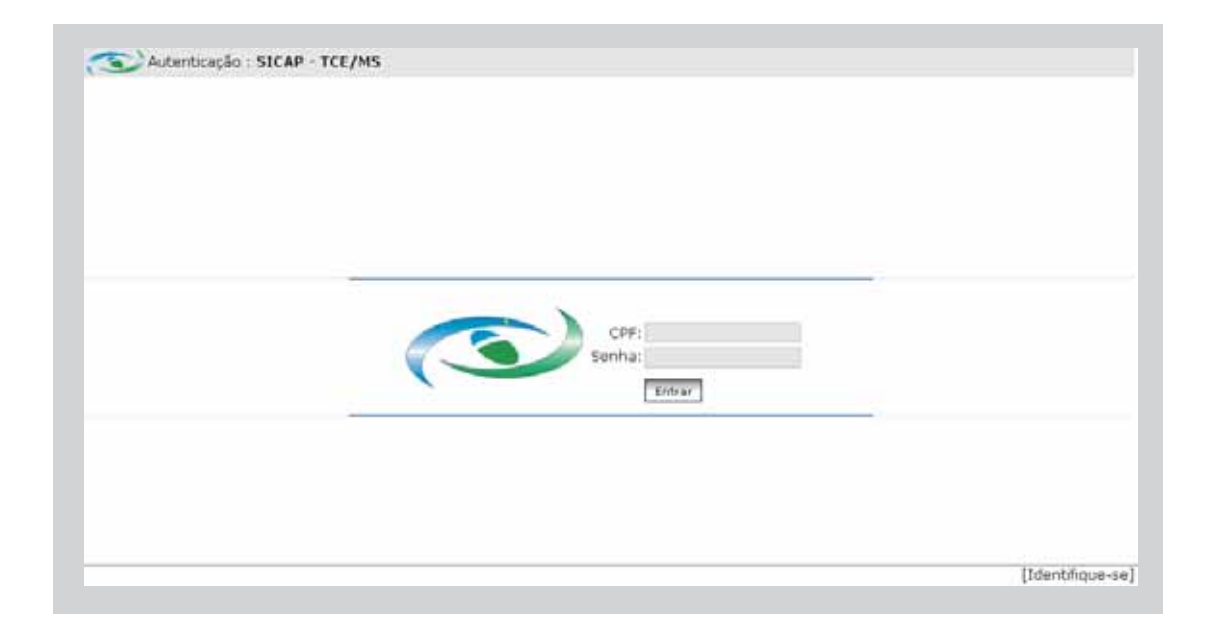

## 3.4. UNIDADE GESTORA

Após a identificação será apresentada uma tela com a relação das unidades gestoras (UG), previamente cadastradas no sistema. Desta forma é possível fazer a escolha de qual UG deseja gerenciar. Clique no botão "**Gerenciar**" correspondente, conforme a tela da figura 2. Na seqüência será exibida a tela inicial de gerenciamento de UG, figura 3.

| nticação | ): SICAP - TCE/MS           |                               |             |      |
|----------|-----------------------------|-------------------------------|-------------|------|
|          |                             | Aticas - Extintas - [Rodas] - | Sair do sis | tema |
|          | Unidade Gestora             |                               | Seleção     |      |
|          | PREFEITURA MUNICIPAL        |                               | Serence     | 77   |
|          | FUNDO ESPECIAL              |                               | Gerencia    | 77   |
|          | FUNDAÇÃO                    |                               | Geranita    | 7    |
|          | EMPRESA PÚBLICA             |                               | Gerancia    | 77   |
|          | AUTARQUIA                   |                               | Gerencia    | 7    |
|          | INTITUTO DE PREVIDENCIA     |                               | Berenia     | 77   |
|          | FUNDO MUNICIPAL DE SAŬDE    |                               | Gerencia    | 7    |
|          | RINDO MINICIPAL DE EDUCAÇÃO |                               | Preserve    | 21   |

FIGURA 2 - Tela de Identificação para Acesso

| SICAP-S        | Sistema Inform | atizado de Control | le de Atos de | Pessoal     |                           |       |  |
|----------------|----------------|--------------------|---------------|-------------|---------------------------|-------|--|
| Mano de Cargos | Concursos      | Atos de Pessoa     | Consultas     | Serviço     | Importação de Dados       | Salr  |  |
| Introdução     |                |                    |               |             |                           |       |  |
|                |                |                    |               |             |                           |       |  |
|                |                |                    |               |             |                           |       |  |
|                |                |                    |               |             |                           |       |  |
|                |                |                    |               |             |                           |       |  |
|                |                |                    |               |             |                           |       |  |
|                |                | 1.00               |               |             |                           |       |  |
|                |                | 3                  | urisdicionad  | o.          |                           |       |  |
|                |                | P                  | REFEITURA M   | UNICIPAL    |                           |       |  |
|                |                | v                  | ocè está no a | embiente d  | e trabalho                |       |  |
|                |                | 5                  | SICAR         |             |                           |       |  |
|                |                | 5                  | istema Inform | natizado de | e Controle de Atos de Per | soal  |  |
|                |                |                    |               |             |                           | and a |  |
|                |                | E                  | scolha no me  | nu acima a  | is ações que deseja efeti | ar.   |  |
|                |                |                    |               |             |                           |       |  |
|                |                |                    |               |             |                           |       |  |
|                |                |                    |               |             |                           |       |  |
|                |                |                    |               |             |                           |       |  |

FIGURA 3 – Tela de Acesso ao Gerenciamento de UG.

## 4.CADASTRO DE INFORMAÇÕES

Neste capítulo, estão demonstrados os procedimentos para preenchimento dos formulários, constantes nas telas do sistema, bem como a remessa das informações para o Tribunal de Contas.

## 4.1.CONSIDERAÇÕES IMPORTANTES

O usuário poderá realizar o preenchimento dos formulários conforme sua conveniência de tempo, observados os prazos legais, e só após a efetivação da remessa é que os dados serão analisados pelo Tribunal de Contas.

Para isso, o sistema conta com um indicador de situação de cada assunto, quanto a estar em modo de edição ou de enviado.

## 4.1.1.Modo de Edição

Quando o assunto em questão está sob domínio do usuário, para preenchimento de dados, pode ser alterado em qualquer momento, sendo identificado pela figura de um lápis azul.

## 4.1.2.Modo Enviado

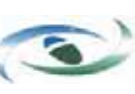

Quando o assunto em questão foi devidamente preenchido pelo usuário e foi remetido para o Tribunal de Contas, será identificado pela logomarca do Tribunal.

### 4.1.3.Observação

No modo ENVIADO, é possível realizar alterações, porém essa ação será considerada registrada no sistema como RETIFICAÇÃO, e fará parte do processo em análise.

## 4.2.SEQUENCIA DE PREENCHIMENTO

O sistema foi desenvolvido para que, na utilização, se obedeça a uma seqüência lógica de fornecimento

das informações (preenchimento dos formulários), de maneira a evitar inconsistência dos dados.

### 4.2.1. Premissas Básicas do Sistema

- Não se pode registrar qualquer Ato de Pessoal sem que haja, um Plano de Cargos e o Concurso Público correspondente;
- Para cadastrar um Plano de Cargos, é aconselhado elaborar uma planilha contendo os dados obrigatórios e fidedignos aos constantes em Lei;
- Mesmo os casos não sujeitos a apreciação do Tribunal, tais como admissões em Cargos em Comissão, posses de Agentes Políticos e Membros de Poder devem ser informados no sistema.
- A quantidade de vagas dos Cargos em Comissão, deverá fazer parte da Estrutura do Plano de Cargos;
- As vacâncias decorrentes de Aposentadoria, Óbito, Exoneração, Rescisão CLT e Rescisão Contratual, deverão ser informadas no sistema para evitar geração de pendência, por utilização de vagas indisponíveis, identificada por cruzamento de informações.
- Todo e qualquer ato de pessoal, deverá ser sustentado por autorização legal (lei, decreto ou portaria, conforme o caso), cujo documento eletrônico deverá ser cadastrado e remetido ao Tribunal por meio eletrônico.

## 4.3.PLANO DE CARGOS E CARREIRAS

Os anexos e tabelas contendo a estrutura dos cargos (quantidade de vagas, carga horária, etc.), devem ser cadastrados neste módulo, para fins de controle e acompanhamento das nomeações.

Para iniciar, clicar na aba de gerenciamento "**Plano de Cargos**", aparecerá o cadastro da Estrutura do Plano de Cargos, conforme figura 5, onde é composta pela Estrutura, Grupo e Cargos. Para realizar o cadastramento da Estrutura de Plano de

Cargos, observar os passos seguintes:

Passo 1: Clicar no botão Gerenciar Estrutura/Grupo,

conforme figura 4.

Passo 2: Clicar no Botão Novo, conforme figura 5 e aparecerá uma tela limpa para iniciar o cadastro de

uma Estrutura ou Grupo, conforme figuras 6 e 7.

| SICAP - S         | Sistema Inform           | atizado de Control | e de Atos de | Pessoal |                     |      |
|-------------------|--------------------------|--------------------|--------------|---------|---------------------|------|
| Plano de Cargos   | Concursos                | Atos de Pessoa     | Consultas    | Serviço | Importação de Dados | Sair |
| Gerenclar Estruti | CARGO(S)<br>DE PROVIMENT | O COMISSIONADO     |              |         |                     |      |

#### FIGURA 4 - Estrutura de Plano de Cargo.

| no de Cargos Concursos Atos de Pessoa                                                                  | Consultas Serviço                                                                  | Importação de Dados                                                                                            | Sair                                                                                                    |            |  |  |  |
|----------------------------------------------------------------------------------------------------|------------------------------------------------------------------------------------|----------------------------------------------------------------------------------------------------|----------------------------------------------------------------------------------------------------|------------|--|--|--|
|                                                                                                    |                                                                                    | and a second second second second second second second second second second second second second second second | Contract of the second second s |            |  |  |  |
| strutura de Plano de Cargo                                                                             |                                                                                    |                                                                                                    |                                                                                                    |            |  |  |  |
| Gerenciar Estrutura/Grupo                                                                              |                                                                                    |                                                                                                    |                                                                                                    | 121.Feihar |  |  |  |
|                                                                                                    | Gerenciamento de Estrutura e Grupos                                                |                                                                                                    |                                                                                                    |            |  |  |  |
| CARGOS DE PROVIMENTO COMISSIONADO     GRUPO 1     CARGOS DE PROVIMENTO EFETIVO     GRUPO 2     GRUPO 3 | PLANO(5) DE CARG     CARGOS DE PRO     GRUPO 1     GRUPO 1     GRUPO 2     GRUPO 3 | 90(5)<br>DVIMENTO COMISSIONADO<br>DVIMENTO EFETIVO                                                             |                                                                                                    | 4          |  |  |  |

FIGURA 5 – Gerenciamento de Estrutura e Grupos.

**Passo 3:** Procedimentos para cadastrar uma Estrutura ou um Grupo, conforme figuras 6 e 7.

#### Cadastro de Estrutura

- Selecionar a Hierarquia que a Estrutura pertencerá;
- Selecionar o tipo Estrutura;

Digitar a descrição do nome da Estrutura

#### Cadastro de Grupo

- Selecionar a Hierarquia (Estrutura) que o Grupo pertencerá;
- Selecionar o Tipo Grupo;
- Digitar a descrição do nome do Grupo;
- Selecionar o tipo de vínculo: cargo efetivo, comissionado, emprego público, função gratificada.
- Selecionar a Lei específica, caso não tenha sido cadastrada, realize os procedimentos do passo 4.

| SICAP - S         | istema Inform | atizado de Controle | e de Atos de | Petsoal    |                        |        |            |  |
|-------------------|---------------|---------------------|--------------|------------|------------------------|--------|------------|--|
| Plano de Cargos   | Concursos     | Atos de Pessoa      | Consultas    | Serviço    | Importação de Dado     | s Sair |            |  |
| Estrutura de Pla  | ano de Cargo  |                     |              |            |                        |        |            |  |
| Gerencier Estrutu | ra/Ghipo      |                     |              |            |                        |        | (R).Failur |  |
|                   |               |                     | Insira       | a abaixo o | s dados da Estrutura/( | Srupo  |            |  |
|                   |               | Hierarquia Acim     |              |            |                        |        |            |  |
| CARGOS D          | E PROVIMENT   | Tip                 | io) @ Estr   | uturs C (  | Grupe                  |        |            |  |
| GRUPO             | 3             | Descript            | lo:          |            |                        |        |            |  |
|                   |               | -                   | VOLTAR       |            |                        | SALVAR | 1          |  |
|                   |               |                     |              |            | 1. Internet            |        |            |  |
|                   |               |                     |              |            |                        |        |            |  |
|                   |               |                     |              |            |                        |        |            |  |

FIGURA 6 – Gerenciamento de Estrutura.

| SICAP - S            | istema Inform    | atizado de Controle              | de Atos de              | Pessoal    | _                 |          |                |      |        |  |
|----------------------|------------------|----------------------------------|-------------------------|------------|-------------------|----------|----------------|------|--------|--|
| Plano de Cargos      | Concursos        | Atos de Pessoa                   | Consultas               | Serviço    | Importação de     | Dados    | Sair           |      |        |  |
| Estrutura de Pla     | ano de Cargo     |                                  |                         |            |                   |          |                |      |        |  |
| Garansar Educa       | ra Tinuas        |                                  |                         |            |                   |          |                | . 00 | fisher |  |
| PLAND(S) DE CARGO(S) |                  |                                  | Insig                   | a abaixo o | s dados da Estrut | ura/Gru  | ipo            |      |        |  |
| E CARGOS D           | E PROVIMENT      | Hierarquia Acima: PLANO DE CARGO |                         |            |                   |          |                |      |        |  |
| CARGOS D             | 1<br>E PROVIMENT | Tip                              | o: C Estr               | utura 🔍 (  | hupo              |          |                |      |        |  |
| GRUPO                | 2                | Descriçã                         | 0;                      |            |                   |          |                | 3    |        |  |
|                      |                  | Tipo de vincui                   | o: [                    |            | 2.                |          |                |      |        |  |
|                      |                  | E.                               | nic [                   |            | · + Ado           | oner (t) | Visualizar les |      |        |  |
|                      |                  | (C                               | Name and Address of the | -          |                   | _        |                |      |        |  |
|                      |                  |                                  | VOLTAI                  |            |                   |          | SALVAN         | -    |        |  |
|                      |                  |                                  |                         |            |                   |          |                |      |        |  |

FIGURA 7 – Gerenciamento de Grupo

*Passo 4:* Procedimentos para cadastro de Lei, coforme figura 8.

#### Cadastro de Lei

- Selecionar o tipo de Lei dentre as opções: Lei
- Orgânica, Lei Complementar, Lei Ordinária
- Digitar o número e o ano da Lei
- Digitar a Data de Publicação da Lei
- Digitar a **Ementa** da Lei
- Inserir o arquivo eletrônico referente a Lei

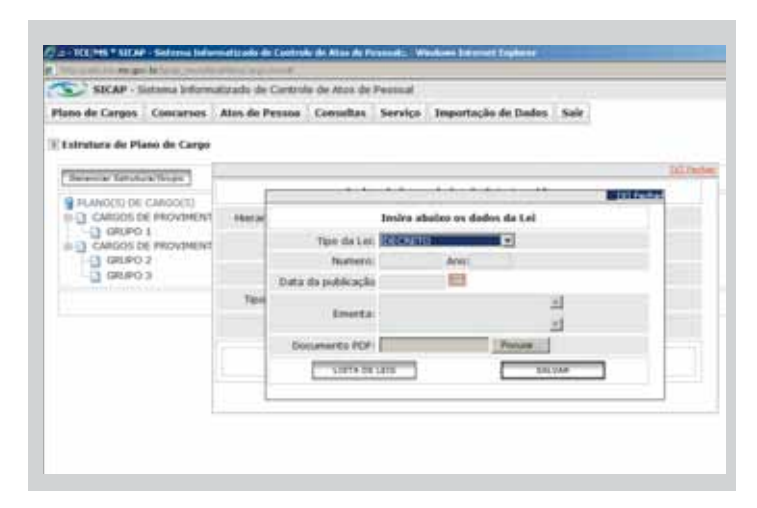

FIGURA 8 - Cadastro de Lei

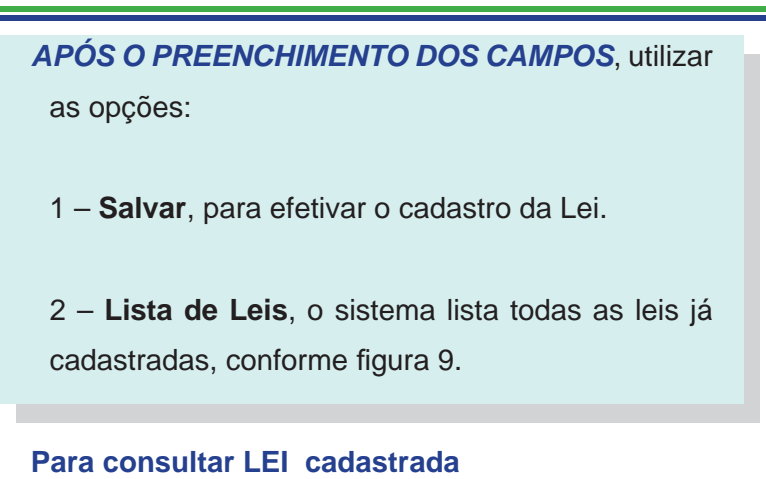

- Clicar o botão Lista de Leis, conforme figura 8;
- Abrirá uma tela, conforme figura 9, mostrando as Leis cadastradas, podendo *Adicionar* novas Leis, Alterar e Remover

| SICAP - Sistem           | a Informatiza | do de (       | Contro | le de Atos de | Pessoal |                   |    |              |            |  |
|--------------------------|---------------|---------------|--------|---------------|---------|-------------------|----|--------------|------------|--|
| Plano de Cargos Com      | cursos Ato    | is de Pe      | essoa  | Consultas     | Serviço | Importação de Dad | 05 | Sair         |            |  |
| Estrutura de Plano de    | E Cargo       |               |        |               |         |                   |    |              |            |  |
| Gerenciar Estructura/Oru | 00            |               |        |               |         |                   |    |              | Dil rechar |  |
| PLANO(5) DE CARGO(5)     |               | Herar         | -      | Advounar      | Alterar | L Kemover L Volt  |    | bil ferba    |            |  |
| CARGOS DE PROVIMENT      | VIMENT        | Lista de Leis |        |               |         |                   |    |              |            |  |
|                          |               |               |        | Tipo          |         |                   | +  | Numero/Ano + |            |  |
|                          |               | Τφο           | C      | Lei Orgânica  |         |                   |    | 1/2009       |            |  |
|                          |               |               |        |               |         |                   |    |              |            |  |
|                          | 1             |               |        |               |         |                   |    |              |            |  |
|                          | <u></u>       | -             |        |               |         |                   |    |              |            |  |
|                          |               | -             |        |               |         |                   |    |              | -          |  |

FIGURA 9 – Lista de Leis.

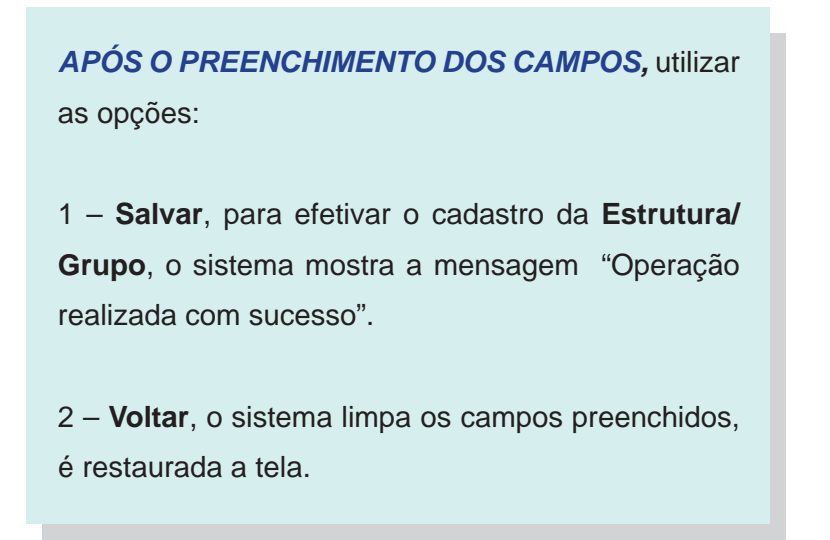

Após cadastrar **Estrutura/Grupo** o sistema apresentará uma lista (arvore) contendo as descrições, conforme figura 10.

| 3 | Caraaciamento de Estrutura o Counor                                                                             |    |
|---|----------------------------------------------------------------------------------------------------|----|
| l | Gereaciamento de Estrutura e Grupos                                                                             |    |
|   | PELMAD(S) DE CARGO(S)      CARGOS DE PROVIMENTO COMISSIONADO     GRUPO 1      GRUPO 1      GRUPO 2      GRUPO 3 | 10 |
|   |                                                                                                    |    |
|   |                                                                                                    | -  |

FIGURA 10 - Gerenciamento de Estrutura/Grupo

Para gerenciar **Estrutura/Grupo** realize os procedimentos abaixo:

 Para efetuar Novo cadastro clicar no botão Novo, o sistema apresenta uma tela limpa, onde devem ser realizados os procedimentos para o cadastro de Estrutura/Grupo, conforme indicado anteriormente, e assim sucessivamente até cadastrar todas as Estruturas/Grupos • Para Alterar ou Remover dados já cadastrados, selecionar a Estrutura/Grupo na lista, conforme figura 10.

- Para **Alterar** dados cadastrados, selecionar a Estrutura/Grupo desejado, inserir novos dados, depois clicar sobre o botão salvar.

- Para **Remover** dados cadastrados, basta selecionar a **Estrutura/Grupo** desejado. Clicando sobre o botão Remover, o cadastro é removido, sendo confirmada a operação com a mensagem " Deseja Excluir a Estrutura:"

**IMPORTANTE:** Só será permitido Remover uma Estrutura com Grupo, se não tiver cargo cadastrado para esse Grupo.

Agora, com o **Grupo** já cadastrado, podemos realizar o **Gerenciamento de Cargos** selecionando o grupo, conforme figura 11.

|                              | AP - Sistema Info                 | rmatizado de Contro | e de Atos de Pe                                                                                                    | ssoal:: Win | dows Internet E | xplorer  |              |             |    |           |
|------------------------------|-----------------------------------|---------------------|----------------------------------------------------------------------------------------------------|-------------|-----------------|----------|--------------|-------------|----|-----------|
| http://ads.tce.ms.g          | jov.br/sicap_novo/li              | staPlanoCargo.tcms  |                                                                                                    |             |                 |          |              |             |    |           |
| SICAP -                      | Sistema Inform                    | atizado de Control  | e de Atos de I                                                                                                    | Pessoal     |                 |          |              |             |    |           |
| ano de Cargos                | Concursos                         | Atos de Pessoa      | Consultas                                                                                                    | Serviço     | Importação d    | le Dados | Sair         |             |    |           |
| Estrutu <mark>ra de P</mark> | lano <mark>de Carg</mark> o       |                     | la di la di | 10          |                 |          |              |             |    |           |
| Gerenciar Estru              | tura/Grupo                        |                     |                                                                                                    |             |                 |          |              |             |    |           |
| Cargos                       | 0 2<br>0 3<br>Alterar/Retificar/V | isualizar Remove    | r                                                                                                    |             |                 |          |              |             |    |           |
|                              |                                   |                     |                                                                                                    | GRUPO 1 (   | COMISSIONA      | DO)      |              |             |    |           |
|                              |                                   | Descrição           | \$                                                                                                    | Código      | Vagas \$        | Vagas    | Utilizadas\$ | Vagas Total | \$ | Gerenciar |
| Status                       |                                   |                     |                                                                                                    |             |                 | 1.02     |              |             |    |           |
| Status                       | 424 - CARGO :                     | 1                   |                                                                                                    | 1           | 0               | 0        |              |             | 0  | Vagas     |

FIGURA 11 – Gerenciamento de Cargos

Após selecionar o grupo, clicar no botão **Adicionar** para iniciar o Cadastro de Cargo, conforme figura 12 e realize os procedimentos abaixo descritos:

| 2=- TCE/HS * SICAR | • - Satema Info | motizado de Control | e de Atas de P | cessals W  | adoes Internet Explorer    |      |        | -1812 |
|--------------------|-----------------|---------------------|----------------|------------|----------------------------|------|--------|-------|
| SICAP - 5          | istema Inform   | atizado de Control  | e de Atos de   | Pessoal    |                            |      |        | 19    |
| Plano de Cargos    | Concursos       | Atos de Pessoa      | Consultas      | Serviço    | Importação de Dados        | Sair |        |       |
| E Plano de Cargo   | > Cadastro d    | e Cargo             |                |            |                            |      |        |       |
|                    |                 |                     | 1              | nsira abak | xo os dados do Cargo       |      |        |       |
|                    |                 |                     |                |            |                            |      |        |       |
|                    | Tip             | Cargo Efetivo       |                |            |                            |      |        |       |
|                    | Carg            | at                  |                |            |                            |      |        |       |
|                    | Códig           |                     |                |            |                            |      |        |       |
|                    | Carga Horán     |                     |                |            |                            |      |        |       |
| Fu                 | nção/Atribuiçã  | at (                |                |            | •                          |      |        |       |
|                    | Escolaridad     | ENSINO SUPE         | RUOR 🖃         | E.         |                            |      |        |       |
| Form               | ação Específic  | n (                 | ** * Ad        | cion.w.    |                            |      |        |       |
|                    | Qualificação    | n []                |                |            |                            |      |        |       |
|                    | Vaga            | s: 0                |                |            |                            |      |        |       |
|                    | . Le            | LEI ORGĂNIC         | - 1/2009 •     | + + Add    | onar. (1. Visuelizar lei.) |      |        |       |
|                    |                 | VOLTAR              | 1              |            |                            | _    | EALVAN |       |
|                    |                 |                     | i,             |            |                            |      |        |       |

FIGURA 12 - Cadastro de Cargos

#### **Procedimento:**

#### Cadastro de Cargos

- Digitar o Cargo, Código, Carga Horária, Função/ Atribuição
- Selecionar a Escolaridade;
- Selecionar a Formação Específica. Caso ainda não tenha, clicar no botão Adicionar conforme figura
  12 e abrirá uma outra tela para realizar o cadastro, conforme figura 13.
- Digitar a Qualificação
- Digitar o número de Vagas

 Selecionar a Lei que regulamenta o Cargo. Se precisar visualizar, clicar no botão Visualizar Lei, conforme figura 15. Caso não tenha sido cadastrada, clicar no botão Adicionar e realizar os procedimentos já orientado anteriormente neste manual para o Cadastro de Lei. 

 Insira abaixo os dados da Especialidade

 Especialidade:

 LISTA DE ESPECIALIDADE

FIGURA 13 - Gerenciamento de Especialidades.

## Para consultar a LISTA DE ESPECIALIDADES

- Clicar o botão Lista de Especialidades, conforme figura 13;
- Abrirá uma tela, conforme figura 14, mostrando a Lista de Especialidades cadastradas, podendo Adicionar, Alterar e Remover.

## Procedimento: Cadastro de Formação Específica

• Digitar o Nome da especialidade;

 Após o preenchimento dos campos, utilizar as opções:

- Salvar, para efetivar o cadastro, o sistema mostra a mensagem:"Operação realizada com sucesso".

- Lista de Especialidade, o sistema lista todas as Especialidades cadastradas.

|           |         |                         | [X] Fecha |
|-----------|---------|-------------------------|-----------|
| Adicionar | Alterar | Remover Voltar          |           |
|           |         | Lista de Especialidades |           |
|           |         | Descrição               |           |
| ADVOGADO  |         |                         |           |
| MEDICO    |         |                         |           |
|           |         |                         |           |
|           |         |                         |           |
|           |         |                         |           |
|           |         |                         |           |
|           |         |                         |           |
|           |         |                         |           |
|           |         |                         |           |
|           |         |                         |           |

FIGURA 14 - Lista de Especialidades

|                               | LK1.Casha |
|-------------------------------|-----------|
| Detalhes da Lei               |           |
| Tipo da Lei: LEI ORGÂNICA     |           |
| Numero: 1 Ano: 2009           |           |
| Data: 08/02/2009              |           |
| Ementa: MODELO                |           |
| Documento Digital: Visualizar |           |
|                               |           |
|                               |           |
|                               |           |
|                               |           |
|                               |           |
|                               |           |
|                               |           |
|                               |           |

FIGURA 15 – Detalhes da Lei e visualização do arquivo eletrônico

APÓS O PREENCHIMENTO DOS CAMPOS, utilizar as opções:

 1 – Salvar, para efetivar o cadastro de Cargo, o sistema mostra a mensagem "Operação realizada com sucesso".

2 – Voltar, o sistema limpa os campos preenchidos,é restaurada a tela.

Após cadastrar **Cargo** o sistema apresentará uma lista contendo as descrições e outras informações do cargo, conforme figura 11.

Para gerenciar **Cargo e Vagas**, realize os procedimentos abaixo:

#### **Procedimento:**

#### **Gerenciar Cargo**

 Para efetuar Novo cadastro clicar no botão Adicionar, o sistema apresenta uma tela limpa, onde devem ser realizados os procedimentos para o cadastro de Cargo, conforme indicado anteriormente, e assim sucessivamente até cadastrar todos os Cargos;

• Para Alterar/Retificar/Visualizar ou Remover dados já cadastrados, selecionar o Cargo da lista:

 Para Alterar/Retificar/Visualizar dados cadastrados, selecionar o Cargo desejado, inserir novos dados, depois clicar sobre o botão salvar. Caso queira apenas visualizar, utilize o botão voltar.

- Para **Remover** dados cadastrados, basta selecionar o Cargo desejado e clicando sobre o botão Remover, o Cargo é removido, sendo confirmada a operação com a mensagem "Deseja mesmo deletar o Item?"

**IMPORTANTE:** Só será permitido Remover um Cargo, se não tiver vagas cadastradas para ele.

#### **Gerenciar Vagas**

Clicar no botão Gerenciar Vagas conforme figura
11, e será apresentada a tela para realizar o gerenciamento das vagas de um determinado cargo, conforme figura 16;

 Para efetuar Novo cadastro, clicar no botão Adicionar, o sistema apresenta uma tela limpa,conforme figura 17;

|                 | .br/sicap_novo/li | staQtde.tcms       |              |            |                     |      |  |
|-----------------|-------------------|--------------------|--------------|------------|---------------------|------|--|
| SICAP - S       | istema Inform     | atizado de Control | e de Atos de | Pessoal    |                     |      |  |
| Plano de Cargos | Concursos         | Atos de Pessoa     | Consultas    | Serviço    | Importação de Dados | Sair |  |
| Additional      | eral/ Reuncal/ v  | Isualizar Kemove   | Voitar       | Lista de q | uantidade de Vagas  |      |  |
|                 |                   |                    |              | 0          | × 1                 |      |  |

FIGURA 16 - Gerenciamento de Vagas

| SICAP - Sist        | tema Inform  | natizado de Control | e de Atos de | Pessoal    |                     |         |  |
|---------------------|--------------|---------------------|--------------|------------|---------------------|---------|--|
| Plano de Cargos     | Concursos    | Atos de Pessoa      | Consultas    | Serviço    | Importação de Dados | Sair    |  |
| > Plano de Cargo: > | ▶ Lista de V | /agas para o Cargo  | : CARGO 1 >  | • Cadastro | de Vagas            | r cargo |  |
| 3                   | Cargo: C     | ARGO 1              |              |            |                     |         |  |
| Quantidade de       | Vagas: 0     | *                   |              |            |                     |         |  |
|                     | 2 1          |                     | 100          |            | [0.12] [0.12]       |         |  |

FIGURA 17 - Cadastro de Vagas

#### Cadastro de Vagas

• Digitar a quantidade de vagas;

 Selecionar a Lei que regulamenta. Caso não tenha sido cadastrada, clicar no botão Adicionar e realizar os procedimentos já orientados anteriormente neste manual para o Cadastro de Lei.

## APÓS O PREENCHIMENTO DOS CAMPOS, utilizar as opções:

 1 – Salvar, para efetivar o cadastro de Vagas, o sistema mostra a mensagem "Operação realizada com sucesso".

2 – Voltar, o sistema limpa os campos preenchidos,é restaurada a tela.

Após cadastrar **Vagas** o sistema apresentará uma lista contendo as Lei Autorizativa e a quantidade de vagas, conforme figura 18

| Plano de | e Cargos | Concursos        | Atos de Pessoa    | Consultas | Serviço    | Importação de Dados | Sair |                              |
|----------|----------|------------------|-------------------|-----------|------------|---------------------|------|------------------------------|
| Plano    | de Cargo | : > Lista de V   | agas para o Cargo | CARGO 1   |            |                     |      |                              |
| Adicio   | onar Alt | erar/Retificar/V | isualizar Remove  | r Voltar  |            |                     |      |                              |
|          |          |                  |                   |           | Lista de o | uantidade de Vagas  |      |                              |
| -        |          |                  |                   |           | cista ac q |                     |      |                              |
|          | Status   |                  |                   |           | Lei A      | utorizativa         |      | \$<br>Quantidade de<br>Vagas |
|          |          |                  | (2000             |           |            |                     |      | 7                            |

FIGURA 18 - Lista de quantidade de Vagas

Para gerenciar **Vagas**, realize os procedimentos abaixo:

• Para efetuar **Novo cadastro** clicar no botão Adicionar, o sistema apresenta uma tela limpa, onde devem ser realizados os procedimentos para o cadastro de Vagas, conforme indicado anteriormente, e assim sucessivamente até cadastrar todas as Vagas

 Para Alterar/Retificar/Visualizar ou Remover dados já cadastrados, selecionar a Lei Autorizativa com a quantidade de Vagas da lista:

- Para Alterar/Retificar/Visualizar dados cadastrados, selecionar a Lei Autorizativa com a quantidade de Vagas desejada, inserir novos dados, depois clicar sobre o botão salvar. Caso queira apenas visualizar, utilize o botão voltar.

 Para Remover dados cadastrados, basta selecionar a Lei Autorizativa com a quantidade de Vagas desejada e clicando sobre o botão Remover, o cadastro é removido, sendo confirmada a operação com a mensagem "Deseja mesmo deletar o Item?".

## 4.4.CONCURSO PÚBLICO

É um procedimento administrativo, aberto a todo e qualquer interessado que preencha os requisitos estabelecidos em lei, destinado à seleção de pessoal, mediante a aferição do conhecimento, da aptidão e da experiência dos candidatos, por critérios objetivos previamente estabelecidos no edital de abertura, de maneira a possibilitar uma classificação de todos os aprovados. Pode ser de provas ou de provas e títulos, de acordo com a natureza e a complexidade do cargo ou emprego, na forma prevista no art. 37, II, da Constituição Federal, com a redação dada pela Emenda Constitucional nº. 19/98.

Os Editais correspondentes a cada fase do concurso, devem ser encaminhados para compor um processo digital que será mantido em arquivo temporário na ICAP e servirá para comprovar a licitude do certame e das nomeações dele decorrentes.

Para enviar as informações, o usuário deve acessar a aba de gerenciamento "Concurso", onde serão apresentadas as opções de editais e proceder conforme demonstrado na figura 19.

| http://ads.t | tce.ms.gov | v.br/sicap_novo/lis               | staPretensap.tcms  |               |                       |                     |    |                                  |                      |
|--------------|------------|-----------------------------------|--------------------|---------------|-----------------------|---------------------|----|----------------------------------|----------------------|
| <b>3</b> SI  | ICAP - S   | istema Inform                     | atizado de Control | le de Atos de | Pessoal               |                     |    |                                  |                      |
| Plano de C   | Cargos     | Concursos                         | Atos de Pessoa     | Consultas     | Serviço               | Importação de Dados |    |                                  |                      |
|              |            |                                   |                    |               |                       |                     |    |                                  |                      |
| Adicion      | nar Al     | lterar/Retificar/V                | /isualizar Remove  | er            | Lista de              | Concurso Público    |    |                                  |                      |
| Adicion      | nar Al     | lterar/Retificar/V                | /isualizar Remove  | er            | Lista de<br>Descrição | Concurso Público    | \$ | Regime Jurídico \$               | Gerenciar            |
| Adicion      | nar Al     | lterar/Retificar/V<br>CONCURSO PÚ | /isualizar Remove  | er            | Lista de<br>Descrição | Concurso Público    | *  | <b>Regime Jurídico \$</b><br>EST | Gerenciar<br>Editais |

FIGURA 19 - Lista de Concurso

Para realizar o cadastramento do concurso, seguir os passos seguintes:

*Passo 1*: Clicar no Botão Adicionar, conforme figura 19, aparecerá uma tela limpa para iniciar o cadastramento do Concurso, conforme figura 20.

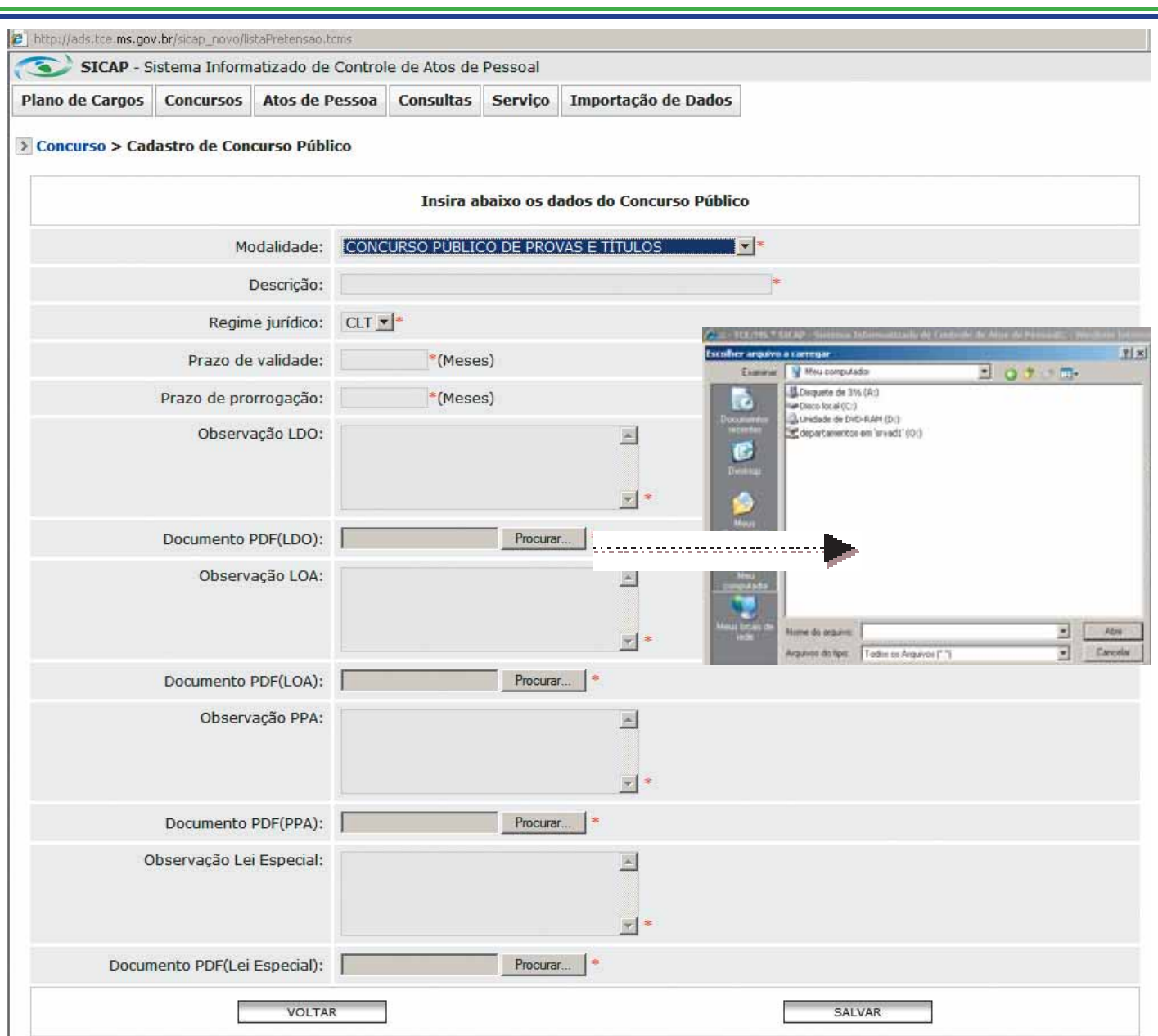

FIGURA 20 - Cadastro de Concurso Público • FIGURA 21 -Localizar/ Procurar

*Passo 2:* Procedimentos para cadastrar o Concurso, conforme figura 20.

#### Cadastro de Concurso

- Selecionar a Modalidade de concurso a ser utilizada (provas ou provas e títulos) ou tipo de Processo Seletivo quando for o caso
- Digitar a **Descrição** do Titulo do concurso (Ex.: Concurso Público da Prefeitura)
- Selecionar o **Regime Jurídico** dos cargos referidos no concurso
- Digitar o Prazo de validade do concurso
- Digitar o Prazo de prorrogação, quando autori-

zado, da validade do concurso

 Digitar em Observação LDO o número da Lei de Diretrizes Orçamentária, que contem a previsão do concurso

 Inserir no Documento PDF (LDO) o arquivo eletrônico em pdf da referida lei

 Digitar em Observação LOA o número da Lei Orçamentária Anual, que contem a previsão do concurso

 Inserir no Documento PDF (LOA) o arquivo eletrônico em pdf da referida lei

Digitar em Observação PPA o número do Plano
 Plurianual, que contem a previsão do concurso
 Inserir no Documento PDF (PPA) o arquivo eletrôni-

co em pdf da referida lei

· Digitar em Observação Lei Especial, quando existir, a Lei autorizativa do concurso público cadastrado.

· Inserir no Documento PDF (Lei Especial) o arquivo eletrônico em pdf da referida lei

APÓS O PREENCHIMENTO DOS CAMPOS, utilizar as opções:

1 - Salvar, para efetivar o cadastro de Concurso, o sistema mostra a mensagem "Operação realizada com sucesso".

2 - Voltar, o sistema limpa os campos preenchidos, é restaurada a tela.

Após o cadastramento do Concurso, podem ser gerenciados os Editais. Selecionar o Concurso que deseja gerenciar, conforme figura 19 e clicar na opção Gerenciar "Editais" e aparecerá uma tela para iniciar o cadastro, conforme figura 22.

| lano de Cargos | Concursos         | Atos de Pessoas    | Consultas | Serviços | Importação de Dados | Sair |  |
|----------------|-------------------|--------------------|-----------|----------|---------------------|------|--|
| Concurso: CON  | CURSO PÚBL        | ICO Nº 001 > Edita | ais       |          |                     |      |  |
| Adicionar      | terar/Retificar/V | isualizar Remover  | Voltar    |          |                     |      |  |
|                |                   |                    |           | Lista    | de editais          |      |  |
|                |                   |                    |           |          |                     |      |  |

FIGURA 22 - Lista de Editais

Para realizar o cadastramento de Edital, seguir os passos seguintes:

Passo 1: Clicar no Botão Adicionar, conforme figura 22, aparecerá uma tela para selecionar o tipo de Edital.

Passo 2: Selecionar o Tipo de Edital e clicar no botão **Próximo**, conforme figura 23, aparecerá uma tela limpa para iniciar o cadastro de Edital, FIGURA 23 - Tipo de Edital conforme figura 24.

| Atos de Pesse | oas Consultas Serviços Importação                                          | o de Dados Sair |
|---------------|----------------------------------------------------------------------------|-----------------|
| ICO Nº 002 >  | Editais > Cadastro de Edital                                               |                 |
| Tipo Edital:  | <u> </u>                                                                   |                 |
| VOLTAR        | ABERTURA<br>INSCRIÇÕES<br>INSCRIÇÕES DEFERIDAS<br>APROVADOS<br>HOMOLOGADOS | PRÓXIMO         |

| The Column as got bring a second of | In the constant of the party and represent the entry lakes new taparter | [2] IS 10 10 10 10 10 10 10 10 10 10 10 10 10 |
|-------------------------------------|-------------------------------------------------------------------------|-----------------------------------------------|
| SICAP - Sistema Informati           | rado de Controle de Atos de Pessoal                                     |                                               |
| Plano de Cargos Concursos A         | tos de Pessoas Consultas Serviços Importação de Dados Sair              |                                               |
| Concurso: CONCURSO PÚBLIC           | ) Nº 002 > Editais > Cadastro de Edital                                 | -                                             |
|                                     |                                                                         | 2 Marco, 2010                                 |
|                                     | Insira abaixo os dados do Edital                                        | s s Hoje > >                                  |
| Pretensão de Concurso:              | CONCURSO PÚBLICO Nº 002                                                 | sm Dom Seg Ter Qua Qui Sex Sab                |
| Tipo de Edital:                     | Abertura                                                                | 9 7 8 9 10 11 12 13                           |
| Ano do edital:                      | 2000 -                                                                  | 10 14 15 16 17 18 19 20                       |
| Número do edital:                   | *                                                                       | 11 21 22 23 24 25 26 27                       |
| Data da publicação:                 | E-                                                                      | Selecione a data                              |
| Veículo de Publicação:              | 2 C C C C C C C C C C C C C C C C C C C                                 |                                               |
| Local de Publicação:                |                                                                         | FIGURA 25 – Calenda                           |
| Documento PDF:                      | Penter                                                                  |                                               |
| Obs:                                | 1                                                                       |                                               |
| -                                   | 100 914                                                                 | -                                             |

FIGURA 24 - Cadastro de Edital

| Passo 3: Procedimentos para cadastrar Edital, con-            | APÓS O PREENCHIMENTO DOS CAMPOS, utilizar              |
|---------------------------------------------------------------|--------------------------------------------------------|
| forme figura 24.                                              | as opções:                                             |
|                                                               |                                                        |
| Cadastro de Edital                                            | 1 - Salvar, para efetivar o cadastro de Edital, o sis- |
|                                                               | tema mostra a mensagem "Operação realizada com         |
| Selecionar o Ano do Edital                                    | sucesso".                                              |
| Digitar o Número do edital                                    |                                                        |
| • Digitar a Data de publicação ou clicar no botão             | 2 - Voltar, o sistema limpa os campos preenchidos,     |
| para abrir o calendário e selecionar a data desejada,         | é restaurada a tela.                                   |
| conforme figura 25.                                           |                                                        |
| <ul> <li>Digitar o Veículo de Publicação</li> </ul>           |                                                        |
| <ul> <li>Digitar Local de Publicação</li> </ul>               | Após o Edital de Abertura, deverão ser cadastrados     |
| <ul> <li>Inserir o documento eletrônico do Edital,</li> </ul> | os cargos com suas respectivas quantidade de va-       |
| <ul> <li>Digitar Observação, caso necessário.</li> </ul>      | gas, conforme figura 26.                               |

| http://ads.tce.ms.go | v.br/sicap_novo/lis | taEdital.tcms                     |                   |                      |                    |            |   |           |  |
|----------------------|---------------------|-----------------------------------|-------------------|----------------------|--------------------|------------|---|-----------|--|
| 🕥 SICAP - S          | istema Inform       | atizado <mark>d</mark> e Controle | e de Atos de P    | essoa <mark>l</mark> | 10                 |            |   |           |  |
| Plano de Cargos      | Concursos           | Atos de Pessoas                   | Consultas         | Serviços             | Importação de Dado | s Sair     |   |           |  |
|                      |                     |                                   | -                 |                      |                    |            |   |           |  |
| Adicionar Alt        | terar/Retificar/Vi  | sualizar Remover                  | Voltar            | Lista                | de editais         |            |   |           |  |
| Adicionar Alt        | erar/Retificar/Vi   | sualizar Remover                  | Voltar<br>Tipo de | Lista<br>Edital      | de editais<br>\$   | Ano Edital | * | Gerenciar |  |

FIGURA 26 – Lista de Editais

Clicar no Botão **Adicionar**, conforme figura 27, aparecerá uma tela para cadastrar cargos, conforme figura 28.

| http://ads.tce.ms.gov | v.br/sicap_novo/lis | staCargoEdital.toms |                 |                           |                          |      |  |  |
|-----------------------|---------------------|---------------------|-----------------|---------------------------|--------------------------|------|--|--|
| SICAP - S             | istema Inform       | atizado de Controle | de Atos de F    | Pessoal                   |                          |      |  |  |
| Plano de Cargos       | Concursos           | Atos de Pessoas     | Consultas       | Serviços                  | Importação de Dados      | Sair |  |  |
| > Concurso: CON       | CURSO PÚBL          | ICO Nº 002 > Edita  | ais > Lista de  | e Cargos do               | Edital                   |      |  |  |
| > Concurso: CON       | CURSO PÚBL          | ICO Nº 002 > Edita  | olis > Lista de | e Cargos do<br>Lista de c | Edital<br>cargos e vagas |      |  |  |

FIGURA 27 – Lista de Cargos e Vagas

| SICAP - Sist    | ema Infor  | matizado de Controle | de Atos de P  | essoal      |                        |       |                                                                                                    |                |
|-----------------|------------|----------------------|---------------|-------------|------------------------|-------|----------------------------------------------------------------------------------------------------|----------------|
| Plano de Cargos | Concursos  | Atos de Pessoas      | Consultas     | Serviços    | Importação de Dado     | s Sa  | ir                                                                                                    |                |
| Concurso: CONCU | IRSO PÚB   | LICO Nº 002 > Edita  | is > Lista de | Cargos do   | Edital > Cadastro de O | argos | de Edital                                                                                                    |                |
|                 |            |                      | In            | sira abaixo | os dados do Cargo      |       |                                                                                                    |                |
| Concurso #      | Público: ( | CONCURSO PÚBLICO M   | VP 002        |             |                        |       |                                                                                                    |                |
|                 | Cargoi     |                      | -             |             |                        |       |                                                                                                    |                |
| Escola          | ndade:     |                      | -             |             |                        |       |                                                                                                    |                |
| Numero de       | vagas:     |                      |               |             |                        |       |                                                                                                    |                |
| Especia         | ildade:    |                      |               | 2           |                        |       |                                                                                                    |                |
|                 |            |                      |               |             |                        |       |                                                                                                    |                |
| Re              | quisito:   |                      |               | 2           |                        |       |                                                                                                    |                |
|                 |            | VOLTAR               |               | -           |                        |       | SALVAR                                                                                                    |                |
|                 |            |                      |               |             |                        |       |                                                                                                    |                |
|                 |            |                      |               |             |                        |       |                                                                                                    |                |
|                 |            |                      |               |             |                        |       |                                                                                                    |                |
|                 |            |                      |               |             |                        |       | A (PREFEITURA MUNICIPAL) - [Ju                                                                                                    | risdicionado : |
|                 |            |                      |               |             |                        |       | and the second second se | The second     |

FIGURA 28 - Cadastro de cargos

#### **Procedimentos:**

#### Cadastro de Cargos

- Selecionar o Cargo
- Selecionar a Escolaridade exigida para o cargo
- Digitar o número de vagas (quantidade)
- Digitar a **Especialidade** para o cargo
- Digitar o Requisito para o cargo

APÓS O PREENCHIMENTO DOS CAMPOS, utilizar as opções:

 1 – Salvar, para efetivar o cadastro de Cargos, o sistema mostra a mensagem "Operação realizada com sucesso".

2 – Voltar, o sistema limpa os campos preenchidos,é restaurada a tela.

 Para efetuar Novo cadastro clicar no botão Adicionar, o sistema apresenta uma tela limpa, onde devem ser realizados os procedimentos para o cadastro de Cargo, conforme indicado anteriormente, e assim sucessivamente até cadastrar todas as Vagas

• Para Alterar/Retificar/Visualizar ou Remover dados já cadastrados, selecionar o Cargo com a quantidade de Vagas da lista:

- Para Alterar/Retificar/Visualizar dados cadastrados, selecionar o Cargo com a quantidade de Vagas desejada, inserir novos dados, depois clicar sobre o botão salvar. Caso queira apenas visualizar, utilize o botão voltar.

 Para Remover dados cadastrados, basta selecionar o Cargo com a quantidade de Vagas desejada e clicando sobre o botão Remover, o cadastro é removido, sendo confirmada a operação com a mensagem " Deseja mesmo deletar o Item? ". Para gerenciar Cargos e Vagas de Edital, conforme figura 29, realize os procedimentos abaixo:

| iano de Cargos | Concursos          | Atos de Pessoas    | Consultas     | Serviços   | Importação de Dados | Sai | •      |                       |          |
|----------------|--------------------|--------------------|---------------|------------|---------------------|-----|--------|-----------------------|----------|
| Concurso: CON  | เตมตรด อน์เอเ      |                    | ic S Lista do | Cargos do  | Edital              |     |        |                       |          |
| concurso. con  |                    | 100 Nº 002 > Luit  |               | cargos do  | Cultur              |     |        |                       |          |
| Adicionar A    | lterar/Retificar/\ | /isualizar Remover | Voltar        |            |                     |     |        |                       |          |
| an data        |                    |                    |               | 141011     |                     |     |        |                       |          |
|                |                    |                    |               | Lista de c | cargos e vagas      |     |        |                       |          |
|                |                    |                    |               |            |                     |     |        |                       |          |
| Status         |                    |                    | Cargo         |            |                     | ÷   | Código | \$<br>Escolaridade \$ | Vagas \$ |

FIGURA 29 - Lista de cargos e vagas

 Para efetuar Novo cadastro clicar no botão Adicionar, o sistema apresenta uma tela limpa, onde devem ser realizados os procedimentos para o cadastro de cargos e vagas, conforme indicado anteriormente, e assim sucessivamente até cadastrar todos os cargos e vagas.

• Para Alterar/Retificar/Visualizar ou Remover dados já cadastrados, selecionar o cargo e vagas:

- Para Alterar/Retificar/Visualizar dados cadastrados, basta selecionar o Cargo desejado, inserir novos dados e depois clicar sobre o botão salvar. Caso queira apenas visualizar, utilize o botão voltar.

- Para **Remover** dados cadastrados, basta selecionar o Cargo com a quantidade de Vagas desejada e clicando sobre o botão Remover, o cadastro é removido, sendo confirmada a operação com a mensagem " Deseja mesmo deletar o Item? "

*IMPORTANTE:* Quando a quantidade de vagas cadastradas for maior que a existente no Plano de Cargos, o sistema mostra a mensagem "Quantidade de vagas do Plano de Cargos é inferior que a quantidade oferecida no concurso", conforme figura 30.

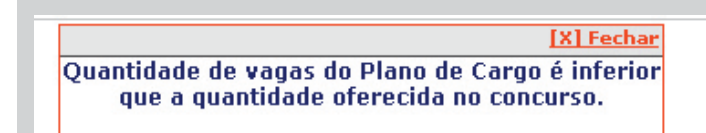

FIGURA 30 - Mensagem

Após o cadastramento do Edital de Abertura com seus respectivos cargos, deve ser cadastrado o **Edital de Inscrições**, realizando os procedimentos acima citados, conforme passo 3, para posterior Cadastro de Edital, conforme figura 22.

Clicar no Botão **Inscritos**, conforme figura 31 e aparecerá uma tela para cadastrar cargos, conforme figura 32

| http://ads.tce.r   | s.gov.br/sicap_novo/lis | taEdital.tems       |                         |        |                    |           |              |           |  |
|--------------------|-------------------------|---------------------|-------------------------|--------|--------------------|-----------|--------------|-----------|--|
| 🕤 SICA             | - Sistema Inform        | atizado de Controle | de Atos de Pesso        | al     |                    |           |              |           |  |
| Plano de Car       | os Concursos            | Atos de Pessoas     | Consultas Ser           | rviços | Importação de Dado | s Sair    |              |           |  |
|                    |                         |                     |                         |        |                    |           |              |           |  |
| Adicionar          | Alterar/Retificar/Vi    | sualizar Remover    | Voltar                  | Lista  | de editais         |           |              |           |  |
| Adicionar          | Alterar/Retificar/Vi    | sualizar Remover    | Voltar<br>Tipo de Edit  | Lista  | de editais<br>\$   | Ano Edita | al 💠         | Gerenciar |  |
| Adicionar<br>State | Alterar/Retificar/Vi    | sualizar Remover    | Voltar<br>Tipo de Edito | Lista  | de editais<br>\$   | Ano Edita | al 🗣<br>2009 | Gerenciar |  |

FIGURA 31 - Lista de editais com Edital de Inscrições

| http://ads.tce.ms.gov | .br/sicap_novo/ | listaInscrito.tcms   |                |              |                      |      | 1 |
|-----------------------|-----------------|----------------------|----------------|--------------|----------------------|------|---|
| SICAP - Si            | istema Inforr   | natizado de Controle | de Atos de P   | essoal       |                      |      |   |
| Plano de Cargos       | Concursos       | Atos de Pessoas      | Consultas      | Serviços     | Importação de Dados  | Sair |   |
| Concurso: CONC        | CURSO PÚB       | LICO Nº 002 > Edita  | iis > Lista de | Inscritos >  | Cadastro de Inscrito |      |   |
|                       |                 |                      | Ins            | ira abaixo ( | os dados do Inscrito |      |   |
| C                     | Concurso: C     | CONCURSO PÚBLICO     | Nº 002         |              |                      |      |   |
| Número da I           | Inscrição:      |                      |                |              |                      |      |   |
| Nome do               | Inscrito:       |                      |                |              |                      |      |   |
| CPF do                | Inscrito:       |                      |                |              |                      |      |   |
|                       | Cargo:          | CARGO 1 > 1 💌        |                |              |                      |      |   |
|                       | Raça:           | <b>_</b>             |                |              |                      |      |   |
| D                     | eficiente:      | NÃO 💌                |                |              |                      |      |   |
|                       |                 |                      |                |              |                      |      |   |

FIGURA 32 - Cadastro de inscrito

#### **Procedimentos:**

#### Cadastro de Inscrito

- Digitar o Número de inscrição
- Digitar o Nome do Inscrito
- Digitar o **CPF** do Inscrito
- Selecionar o Cargo escolhido pelo Inscrito
- Selecionar a Raça, sendo: Amarela, Parda e Negra

• Selecionar "SIM" ou "NÃO" para o campo Portadores de necessidades especiais

## APÓS O PREENCHIMENTO DOS CAMPOS, utilizar as opções:

Salvar, para efetivar o cadastro de Edital, o sistema mostra a mensagem "Operação realizada com sucesso".

2 – Voltar, o sistema limpa os campos preenchidos,é restaurada a tela.

Para gerenciar Lista de Inscritos, realize os procedimentos abaixo, conforme figura 33:

| _ http://ac | ds.tce.ms.gov | v.br/sicap_novo/lis                | taInscrito.tcms                   |                |          |                    |          |      |       |    |
|-------------|---------------|------------------------------------|-----------------------------------|----------------|----------|--------------------|----------|------|-------|----|
|             | SICAP - S     | istema Inform                      | atizado <mark>d</mark> e Controle | e de Atos de P | essoal   |                    |          |      |       |    |
| Plano de    | e Cargos      | Concursos                          | Atos de Pessoas                   | Consultas      | Serviços | Importação         | de Dados | Sair |       |    |
| -           |               |                                    |                                   | 50801 10       |          |                    |          |      |       |    |
| Adic        | ionar Al      | lterar/Retificar/V                 | 'isualizar Remover                | Voltar         | Lista    | de inscritos       |          |      |       |    |
| Adic        | ionar Al      | iterar/Retificar/V<br>Inscrição \$ | /isualizar Remover                | Voltar         | Lista    | le inscritos<br>\$ | CPF      | \$   | Cargo | \$ |

FIGURA 33 - Gerenciar Lista de Inscritos

 Para efetuar Novo cadastro clicar no botão Adicionar, o sistema apresenta uma tela limpa, onde devem ser realizados os procedimentos para o cadastro de Inscritos, conforme indicado anteriormente, e assim sucessivamente até cadastrar todos os Inscritos.

• Para Alterar/Retificar/Visualizar ou Remover dados já cadastrados, selecionar o cargo e vagas:

- Para Alterar/Retificar/Visualizar dados cadastrados, basta selecionar o Inscrito desejado, inserir novos dados e depois clicar sobre o botão salvar. Caso queira apenas visualizar, utilize o botão voltar.

 Para Remover dados cadastrados, basta selecionar o Inscrito, clicando sobre o botão Remover, o cadastro é removido, sendo confirmada a operação com a mensagem " Deseja mesmo deletar o Item?"

Após o cadastramento de Inscritos pode ser gerenciado o Edital de Inscrições Deferidas, realizando os procedimentos abaixo citados, conforme figura 34.

| 3             | SICAP - S | Sistema Informa                               | tizado de Controle | de Atos de Pe       | essoal          |                    |            |          |                                  |
|---------------|-----------|-----------------------------------------------|--------------------|---------------------|-----------------|--------------------|------------|----------|----------------------------------|
| Plano         | de Cargos | Concursos                                     | Atos de Pessoas    | Consultas           | Serviços        | Importação de Dado | os Sair    |          |                                  |
|               |           |                                               | kirtak 2           |                     |                 |                    |            |          |                                  |
| Adi           | cionar Al | terar/Retificar/Vis                           | ualizar Remover    | Voltar              | Lista           | de editais         |            |          |                                  |
| Adi           | cionar Al | terar/Retificar/Vis<br>Num. Edital‡           | ualizar Remover    | Voltar<br>Tipo de l | Lista<br>Edital | de editais<br>\$   | Ano Edital | \$       | Gerenciar                        |
| C             | Status    | terar/Retificar/Vis<br>Num. Edital\$          | Abertura           | Voltar<br>Tipo de l | Lista<br>Edital | de editais<br>\$   | Ano Edital | ¢<br>009 | Gerenciar                        |
| Adi<br>C<br>C | Status    | terar/Retificar/Vis<br>Num. Edital∳<br>1<br>2 | Abertura           | Voltar<br>Tipo de l | Lista<br>Edital | de editais<br>\$   | Ano Edital | O09      | Gerenciar<br>Cargos<br>Inscritos |

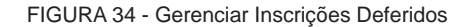

Ao clicar no Botão **Inscritos Deferidos/Indeferidos,** conforme figura 34, será exibida a tela para Adicionar os Indeferidos por cargo, conforme figura 35.

| SICAP - S       | v.br/sicap_novo/lis<br>Sistema Inform | taIndeferido.tcms<br>atizado de Controle | de Atos de F | Pessoal  |                     |      | <br> | - |
|-----------------|---------------------------------------|------------------------------------------|--------------|----------|---------------------|------|------|---|
| Plano de Cargos | Concursos                             | Atos de Pessoas                          | Consultas    | Serviços | Importação de Dados | Sair |      |   |
| Adicionar       | emover Volta                          | ar                                       |              |          |                     |      |      |   |

FIGURA 35 - Gerenciar Inscritos Deferidos/Indeferidos

Após selecionar o Cargo, clicar no botão Incluir/Visu-

alizar e aparecerá uma tela para localizar o inscrito

que precisa ser indeferido, conforme figuras 36 e 37

| SICAP - Sis                     | stema Inform | atizado de Controle | de Atos de P   | Pessoal        |                          |          |   |     |   |            |
|---------------------------------|--------------|---------------------|----------------|----------------|--------------------------|----------|---|-----|---|------------|
| lano de Cargos                  | Concursos    | Atos de Pessoas     | Consultas      | Serviços       | Importação de Dados      | Sair     |   |     |   |            |
| Concurso: CONC                  | URSO PÚBL    | ICO Nº 002 > Edita  | ais > Lista de | Indeferido     | s > Busca de Inscritos D | eferidos |   |     |   |            |
| CDE                             |              | 1. T                |                | BUSCAR         |                          |          |   |     |   |            |
| CPF                             |              | 1:                  |                | BUSCAR         |                          |          |   |     |   |            |
| CPF<br>№ Inscrição <del>¢</del> |              | 1:                  |                | BUSCAR<br>Nome |                          |          | ¢ | CPF | ¢ | Selecionar |

FIGURA 36 - Gerenciar Indeferidos

| SICAP - S       | istema Inform  | atizado de Controle | de Atos de F   | Pessoal      |                          |           |  |
|-----------------|----------------|---------------------|----------------|--------------|--------------------------|-----------|--|
| Plano de Cargos | Concursos      | Atos de Pessoas     | Consultas      | Serviços     | Importação de Dados      | Sair      |  |
| Concurso: CON   | CURSO PÚBL     | ICO Nº 002 > Edita  | iis > Lista de | e Indeferido | os > Confirmação de inde | ferimento |  |
|                 |                |                     | Confi          | ra os dados  | e clique em indeferir:   |           |  |
|                 | Concurs        | o: CONCURSO PÚE     | BLICO Nº 002   | 1            |                          |           |  |
|                 | CP             | F: 52872807187      |                |              |                          |           |  |
|                 | Nom            | e: MARIA DA SILVA   |                |              |                          |           |  |
| Nú              | m. da Inscriçã | o: 1                |                |              |                          |           |  |

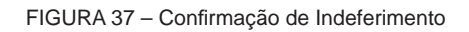

Para gerenciar Lista de indeferidos, conforme figura 38, realize os procedimentos abaixo:

| _ http:// | ads.tce.ms.go  | v.br/sicap_novo/list | aIndeferido.tcms    |              |          |                     |      |    |
|-----------|----------------|----------------------|---------------------|--------------|----------|---------------------|------|----|
| 3         | SICAP - S      | istema Informa       | atizado de Controle | de Atos de F | Pessoal  |                     |      |    |
| Plano     | de Cargos      | Concursos            | Atos de Pessoas     | Consultas    | Serviços | Importação de Dados | Sair |    |
| Adi       | cionar Re      | emover Volta         | r                   |              |          | na se altigade stre |      |    |
|           |                |                      |                     |              | Lista de | e indeferidos       |      |    |
|           | Nº<br>Inscrito | Nome \$              |                     |              | Lista de | cPF                 |      | \$ |

FIGURA 38 - Lista de Indeferidos

 Para efetuar Novo cadastro clicar no botão Adicionar, o sistema apresenta uma tela limpa, onde devem ser realizados os procedimentos para o cadastro de Inscritos Indeferidos, conforme indicado anteriormente, e assim sucessivamente até cadastrar todos os Inscritos Indeferidos.

• Para Alterar/Retificar/Visualizar ou Remover dados já cadastrados, selecionar o Inscrito da lista:

- Para Alterar/Retificar/Visualizar dados cadastrados, selecionar o Inscrito desejado, inserir novos dados, depois clicar sobre o botão salvar.

- Para **Remover** dados cadastrados, basta selecionar o Inscrito desejado e clicando sobre o botão Remover, o cadastro é removido, sendo confirmada a operação com a mensagem "Deseja mesmo deletar o Item?".

• **IMPORTANTE:** Só realizará estes procedimentos, se tiver Inscritos indeferidos.

Após o cadastramento da Lista de Indeferidos, pode ser gerenciado o **Edital de Aprovados**, realizando os procedimentos acima citados.

Para gerenciar **Edital de Aprovados**, realize os procedimentos abaixo, conforme figura 39:

|             | SICAP - S | istema Informal             | tizado <mark>d</mark> e Controle             | e de Atos de Pe | essoal          |                   |                           |                                                   |                                                             |
|-------------|-----------|-----------------------------|----------------------------------------------|-----------------|-----------------|-------------------|---------------------------|---------------------------------------------------|-------------------------------------------------------------|
| ano de      | e Cargos  | Concursos                   | Atos de Pessoas                              | Consultas       | Serviços        | Importação de Dad | os Sair                   |                                                   |                                                             |
| Adici       | ionar Al  | CURSO PÚBLIC                | CO Nº 002 > Edita                            | Voltar          |                 |                   |                           |                                                   |                                                             |
|             |           |                             |                                              |                 | Lista           | de editais        |                           |                                                   |                                                             |
|             | Status    | Num. Edital\$               |                                              | Tipo de I       | Lista<br>Edital | de editais        | Ano Edital                | \$                                                | Gerenciar                                                   |
| С           | Status    | Num. Edital\$               | Abertura                                     | Tipo de I       | Lista<br>Edital | de editais<br>\$  | Ano Edital                | <b>\$</b><br>009                                  | Gerenciar                                                   |
| о<br>с      | Status    | Num. Edital \$<br>1<br>2    | Abertura<br>Inscrições                       | Tipo de I       | Lista<br>Edital | de editais<br>\$  | Ano Edital                | 009                                               | Gerenciar<br>Cargos<br>Inscritos                            |
| с<br>с<br>с | Status    | Num. Edital‡<br>1<br>2<br>3 | Abertura<br>Inscrições<br>Inscrições Deferio | Tipo de l       | Lista<br>Edital | de editais<br>\$  | Ano Edital<br>2<br>2<br>2 | <ul> <li>009</li> <li>009</li> <li>009</li> </ul> | Gerenciar<br>Cargos<br>Inscritos<br>Inscritos / Indeferidos |

FIGURA 39 - Lista de Editais

Clicar no Botão **Aprovados**, conforme figura 39 e aparecerá uma tela para selecionar o Cargo. Após selecionar, clicar no botão **Incluir/Visualizar** e aparecerá uma outra tela para localizar os Aprovados, conforme figura 40

| SI         | CAP - Sist | ema Informa                               | atizado de Controle | e de Atos de P | Pessoal                    |                           |             |      |    |   |                |
|------------|------------|-------------------------------------------|---------------------|----------------|----------------------------|---------------------------|-------------|------|----|---|----------------|
| Plano de C | Cargos C   | Concursos                                 | Atos de Pessoas     | Consultas      | Serviços                   | Importa                   | ão de Dados | Sair |    |   |                |
| Concurs    | o: CONCU   | RSO PUBL                                  | (CO Nº 002 > Edita  | ais > Lista de | Aprovados                  | 5                         |             |      |    |   |                |
| Adiciona   | ar Altera  | ar/Retificar/Vi                           | Sualizar Remover    | ais > Lista de | Aprovados<br>Lista d       | s<br>e aprovad            | s           |      |    |   |                |
| Adiciona   | ar Altera  | ar/Retificar/Vi<br><sup>o</sup> Inscrito≑ | ICO Nº 002 > Edita  | ais > Lista de | Aprovados<br>Lista d<br>\$ | s<br>e aprovado<br>CPF \$ | s           | Car  | 10 | ÷ | Classificação≑ |

FIGURA 40 - Lista de Aprovados

Clicar no botão **Selecionar**, conforme figura 41, e aparecerá uma tela para preencher a Classificação do Aprovado, conforme figura 42.

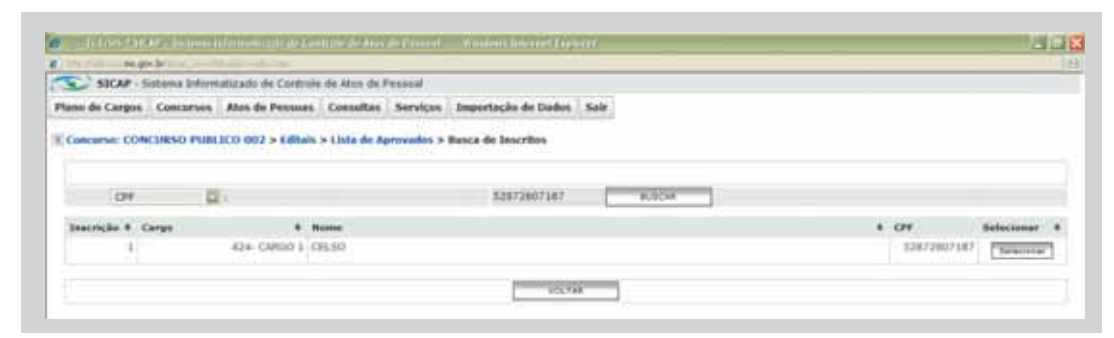

FIGURA 41 - Localizar Inscritos

|                                                                                           | alge 🛛 🖓 🖓 🖓        |
|-------------------------------------------------------------------------------------------|---------------------|
| With the second second transmission of the                                                |                     |
| SICAP - Sistema Informultizado de Controle de Altos de Perezal                            |                     |
| lano de Cargos - Concursos - Atos de Pessoas - Consaltas - Serviços - Importação de Dados | Kale                |
| Concurso: CONCURSO PUBLICO 002 > Editais > Lista de Aprovados > Besca de Inscritos > G    | lasteo de Aprovados |
| Jasira abaixo o                                                                           | lassificação:       |
| Censurate: CONCURSO PUBLICO 002                                                           |                     |
| CRF: 3287260718.7                                                                         |                     |
| Rume CELSO                                                                                |                     |
| Non, da prençaci 1                                                                        |                     |
| naça respo                                                                                |                     |
| Condensity 1 Dir.                                                                         |                     |
| Commonly a Me                                                                             |                     |
| LOCAN .                                                                                   | TAL CON             |

FIGURA 42 - Classificação de Aprovados

APÓS O PREENCHIMENTO DOS CAMPOS, utilizar as opções:

Salvar, para efetivar o cadastro do Edital, o sistema mostra a mensagem "Operação realizada com sucesso".

2 – Voltar, o sistema limpa os campos preenchidos,é restaurada a tela.

Para gerenciar **Lista de Aprovados**, conforme figura 40, realize os procedimentos abaixo:

 Para efetuar Novo cadastro clicar no botão Adicionar, o sistema apresenta uma tela limpa, onde devem ser realizados os procedimentos para o cadastro de Aprovados, conforme indicado anteriormente, e assim sucessivamente até cadastrar todas os Aprovados  Para Alterar/Retificar/Visualizar ou Remover dados já cadastrados, selecionar o Aprovado da lista:

- Para Alterar/Retificar/Visualizar dados cadastrados, selecionar o Aprovado, inserir novos dados, depois clicar sobre o botão salvar.

 Para Remover dados cadastrados, basta selecionar o Aprovado clicando sobre o botão Remover o cadastro é removido, sendo confirmada a operação com a mensagem "Deseja mesmo deletar o Item?"

Após o cadastramento dos **Aprovados**, pode ser gerenciado o Edital de Homologados, realizando os procedimentos acima citados para cadastro de Edital.

Para gerenciar **Edital de Homologados**, realize os procedimentos abaixo, conforme figura 43:

| 3                | SICAP - S | Sistema Informat     | izado de Controle o                                        | de Atos <mark>de Pessoal</mark> |                      |                              |                                                                       |
|------------------|-----------|----------------------|------------------------------------------------------------|---------------------------------|----------------------|------------------------------|-----------------------------------------------------------------------|
| lano d           | le Cargos | Concursos            | Atos de Pessoas                                            | Consultas Serviço               | s Importação de Dade | os Sair                      |                                                                       |
| Conc             | urso: CON | CURSO PÚBLIC         | CO Nº 002 > Editai                                         | s                               |                      |                              |                                                                       |
| Adio             | ionar Al  | terar/Retificar/Visu | alizar Remover                                             | Voltar                          |                      |                              |                                                                       |
|                  |           |                      |                                                            | Lis                             | ta de editais        |                              |                                                                       |
|                  | Status    | Num. Edital\$        |                                                            | Tipo de Edital                  | \$                   | Ano Edital 🔶                 | Gerenciar                                                             |
|                  |           |                      | Sector contractor                                          |                                 |                      | 2000                         |                                                                       |
| C                |           | 1                    | Abertura                                                   |                                 |                      | 2009                         | Cargos                                                                |
| о<br>с           |           | 2                    | Abertura<br>Inscrições                                     |                                 |                      | 2009                         | Cargos                                                                |
| 0<br>0<br>0      |           | 1                    | Abertura<br>Inscrições<br>Inscrições Deferida              | as                              |                      | 2009<br>2009<br>2009         | Cargos<br>Inscritos<br>Inscritos Deferidos / Indeferidos              |
| 0<br>0<br>0<br>0 |           | 1<br>2<br>3<br>4     | Abertura<br>Inscrições<br>Inscrições Deferida<br>Aprovados | 35                              |                      | 2009<br>2009<br>2009<br>2009 | Cargos<br>Inscritos<br>Inscritos Deferidos / Indeferidos<br>Aprovados |

FIGURA 43 - Lista de Editais

Clicar no Botão **Homologados**, conforme figura 43 e aparecerá uma tela para selecionar o Cargo. Após selecionar, clicar no botão **Incluir/Visualizar** e aparecerá uma tela para Adicionar os Homologados, conforme figura 44.

|                                      | a particular and a second second seco | Total and the second second second | turning partitions | na postaniji | Millionary    | mannan i expa        | area.    |   |      |              |               |     | 1        |  |
|--------------------------------------|----------------------------------------------------------------------------------------------------|------------------------------------|--------------------|--------------|---------------|----------------------|----------|---|------|--------------|---------------|-----|----------|--|
| http://www.towww.go                  | w.brits all investor                                                                                                    | i second a placed in the second    |                    |              |               |                      |          |   |      |              |               |     |          |  |
| SICAP - S                            | listema Informi                                                                                                    | atizado de Controle                | de Atos de Pr      | essoal       |               |                      |          |   |      |              |               |     |          |  |
| lano de Cargos                       | Concursos                                                                                                    | Atos de Pessoas                    | Consultas          | Servicos     | Importação    | de Dados             | Salr     |   |      |              |               |     |          |  |
|                                      |                                                                                                    |                                    |                    |              |               |                      |          |   |      |              |               |     |          |  |
| Concurso: CON                        | CURSO PUBLI                                                                                                    | CO 002 > Editais :                 | > Lista de Ho      | mologados    | ¢.            |                      |          |   |      |              |               |     |          |  |
| Concurso: CON                        | Visualizar                                                                                                    | ICO 002 > Editais<br>Remover       | > Lista de Ho      | mologados    | L             | sta de home          | ologados |   |      |              |               |     |          |  |
| Concurso: CON<br>Adicionar<br>Status | Visualizar [<br>N* Inscrito +                                                                                                    | Remover Voltar                     | > Lista de Ho      | * CPF        | :<br>:<br>: : | ista de home<br>orgo | ologados | • | Raça | Deficiente # | Classificação | • : | Situação |  |

FIGURA 44 – Lista de Homologados

Para localizar o aprovado, inserir o nº do CPF ou Nome e clicar no botão **Buscar**, conforme figura 45. Uma vez localizado o aprovado clicar no botão **Selecionar**, conforme figura 46, e confirmar a homologação conforme figura 47.

| SICAP - 9       | istema Inform | atizado de Control | e de Atos de F | Pessoal    |                        |       |            |   |            |    |
|-----------------|---------------|--------------------|----------------|------------|------------------------|-------|------------|---|------------|----|
| Plano de Cargos | Concursos     | Atos de Pessoas    | Consultas      | Serviços   | Importação de Dados    | Sair  |            |   |            |    |
| Concurso: CON   | CURSO PÚBL    | ICO Nº 002 > Edit  | ais > Lista de | e Homologa | dos > Busca de Aprovad | 05    |            |   |            |    |
| -               |               |                    |                |            |                        |       |            |   |            |    |
| Homologar todo  | IS            |                    |                |            |                        |       |            |   |            |    |
| CPF             |               | 1: 0               |                | BUSCAR     |                        |       |            |   |            |    |
|                 |               | me 🌢 CPF 🛎         | Carno 🖨        | Cla        | ssificação Ra          | -a \$ | Deficiente | ۵ | Selecionar | \$ |
| Inscrição       | • <b>•</b> No |                    |                |            |                        | 2     |            |   |            |    |

FIGURA 45 – Localiza Homologados

| SICAP                             | <ul> <li>Sistema Information</li> </ul> | natizado de Controle | e de Atos de P                   | Pessoal      |           |                |        |   |              |            |  |
|-----------------------------------|-----------------------------------------|----------------------|----------------------------------|--------------|-----------|----------------|--------|---|--------------|------------|--|
| ano de Cargo                      | s Concursos                             | Atos de Pessoas      | Consultas                        | Serviços     | s Impor   | tação de Dados | Sair   |   |              |            |  |
| Concurso: Ct                      | NCURSO PUB                              | TCO 002 > Editais    | > Lista de H                     | omologad     | os > Buse | a de Anrovados |        |   |              |            |  |
| Appendix 201 CA                   | Arconso y uu                            | LICO DOZ > LONGIA    | <ul> <li>Clata de Fil</li> </ul> | omorogen     | 03 × 0034 | a de Aprovados |        |   |              |            |  |
|                                   |                                         |                      |                                  |              |           |                |        |   |              |            |  |
| Hamologai                         | odea                                    |                      |                                  |              |           |                |        |   |              |            |  |
| Hamologar                         | odea -                                  | 1                    |                                  | 52           | 8728071   | 97             | BUSCAN |   |              |            |  |
| Homologar (<br>CPF<br>Inscrição + | Nome                                    | 12<br>•              | CPF                              | 52<br>+ Carg | 8728071   | 97             | Raca   | • | Deficiente # | Selecionar |  |

FIGURA 46 - Lista de Homologados

| 🖉 🔛 THEMS SHE   | AP Softema I           | nformatizado de Sor | dralo de Alos  | de Pessoell | . Window Internet Rep | biri              |           |   |
|-----------------|------------------------|---------------------|----------------|-------------|-----------------------|-------------------|-----------|---|
| 🐑 http://www.go | v.brits bill inner the | ontalog#listre-     |                |             |                       |                   |           | 8 |
| SICAP - S       | istema Inform          | atizado de Controle | e de Atos de l | Pessoal     |                       |                   |           |   |
| Plano de Cargos | Concursos              | Atos de Pessoas     | Consultas      | Serviços    | Importação de Dados   | Sair              |           |   |
| > Concurso: CON | CURSO PUBL             | ICO 002 > Editais   | > Lista de H   | omologados  | > Confirmação de hom  | ologação          |           |   |
| 18              |                        |                     |                |             | 2021 202              | (i                |           |   |
|                 |                        |                     |                |             | Confira os dados e o  | :lique em salvar: |           |   |
|                 | Concurse               | CONCURSO PUBL       | 100 002        |             |                       |                   |           |   |
|                 | CPE                    | F: 52872807187      |                |             |                       |                   |           |   |
|                 | Nome                   | 2: CELSO            |                |             |                       |                   |           |   |
| Nú              | m, da Inscrição        | 2:1                 |                |             |                       |                   |           |   |
|                 | Classificação          | 1:1                 |                |             |                       |                   |           |   |
|                 | Raça                   | : Negro             |                |             |                       |                   |           |   |
|                 | Deficiente             | e: Não              |                |             |                       |                   |           |   |
|                 |                        | VOLT                | tila.          |             |                       |                   | CONFIRMAR |   |

FIGURA 47 - Confirmação de Homologação

Para gerenciar **Lista de Homologados**, conforme dos, depois clicar sobre o botão. figura 44, realize os procedimentos abaixo:

 Para efetuar Novo cadastro clicar no botão Adicionar, o sistema apresenta uma tela limpa, onde devem ser realizados os procedimentos para o cadastro de Homologados, conforme indicado anteriormente, e assim sucessivamente até cadastrar todas os Aprovados

• Para Alterar/Retificar/Visualizar ou Remover dados já cadastrados, selecionar o Homologado:

• Para Alterar/Retificar/Visualizar dados cadastrados, selecionar o Homologado, inserir novos da Para Remover dados cadastrados, basta selecionar o Homologado clicando sobre o botão Remover, o cadastro é removido, sendo confirmada a operação com a mensagem "Deseja mesmo deletar o Item?".

 Os Editais Diversos são todos os Editais diferentes de Abertura, Inscrições, Inscrições Deferidas, Aprovados e Homologados e podem ser cadastrados a qualquer momento.

 Pode ser gerenciado o Edital Diversos, realizando os procedimentos acima citados, de Cadastro de Edital, preenchendo os campos conforme figura 48 e 49.

| 🖉 .:: - TCE/MS * SICAF | P - Sistema Info  | rmatizado de Controle | e de Atos de Pe | ssoal:: Wind | lows Internet Explorer |         | _ 8 × |
|------------------------|-------------------|-----------------------|-----------------|--------------|------------------------|---------|-------|
| http://ads.tce.ms.gov  | v.br/sicap_novo/t | ipoEdital.tcms        |                 |              |                        |         | 8     |
| SICAP - S              | istema Inform     | atizado de Controle   | e de Atos de l  | Pessoal      |                        |         |       |
| Plano de Cargos        | Concursos         | Atos de Pessoas       | Consultas       | Serviços     | Importação de Dados    | Sair    |       |
| Concurso: CON          | CURSO PÚBL        | ICO Nº 002 > Edita    | ais > Cadast    | ro de Edital | <br>                   |         |       |
|                        |                   | Tipo Edital:          | DITAL DIVERS    | 05 🗾 *       |                        |         |       |
|                        | E                 | VOLTAR                |                 |              |                        | PRÓXIMO |       |

FIGURA 48 - Tipo de Edital

| http://ads.tce.ms.gov | v.br/sicap_novo/ec | lital.toms          |                             |              |                     |        |  |
|-----------------------|--------------------|---------------------|-----------------------------|--------------|---------------------|--------|--|
| SICAP - S             | istema Informa     | atizado de Controle | de Atos de F                | Pessoal      | ag a                |        |  |
| Plano de Cargos       | Concursos          | Atos de Pessoas     | Consultas                   | Serviços     | Importação de Dados | Sair   |  |
| > Concurso: CON       | CURSO PÚBLI        | CO Nº 002 > Edita   | i <mark>is</mark> > Cadasti | ro de Edital |                     |        |  |
|                       |                    |                     | In                          | isira abaixo | os dados do Edital  |        |  |
| Pretenså              | ão de Concurso     | : CONCURSO PÚE      | LICO Nº 002                 | !            |                     |        |  |
|                       | Tipo de Edita      | I: Edital Diversos  |                             |              |                     |        |  |
|                       | Ano do edita       | l: 2009 💌 *         |                             |              |                     |        |  |
| Nú                    | úmero do edita     | l:                  |                             |              | -                   |        |  |
| Data                  | a da publicação    |                     |                             |              |                     |        |  |
| Veículo               | o de Publicação    | :                   |                             |              |                     |        |  |
| Loca                  | I de Publicação    | »:                  |                             |              |                     |        |  |
| E                     | Documento PDI      | F: [                | Procu                       | ırar         |                     |        |  |
|                       | Obs                | 5:                  |                             | 4<br>1       |                     |        |  |
|                       | -                  | VOLTAR              |                             |              |                     | SALVAR |  |

FIGURA 49 - Cadastro de Edital

Para gerenciar Lista de Editais, conforme figura 50, realize os procedimentos abaixo:

| http://a    | ads.tce.ms.go                                                                                                    | v.br/sicap_novo/lista       | Edital.tcms                                                              |                       |          |                    |                                                |                                                                                                    |                                                                                                   |
|-------------|----------------------------------------------------------------------------------------------------|-----------------------------|--------------------------------------------------------------------------|-----------------------|----------|--------------------|------------------------------------------------|----------------------------------------------------------------------------------------------------|---------------------------------------------------------------------------------------------------|
| 3           | SICAP - 9                                                                                                    | Sistema Informa             | tizado de Controle                                                       | de Atos de F          | Pessoal  | 10.                |                                                |                                                                                                    |                                                                                                   |
| Plano d     | le Cargos                                                                                                    | Concursos                   | Atos de Pessoas                                                          | Consultas             | Serviços | Importação de Dado | s Sair                                         |                                                                                                    |                                                                                                   |
| Conc        | Incos CON                                                                                                    |                             |                                                                          |                       | N        |                    | 10/2                                           |                                                                                                    |                                                                                                   |
| Conc        | urso: CON                                                                                                    |                             |                                                                          | 115                   |          |                    |                                                |                                                                                                    |                                                                                                   |
| Adio        | ionar Al                                                                                                    | terar/Retificar/Visi        | ualizar Remover                                                          | Voltar                |          |                    |                                                |                                                                                                    |                                                                                                   |
|             | 2.76                                                                                                    |                             |                                                                          |                       | Lista    | de aditais         |                                                |                                                                                                    |                                                                                                   |
|             |                                                                                                    |                             |                                                                          |                       | LISIA    | de editais         |                                                |                                                                                                    |                                                                                                   |
|             |                                                                                                    |                             |                                                                          |                       |          |                    |                                                |                                                                                                    |                                                                                                   |
|             | Status                                                                                                    | Num. Edital\$               |                                                                          | Tipo de               | e Edital | \$                 | Ano Edital                                     | \$                                                                                                    | Gerenciar                                                                                         |
| C           | Status                                                                                                    | Num. Ed <mark>ital</mark> ‡ | Abertura                                                                 | Tipo de               | e Edital | •                  | <b>Ano Edital</b><br>20                        | <b>\$</b><br>109                                                                                                    | Gerenciar<br>Cargos                                                                               |
| C<br>C      | Status                                                                                                    | Num. Edital \$              | Abertura<br>Inscrições                                                   | Tipo de               | e Edital | ÷                  | Ano Edital<br>20<br>20                         |                                                                                                    | Gerenciar<br>Cargos<br>Inscritos                                                                  |
| с<br>с<br>с | Status                                                                                                    | Num. Edital \$              | Abertura<br>Inscrições<br>Inscrições Deferic                             | <b>Tipo de</b><br>das | e Edital | * ·                | Ano Edital<br>20<br>20<br>20                   | <ul> <li>♦</li> <li>009</li> <li>009</li> <li>009</li> </ul>                                                                                                    | Gerenciar<br>Cargos<br>Inscritos<br>Inscritos / Indeferidos                                       |
| 0000        | Status                                                                                                    | Num. Edital\$ 1 2 3 4       | Abertura<br>Inscrições<br>Inscrições Deferio<br>Aprovados                | Tipo de               | e Edital | ÷                  | Ano Edital<br>20<br>20<br>20<br>20             | <ul> <li>(0)9</li> <li>(0)9</li> <li>(1)</li> <li>(1)</li></ul> | Gerenciar<br>Cargos<br>Inscritos<br>Inscritos Deferidos / Indeferidos                             |
| 0 C C C C   | Status<br>Color<br>Color | Num. Edital\$ 1 2 3 4 5     | Abertura<br>Inscrições<br>Inscrições Deferio<br>Aprovados<br>Homologados | Tipo de               | e Edital |                    | Ano Edital<br>20<br>20<br>20<br>20<br>20<br>20 |                                                                                                    | Gerenciar<br>Cargos<br>Inscritos<br>Inscritos Deferidos / Indeferidos<br>Aprovados<br>Homologados |

FIGURA 50 - Lista de Editais

• Para efetuar **Novo** cadastro clicar no botão Adicionar, o sistema apresenta uma tela limpa, onde devem ser realizados os procedimentos para o cadastro de Edital Diversos, conforme indicado anteriormente, e assim sucessivamente até cadastrar todos os Aprovados.

 Para Alterar/Retificar/Visualizar ou Remover dados já cadastrados, selecionar Edital Diversos:

• Para Alterar/Retificar/Visualizar dados cadastrados, selecionar o Edital Diverso, inserir novos dados, depois clicar sobre o botão salvar.

 Para Remover dados cadastrados, basta selecionar o *Edital Diversos*. Clicando sobre o botão Remover, o cadastro é removido, sendo confirmada a operação com a mensagem "Deseja mesmo deletar o Item?".

### 4.5.QUADRO DE PESSOAL

É o conjunto de carreiras, cargos de provimento efetivo e em comissão e funções de confiança pertencentes à estrutura organizacional do órgão público.

Para fins de controle e acompanhamento sobre o número de vagas existentes, preenchidas e disponíveis, principalmente quando da realização de concursos públicos, o Quadro de Pessoal deve estar sempre atualizado.

Para manter o Quadro de Pessoal atualizado, o usuário deverá proceder o cadastro de todas as admissões e vacâncias ocorridas no órgão, manualmente ou através da importação de dados, dentro do prazo estabelecido no Anexo I da OTJ–ICAP/PRES–02/2010. O recurso está disponível no menu Atos de Pessoal, opções Admissão ou Vacância. A atualização ocorrerá de forma automática pelo Sistema.

| http://ads.tce.ms.                                                                                                    | gov.br/sicap_novo                      | o/listaPlanoCargo.tcms      |      |          |          |                     |      | ជ |
|----------------------------------------------------------------------------------------------------|----------------------------------------|-----------------------------|------|----------|----------|---------------------|------|---|
| SICAP - Sis                                                                                                    | stema Informa                          | atizado de Controle         | de A | tos de P | essoal   |                     |      |   |
| Plano de Cargos                                                                                                    | Concursos                              | Atos de Pessoas             | Co   | nsultas  | Serviços | Importação de Dados | Sair |   |
|                                                                                                    |                                        | Admissão                    |      | Concurs  | sado     |                     |      |   |
| Plano de Cargo:                                                                                                    | 5                                      | Vacância                    | : Þ. | Comissi  | ionado   |                     |      |   |
| Course size / Establish                                                                                                    | ua / Cuura a                           | Membro do Poder             |      | Contrat  | ado:     |                     |      |   |
| Gerenciar Estrutu                                                                                                    | ra/Grupo                               | Agente Político             |      | Convoc   | ado      |                     |      |   |
| PLANO(S) DE     DE     CARGOS D     DE     CARGOS D     DE     CARGOS     DE     CARGOS     CARGOS     CARGOS     DE     CARGOS     CARGOS | CARGO(S)<br>E PROVIMENT<br>E PROVIMENT | O COMISSIONADO<br>O EFETIVO |      |          |          |                     |      |   |

## 4.6.ADMISSÃO DE CANDIDATO APROVA-DO EM CONCURSO PÚBLICO

É o ingresso de servidor nos quadros da Administração Pública. A admissão para cargo público compreende a nomeação, a posse e o exercício, enquanto que, a admissão para emprego público ocorre com a assinatura do contrato de trabalho.

A admissão de servidor decorrente de aprovação em concurso público é objeto de fiscalização e acompanhamento com base no Edital de Candidatos Aprovados e Homologados pela Autoridade competente, cuja ordem de classificação deve ser rigorosamente observada no momento da nomeação e do cadastramento das informações no SICAP, quando será gerado um processo digital para fins de apreciação e registro.

Para realizar o cadastro da Admissão de concursado, seguir os passos seguintes:

Passo 1: Clicar no Botão Gerenciar Admissões de acordo com o Concurso, conforme figura 52. Aparecera uma tela para selecionar o Cargo, conforme figura 53.

|            | rgos concursos    | Atos de Pessoas | Consultas | Serviços | Importação de Dados | Sair        |                    |           |
|------------|-------------------|-----------------|-----------|----------|---------------------|-------------|--------------------|-----------|
| Atos de Pe | essoal > Admissão | > Concursado    |           |          |                     |             |                    |           |
|            |                   |                 |           |          | Lista de Concu      | rso Público |                    |           |
| Status 0   | Descrição         |                 |           |          |                     |             | Regime Jurídico \$ | Gerenciar |
| -          | CONCURSO PUBLIC   | 002             |           |          |                     |             | CLT                | Admissões |
| 000        | CONCURSO PÚBLICO  | 0 Nº 001        |           |          |                     |             | CLT                | Admissões |

FIGURA 52 - Lista de Concurso Público

| a succession of the second | vibrita approvements | in-Colpinson        | ALACIANYEADACACHUSU | ACCHARGE IN LAND COMMA |                     |           |
|----------------------------|----------------------|---------------------|---------------------|------------------------|---------------------|-----------|
| SICAP - S                  | istema Inform        | atizado de Controle | e de Atos de P      | Pessoal                |                     |           |
| Plano de Cargos            | Concursos            | Atos de Pessoas     | Consultas           | Serviços               | Importação de Dados | Sair      |
| Nor                        | e do Concurso        | CONCURSO PÚBL       | ICO Nº 001          |                        |                     |           |
|                            | Carg                 | o CANGO I           |                     |                        | voltar              | INCLUIM . |

FIGURA 53 - Lista de Concurso x Gerenciar Admissão

Passo 2: Clicar no botão Adicionar, conforme figura 54, aparecerá uma tela limpa para informar o CPF para localizar o concursado, conforme figura 55. Uma vez localizado clicar no botão Admitir para preenchimento da Ficha de Admissão, conforme figura 56.

| STCAP           | Arta al Jacob   | stizzda da Cantrala   | de âter de De | asenal     |                                        |              |  |  |
|-----------------|-----------------|-----------------------|---------------|------------|----------------------------------------|--------------|--|--|
| Plano de Cargos | Concursos       | Atos de Pessoas       | Consultas     | Serviços   | Importação de Dados                    | Sair         |  |  |
| Alex de Derree  | l > Admissão    | > Company adaption    | anna ada      |            |                                        |              |  |  |
| A105 DC P65500  | i > muslusseq   | > Concursado: CO      | NCURSO PUBI   | LICO Nº DO | 1 > Lista de Admissoe                  | 6            |  |  |
| Ad-cionar       | Altera/Actific  | a/Visualizar          | over Vulta    |            | 1 > Lista de Admissõe:                 | •            |  |  |
| Adicionar       | Altera//Actific | ar/Visualizar ] [ Rem | sver Vulta    |            | )1 > Lista de Admissoe:<br>Lista de Ad | s<br>missões |  |  |

FIGURA 54 - Lista de Admissões

| SICAL     | P - 5 | astema Inform | atizado de Controle                                                                                                    | de Ator | de Pessoa            | al       |                                |             |        |                  |        |               |            |  |
|-----------|-------|---------------|----------------------------------------------------------------------------------------------------|---------|----------------------|----------|--------------------------------|-------------|--------|------------------|--------|---------------|------------|--|
| o de Carg | 205   | Concursos     | Atos de Pessoas                                                                                                    | Consu   | itas Serv            | viços lı | mportação de Dados             | Sair        |        |                  |        |               |            |  |
| os de Pes | 508   | I > Admissão  | > Concursado: COI                                                                                                    | NCURS   | PÚBLICO              | Nº 001   | > Lista da Admissão            | s > Busea d | in No  | robanolom        |        |               |            |  |
|           |       |               | <ul> <li>A second second s</li></ul> |         | A REPORT OF A REPORT | TT MMA   | <ul> <li>Providence</li> </ul> | a sunacu n  | 12 190 | and a grant of a |        |               |            |  |
|           |       |               |                                                                                                    |         |                      |          | P LINE WE PRIMADUE             | a r unach u |        | anere Benera     |        |               |            |  |
|           |       |               |                                                                                                    |         |                      |          | - Liste de reiniside           |             |        |                  |        |               |            |  |
| C         | OPF   | 1             |                                                                                                    |         |                      |          |                                | BUSCAR      |        |                  |        |               |            |  |
| C         | SPF   | Nome          | 2                                                                                                    |         | CPF                  | • G      | argo                           | BUSCAR      | -      | Classificação    | I Raça | Deficiencia 8 | Selecionar |  |

FIGURA 55 - Cadastro de Admissão

| minth fort and one | Bring and has    | - of the state of the state of |                  |            |                        |                 |                 |                      |            |        |     |
|--------------------|------------------|----------------------------------------------------------------------------------------------------|------------------|------------|------------------------|-----------------|-----------------|----------------------|------------|--------|-----|
| SICAP - S          | stema Informat   | izado de Cont                                                                                                    | ple de Atos de F | essoal     |                        |                 |                 |                      |            |        |     |
| no de Caroos       | Concursos /      | Atos de Pesso                                                                                                    | consultas        | Servicos   | Importação de Dados    | Sair            |                 |                      |            |        |     |
|                    |                  |                                                                                                    |                  |            |                        | 10000           |                 |                      |            |        |     |
| tos de Pessoal     | > Admissão >     | Concursado:                                                                                                    | CONCURSO PÚ      | BLICO Nº 0 | 01 > Ficha de Admissão | ÷               |                 |                      |            |        |     |
|                    |                  |                                                                                                    |                  |            | Dados pes              | soals           |                 |                      |            |        |     |
|                    |                  | Nome: JOÃO (                                                                                                    | UILHERME         |            |                        | CPF: 7787495    | 51115           |                      |            |        |     |
|                    | Escola           | ridade:                                                                                                    |                  | <b>C</b> - | Di Di                  | RG:             | Órgão:          | Emissão:             |            | 100    |     |
|                    | Data de naso     | mento:                                                                                                    | - 🖽              |            | PIS                    | /PASEP:         |                 |                      |            |        |     |
|                    | Natura           | ilidade: ++ 📓                                                                                                    | ESCOLHA A UF     | 2 ·        | Certificado            | o Militar:      |                 |                      |            |        |     |
|                    |                  | Sexo: MASC                                                                                                    | JLINO P          |            | Titulo de              | Eleitor:        |                 |                      |            |        |     |
|                    | Nome             | do pai:                                                                                                    |                  |            | Nacion                 | alidade:        | -               |                      |            |        |     |
|                    | Nome d           | la mãe:                                                                                                    |                  |            | Esta                   | de Ovil: CASADO |                 |                      |            |        |     |
|                    |                  |                                                                                                    |                  |            | Dados da Ad            | missão          |                 |                      |            |        |     |
|                    | Classi           | ficação: 1<br>CARGO                                                                                                    | 1.1              |            |                        |                 |                 |                      | unionecci. |        | -   |
|                    |                  | Cargo: ENSIN                                                                                                    | MÉDIO            | -          |                        |                 |                 | Data de a            | dmissão:   |        |     |
|                    | P                | ortana:                                                                                                    | 1000             | Carl+ Add  | onner (S. Visuelizer   |                 |                 | Data d               | e posse:   |        | 100 |
|                    | Data de ex       | tercicie;                                                                                                    | 100              |            |                        |                 |                 |                      |            |        |     |
|                    |                  |                                                                                                    |                  |            | Documentos apr         | resentados      |                 |                      |            |        |     |
|                    | Titulo de        | Eleitor: 🔿 N                                                                                                    | o Ö. Sim         |            |                        |                 |                 | Certificado Militar: | O Não      | O Sim  |     |
|                    | Declaração d     | e Bens: O N                                                                                                    | o O Sm           |            |                        |                 |                 | Sub Judice:          | O Não      | O Sim  |     |
| Car                | teira Órgão de   | Classe: O NJ                                                                                                    | o O Sim          |            |                        |                 | Carte           | ra de Identidade:    | O Não      | O Sim  |     |
|                    | Carteira Profis  | ssional: O N                                                                                                    | o Ö Sim          |            |                        |                 |                 | PIS/PASEP:           | O Não      | O Sim  |     |
| 0                  | ertidão de Casa  | mento: O NJ                                                                                                    | 0 () 5m          |            |                        |                 | Comprova        | nte de residência:   | O Não      | O Sm   |     |
|                    | Carteira de Mo   | torista: Ö NJ                                                                                                    | o O Sm           |            |                        |                 |                 | CPF:                 | O Não      | O Sim  |     |
|                    | Declaração de A  | cumulo () el                                                                                                    | 0.050            |            |                        |                 | Laudo de la     | specão de Saúda      | ONTO       | () sim |     |
|                    | ou não de        | Cargo: Cargo                                                                                                    | 0.5              |            |                        |                 | Contract of the | A Store and supplies | C. 1600    | - Jan  |     |
| U                  | a uuau de Maso   | merico: O M                                                                                                    | 0 (7.5m          |            |                        |                 |                 |                      |            |        |     |
|                    |                  |                                                                                                    |                  |            | Certificados de        | conclusão       |                 |                      |            |        |     |
|                    | Alfabet          | ização: 🔿 NJ                                                                                                    | o () Sm          |            |                        |                 |                 |                      |            |        |     |
| Nivel Fun          | damental(Incon   | npleto): O NJ                                                                                                    | 0 () Sm          |            |                        |                 |                 |                      |            |        |     |
|                    | Nivel Fundar     | merital: O N                                                                                                    | o O Sim          |            |                        |                 |                 |                      |            |        |     |
|                    | Ensine Médie R   | egular: O NI                                                                                                    | o O Sim          |            |                        |                 |                 |                      |            |        |     |
| End                | ino Médio Profis | ssional: O NI                                                                                                    | o O Sm           |            |                        |                 |                 |                      |            |        |     |
| 1000               | Enaine S         | ipenor: O M                                                                                                    | o O Sim          |            |                        |                 |                 |                      |            |        |     |
|                    | Péridical        | tuação: O m                                                                                                    | o O Sin          |            |                        |                 |                 |                      |            |        |     |
|                    | 102-0140         | and the second second                                                                                                    | a de ann         |            |                        |                 |                 |                      |            |        |     |

FIGURA 56 - Ficha de Admissão

| SICAP - Sistema de Controle o                                       | le Atos de Pessoal. Versão 1.0                |
|---------------------------------------------------------------------|-----------------------------------------------|
| Passo 3: Procedimentos para cadastrar a Admissão,                   | Dados da Admissão                             |
| conforme figura 56.                                                 | <ul> <li>Digitar Data de admissão</li> </ul>  |
|                                                                     | • Digitar Data de Posse                       |
| Procedimentos:                                                      | • Selecionar a Portaria de nomea              |
|                                                                     | • Digitar a Data de exercício                 |
| Ficha de Admissão                                                   |                                               |
|                                                                     | Documentos Apresentados                       |
| Dados Pessoais                                                      | <ul> <li>Selecionar "SIM" ou "NÃO"</li> </ul> |
| Digitar o nome do admitido                                          |                                               |
| Selecionar a escolaridade                                           | Certificados de conclusão                     |
| <ul> <li>Digitar o número do RG</li> </ul>                          | <ul> <li>Selecionar "SIM" ou "NÃO"</li> </ul> |
| <ul> <li>Digitar o órgão emissor da Cédula de Identidade</li> </ul> |                                               |
| • Digitar a data de emissão da Cédula de Identidade                 | APÓS O PREENCHIMENTO DO                       |
| • Digitar a data de nascimento                                      | as opções:                                    |
| <ul> <li>Digitar o número de cadastro de PIS/PASEP</li> </ul>       |                                               |
| Selecionar o sexo                                                   | 1 - Salvar, para efetivar o cadas             |
| <ul> <li>Digitar o número do Título de Eleitor</li> </ul>           | sistema mostra a mensagem "C                  |
| Selecionar o Estado e Cidade de nascimento                          | com sucesso".                                 |
| <ul> <li>Digitar o número do Certificado Militar</li> </ul>         |                                               |
| <ul> <li>Digitar o nome da mãe</li> </ul>                           | 2 - Voltar, o sistema limpa os carr           |
|                                                                     |                                               |

- Selecionar o Estado Civil
- Digitar o nome do pai
- Digitar a nacionalidade

ição

S CAMPOS, utilizar

stro da Admissão, o Operação realizada

npos preenchidos, é restaurada a tela.

Para gerenciar Lista de Admissões, conforme figura 57, realize os procedimentos abaixo:

| SICAP -     | listema Informat   | izado de Controle  | de Atos de P | essoal   |                       |          |  |
|-------------|--------------------|--------------------|--------------|----------|-----------------------|----------|--|
| o de Cargos | Concursos          | Atos de Pessoas    | Consultas    | Serviços | Importação de Dado    | Sair     |  |
|             | Mark .             |                    |              |          |                       |          |  |
| Advioner    | Altern/Ret/Ket/Kar | Wegalizar Semi     | over Volt    | 3/       |                       |          |  |
| Adicioner   | Alterat/Retificar  | /Visualizar   Remo | over Volt    | ar -     | Lista de A            | missões  |  |
| Adicionar   | Alterat/Retificar  | Wiscalizar Rem     | over Volt    | CPF      | Lista de A<br>+ Cargo | Imissões |  |

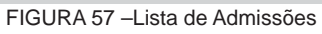

• Para efetuar **Novo** cadastro clicar no botão Adicionar, o sistema apresenta uma tela limpa, onde devem ser realizados os procedimentos para o cadastro de Admissão, conforme indicado anteriormente, e assim sucessivamente até cadastrar todos os Admitidos.

• Para Alterar/Retificar/Visualizar ou Remover dados já cadastrados, selecionar o Admitido:

- Para Alterar/Retificar/Visualizar dados cadastrados, selecionar o Admitido, inserir novos dados, depois clicar sobre o botão salvar.

- Para **Remover** dados cadastrados, basta selecionar o Admitido. Clicando sobre o botão Remover, o cadastro é removido, sendo confirmada a operação com a mensagem "Deseja mesmo deletar o Item?".

## 4.7.ADMISSÃO DE PESSOAL EM CARGO COMISSIONADO

Cargo em Comissão são os que envolvem atividades

de Direção e Assessoramento Superior ou intermediário, bem como de Assistência Direta e, ressalvados os de investidura por acesso, são de livre provimento, satisfeitos os requisitos de qualificação fixados em lei ou regulamento, quando cabíveis.

As informações relativas às nomeações para cargo em comissão, embora não sujeitas a registro, serão cadastradas no Sistema para servir de subsídio às atividades do Tribunal de Contas, principalmente nos casos de fiscalização e controle estabelecidos em Regimento próprio.

Para realizar o cadastro da Admissão de Cargo em Comissão, seguir os passos seguintes:

Passo 1: Clicar no Menu Atos de Pessoal/Admissão/Cargo em Comissão, informar o CPF desejado, conforme figura 59. Aparecerá a tela com o CPF da pessoa Admitida. Ao clicar no botão Incluir, será exibida a ficha de Admissão de Cargo em Comissão, conforme figura 60.

| and the second second se | -carriento un    | Internet restriction of the little | trato de Alex | di Pesselle | Window Internet Expl     |               | - 58 |
|----------------------------------------------------------------------------------------------------|------------------|------------------------------------|---------------|-------------|--------------------------|---------------|------|
| STCAR Circle                                                                                                    | the approvements | Continenti, inte                   |               | lange of    |                          |               |      |
| SICAP - Sinte                                                                                                    | ana informa      | tozado de Controle                 | De Mos de F   | ressoal     |                          | 1             |      |
| riano de Cargos Co                                                                                                    | oncursos         | Atos de Pessoas                    | Consultas     | Serviços    | Importação de Dados      | air           |      |
| Atos de Pessoal > /                                                                                                    | Admissão >       | Cargo em Comis                     | āo            |             |                          |               |      |
| 177                                                                                                    | -                |                                    |               |             |                          |               |      |
| CPF                                                                                                    | 677416           | 48209                              | Butcar        | Aditionar   | Alteras/Retificar/Visual | . Remover     |      |
|                                                                                                    |                  |                                    |               |             | Não norral nonhum d      | es sudatendes |      |

FIGURA 59 - Admissão de Cargo em Comissão

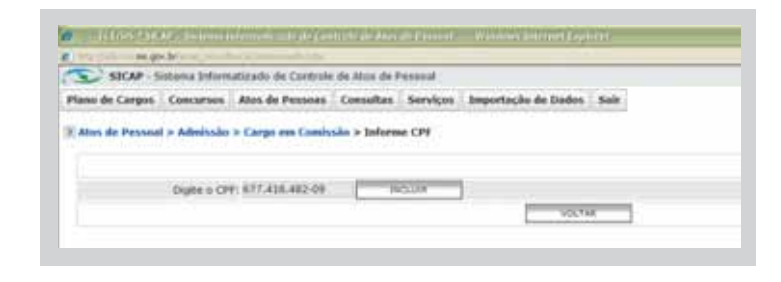

| ano de Cargos  | Concursos         | Atos de P   | Pessoas     | Consult   | as Serviços   | Importação de Dados  | Sair      |           |             |                        |                    |          |
|----------------|-------------------|-------------|-------------|-----------|---------------|----------------------|-----------|-----------|-------------|------------------------|--------------------|----------|
| Atos de Pessoa | l > Admissão >    | · Cargo er  | m Comiss    | ão: > Fic | ha de Admissi | io                   |           |           |             |                        |                    |          |
|                |                   |             |             |           |               | Dados pess           | oals      |           |             |                        |                    |          |
|                | Nome:             |             |             |           |               | CPF:                 | 6774164   | 8209      |             |                        |                    |          |
|                | Escolaridade:     |             |             |           | •             | RG:                  |           |           | Órgão:      | Emissão:               |                    |          |
| Data           | de nascimento:    |             | -           | +         |               | PIS/PASEP:           |           |           |             |                        |                    |          |
|                | Sexo:             | MASCULI     | INO 🔤 🍨     |           |               | Titulo de Eleitor:   |           |           |             |                        |                    |          |
|                | Naturalidade:     | 🗹 E         | ESCOLHA A   | A UF 🔤 🕯  |               | Certificado Militar: |           | _         |             |                        |                    |          |
|                | Nome da mãe:      |             |             |           |               | Estado Civil:        | CASADO    | <b>*</b>  |             |                        |                    |          |
|                | Nome do pai:      |             |             |           |               | Nacionalidade:       |           |           |             |                        |                    |          |
|                |                   |             |             |           |               | Dados da Adr         | nissäo    |           |             |                        |                    |          |
|                | Cargo:            |             |             |           | -             | + Adicionar          |           |           |             | Data de a              | dmissão:           |          |
|                | Portaria:         |             |             |           | + Adicionar   |                      |           |           |             | Data d                 | e posse:           |          |
|                |                   |             |             |           |               |                      |           |           |             | Data de e              | exercício:         | <u> </u> |
|                |                   |             |             |           |               | Documentos apr       | esentado  | 5         |             |                        |                    |          |
| т              | itulo de Eleitor: |             |             | 0         | Não 🔿 Sim     |                      |           | Certifica | do Militar: |                        | O Não O Sim        |          |
|                |                   | Declara     | ação de Be  | ens: O    | Não 🔿 Sim     |                      |           |           |             | Sub Judice:            | O Não O Sim        |          |
|                | Car               | rteira Órgi | ão de Cla   | sse: O    | Não 🔿 Sim     |                      |           |           | с           | arteira de Identidade: | O Não O Sim        |          |
|                |                   | Carteira    | a Profissio | nal: O    | Não 🔿 Sim     |                      |           |           |             | PIS/PASEP:             | O Não O Sim        |          |
|                | C                 | ertidão de  | e Casame    | nto: O    | Não 🔿 Sim     |                      |           |           | Comp        | ovante de residência:  | O Não O Sim        |          |
|                | 0                 | ertidão de  | e Nascime   | nto: O    | Não O Sim     |                      |           |           |             | Carteira de Motorista: | O Não O Sim        |          |
|                |                   | crosse ac   | - 110504110 |           |               |                      |           |           | Ded         | aração de Acumulo ou   | O May O cirr       |          |
|                |                   |             | ~           |           | Nao 🔾 sim     |                      |           |           |             | não de Cargo:          | O Nao O Sim        |          |
|                | Laudo             | de Inspeç   | ção de Sau  | ade: O    | Não 🔾 Sim     |                      |           |           |             |                        |                    |          |
|                |                   |             |             |           |               | Certificados de o    | conclusão | ,         |             |                        |                    |          |
|                | Alfabe            | tização:    | O Não C     | ) Sim     |               |                      |           |           |             |                        |                    |          |
| Nivel Fun      | idamental(Incor   | mpleto):    | O Não C     | ) Sim     |               |                      |           |           |             |                        |                    |          |
|                | Nível Funda       | amental:    | O Não C     | ) Sim     |               |                      |           | 1         | _           |                        |                    |          |
|                | Ensino Médio F    | Regular:    | O Não C     | ) Sim     |               |                      |           |           |             | Lista de Carg          | ns (Camissionados) |          |
| En             | sino Médio Profi  | issional:   | O Não C     | ) Sim     |               |                      |           |           | Descrição   |                        |                    | Códig    |
|                |                   |             | 0           |           |               |                      |           |           | CARGO 1     |                        |                    | 1        |

SALVAR VOLTAR

FIGURA 60 - Ficha de Admissão Comissionado

**Passo 2:** Realizar o mesmo procedimento da Ficha de Admissão de Concursado, demonstrado no passo 3 do item 4.6

Pós-Graduação: 🔿 Não 🔿 Sim

APÓS O PREENCHIMENTO DOS CAMPOS, utilizar as opções:

 1 – Salvar, para efetivar o cadastro de Admissão de Cargo em Comissão, o sistema mostra a mensagem "Operação realizada com sucesso".

2 – Voltar, o sistema limpa os campos preenchidos, é restaurada a tela.

| 10 million 10 million |
|----------------------------------------------------------------------------------------------------|
|                                                                                                    |
| Códig                                                                                                    |
| 1                                                                                                    |
| 2                                                                                                    |
| 3                                                                                                    |
| 4                                                                                                    |
| \$                                                                                                    |
|                                                                                                    |
|                                                                                                    |
|                                                                                                    |
|                                                                                                    |
|                                                                                                    |
|                                                                                                    |
|                                                                                                    |
|                                                                                                    |
|                                                                                                    |
|                                                                                                    |

Para gerenciar Lista de Admissões Cargo em Comissão, conforme figura 61, realize os procedimentos abaixo:

| attra l     | TEMS "SI  | SAP - Sistema Informatizado de So     | ntrolo de Alos | di Bernouller : | Window Internet          | aphanar .       | - 6 |
|-------------|-----------|---------------------------------------|----------------|-----------------|--------------------------|-----------------|-----|
| i testadili | dille Mag | ov.brite.inj.jevenihiteCommunications |                |                 |                          |                 |     |
| C'          | SICAP -   | Sistema Informatizado de Control      | e de Atos de P | essoal          |                          |                 |     |
| Mano d      | e Cargos  | Concursos Atos de Pessoas             | Consultas      | Serviços 1      | mportação de Da          | os Sair         |     |
| SEI         | LECIONE - | × 🖬 [ ] ]                             | Buscar         | Adicionar       | Liste de Car             | walizar Remover |     |
|             | Status    | Nome                                  |                | E CPF           | Cargo / Grup             |                 |     |
| 0           | -         | MARISA GOMES                          |                | 67741648        | 209 CARGO 4 4<br>GRUPO 2 |                 |     |
|             | 10        | 305E DA SULVA                         |                | 84249272        | 737 CARGO 1 1            |                 |     |

FIGURA 61 - Lista de Admissões Cargo em Comissão

 Para efetuar Novo cadastro clicar no botão Adicionar, o sistema apresenta uma tela limpa, onde devem ser realizados os procedimentos para o cadastro de Admissão de Cargo Comissionado, conforme indicado anteriormente, e assim sucessivamente até cadastrar todos os Admitidos de Cargo em Comissão.

 Para Alterar/Retificar/Visualizar ou Remover dados já cadastrados, selecionar o Admitido de Cargo em Comissão.

 Para Alterar/Retificar/Visualizar dados cadastrados, selecionar o Admitido de Cargo em Comissão, inserir novos dados, depois clicar sobre o botão salvar.

 Para Remover dados cadastrados, basta selecionar o Admitido de Cargo em Comissão. Clicando sobre o botão Remover, o cadastro é removido, sendo confirmada a operação com a mensagem "Deseja mesmo deletar o Item?".

## 4.8.ADMISSÃO DE PESSOAL CONTRATA-DO TEMPORARIAMENTE

Contratação por Tempo Determinado são as contratações destinadas a atender à necessidade temporária de excepcional interesse público, conforme permissivo contido no art. 37, inciso IX, da Constituição Federal.

As contratações por tempo determinado são objeto de fiscalização, para fins de registro, considerando-se a observância aos requisitos constitucionais ali estabelecidos, quais sejam: lei específica para contratação por tempo determinado e excepcional interesse público.

Para efetuar contratação por tempo determinado o órgão jurisdicionado deve atentar para o disposto nos artigos 15 e 16 da Instrução Normativa TC/MS nº. 15/2000.

Algumas situações não caracterizam a excepcionalidade exigida no texto constitucional, dentre as quais destacamos: contratação para desempenho de funções de caráter permanente, contratações sucessivas, existência de candidatos aprovados em concurso, possibilidade de previsão da necessidade de servidores, inércia da administração na realização de concurso e distanciamento excessivo entre a edição da lei autorizativa e a contratação.

Para realizar o cadastro de Admissão por Contratação Temporária, seguir os passos seguintes: Passo 1: Clicar no Menu Atos de Pessoal/Admissão/Contratação por Tempo Determinado, informe o CPF desejado, conforme figura 62 e aparecerá a tela com o CPF da pessoa admitida. Ao clicar no botão Incluir, será exibida a ficha de Admissão de Contratação por Tempo Determinado, conforme figura 63.

| braint Dike Eph   | Bitting Fr       | epotos forramentas     | Agele            |                 |                          |      |
|-------------------|------------------|------------------------|------------------|-----------------|--------------------------|------|
| · C               | × 💩 😱            | http://wds.tce.me.gov. | briticep.novm/bu | scaTemporario.  | tone                     |      |
| Mas valador Pr    | teritos parson 🖬 | Liferan noticies 🛄 He  | ettal gratulta 🗋 | Personalizar In | es 都 windows Medie 🛄 Hin | down |
| a-10/MS*SIC       | AP - Sistema In  | dor                    |                  |                 |                          |      |
| SICAP - Sit       | tema Informa     | tizado de Controle     | de Atos de Pe    | essoal          |                          |      |
| Plann de Cargos   | Concursos        | Atos de Pessoas        | Consultas        | Services        | Importação de Dados      | Sair |
| E Atus de Pessoal | > Admissān       | > Contratação por      | Tempo Deter      | minado > 1      | nforme CPF               |      |
|                   |                  |                        |                  |                 |                          |      |

| 🕙 .:: - TCE/MS * SIC                         | AP - Sistema I         | nformatizado de Cor                   | ntrole de Atos             | de Pessoal:     | : Mozilla Firefox           |                  |               | _ 2 🗷 🔀 |
|----------------------------------------------|------------------------|---------------------------------------|----------------------------|-----------------|-----------------------------|------------------|---------------|---------|
| <u>A</u> rquivo <u>E</u> ditar E <u>x</u> ib | ir <u>H</u> istórico F | a <u>v</u> oritos <u>F</u> erramentas | Aj <u>u</u> da             |                 |                             |                  |               |         |
| C . C                                        | × 🏠 [                  | http://ads.tce.ms.gov./               | br/sicap_novo/lis          | taTemporario.to | ams                         |                  | ☆ · 🚷 Google  | P       |
| 📄 Mais visitados 🥐 P                         | rimeiros passos 📓      | 🧧 Últimas notícias 📄 Ho               | tMail gratuito 📔           | Personalizar li | nks 都 Windows Media 📋 Wir   | ndows            |               |         |
| 📋 .:: - TCE/MS * 510                         | AP - Sistema Ir        | ıfor +                                |                            |                 |                             |                  |               | -       |
| SICAP - Si                                   | stema Informa          | atizado de Controle                   | de Atos de Pr              | essoal          |                             |                  |               |         |
| Plano de Cargos                              | Concursos              | Atos de Pessoas                       | Consultas                  | Serviços        | Importação de Dados         | Sair             |               |         |
| Atos de Pessoa                               | > Admissão             | > Contratação por                     | Tempo Detei<br>scar Adicio | rminado         | var Contratação 🛛 Alterar/R | tetificar/Visual | lizar Remover |         |
|                                              |                        |                                       | Não                        | possui nenh     | ium dados cadatrados.       |                  |               |         |

FIGURA 62 - Lista de Admissões por Tempo Determinado

| de Cargos Concursos Atos de      | Pessoas Consultas    | Servicos        | Importação de       | Dados Sair        |         |             |  |
|----------------------------------|----------------------|-----------------|---------------------|-------------------|---------|-------------|--|
| s de Pessoal > Admissão > Contra | tação por Tempo Dete | erminado > 1    | icha de Admissã     | 0                 |         |             |  |
|                                  |                      | Dados           | pessoals            |                   |         |             |  |
| Nome:                            | 6 7                  |                 | CPF:                | 88563362275       |         |             |  |
| Escolaridade:                    |                      | [w]+            | RG:                 | Örgå              | 0:      | Emissão:    |  |
| Data de nascimento:              | - 🚍                  |                 | PIS/PASEP:          |                   |         |             |  |
| Sexo:                            | MASCULINO            |                 | Titulo de Eleitor:  |                   |         |             |  |
| Naturalidade:                    | - ESCOLHA A UF       | · · · · ·       | ertificado Militar: |                   |         |             |  |
| Nome da mãe:                     |                      | 1               | Estado Civil:       | CASADO M*         |         |             |  |
| Nome do pai:                     |                      |                 | Nacionalidade:      |                   |         |             |  |
|                                  |                      | Dados da        | Contratação         |                   |         |             |  |
| Cargo/Função:                    |                      |                 |                     |                   |         |             |  |
| Periodo da contratação:          | · 🗖 🛊                |                 | · 🗐                 |                   |         |             |  |
|                                  | Ins                  | ira abaixo o    | s dados da Porta    | ria               |         |             |  |
| Descrição:                       |                      |                 | 1.195               |                   |         |             |  |
| Numero:                          |                      |                 |                     |                   |         |             |  |
| Data:                            |                      |                 |                     |                   |         |             |  |
| Documento Digital:               |                      | Enviar arquivo. |                     |                   |         |             |  |
|                                  |                      | Certificado     | s de conclusão      |                   |         |             |  |
| Alfabetização:                   | O Não O Sim          |                 | Nivel Fu            | indamental(Income | (otelo  | O Não O Sim |  |
| Nivel Fundamental:               | O Não O Sim          |                 |                     | Ensino Médio Re   | gular:  | O Não O Sim |  |
| Ensino Médio Profissional:       | O Não O Sim          |                 |                     | Ensino Sup        | perior: | O Não O Sim |  |
| Pós-Graduação:                   | O Não O Sim          |                 |                     |                   |         |             |  |
|                                  |                      | Justificativa   | de Contratação      |                   |         |             |  |
|                                  |                      |                 |                     |                   |         |             |  |
| hatification                     |                      |                 |                     |                   |         |             |  |
| Justiniativa                     |                      |                 |                     |                   |         |             |  |
|                                  |                      |                 | <b>T</b> .          |                   |         |             |  |
|                                  |                      | (p)             | 10000               |                   |         |             |  |

FIGURA 63 - Ficha de Admissão de Contratação por Tempo Determinado

Passo 2: Realizar o mesmo procedimento da Ficha
Digitar a Data
Admissão de Concursado, demonstrado no item
Inserir documento eletrônico referente a Portaria
4.6, em relação aos Dados Pessoais .

Passo 3: Demais procedimentos:

#### Dados da Contratação

- Digitar o Cargo/ Função
- Digitar Período da Contratação

#### **Dados da Portaria**

- Digitar a Descrição
- Digitar o número

Selecionar "SIM" ou "NÃO"

#### Justificativa de Contratação

• Digitar a Justificativa

Para gerenciar a **Lista de Contratação por Tempo Determinado**, conforme figura 61, realize os procedimentos abaixo:

| - # - I | TCE/MS * 51         | ICAP - Sistema In | for +               |                  |                   |                                           |                           |          |                           |
|---------|---------------------|-------------------|---------------------|------------------|-------------------|-------------------------------------------|---------------------------|----------|---------------------------|
| 3       | SICAP - S           | istema Informa    | itizado de Controle | de Atos de Pesso | pal               |                                           |                           |          |                           |
| Plano ( | de Cargos           | Concursos         | Atos de Pessoas     | Consultas Se     | erviços Importaç  | ão de Dados                               | Sair                      |          |                           |
| 10-     |                     |                   | 15.116              |                  |                   |                                           |                           |          |                           |
| SEI     | LECIONE -           | >                 | Bu                  | Adicionar        | Renovar Contratag | ão Alterar/Re<br>o determinado            | tificar/Visualizar Remove | er       |                           |
| SE      | LECIONE -<br>Status | Nome              | Bu                  | scar Adicionar   | Renovar Contratas | cão Alterar/Re<br>o determinado<br>CPF \$ | tificar/Visualizar Remove | er<br>\$ | Período da<br>Contratação |

FIGURA 64 - Lista de Contratação por Tempo Determinado

 Para efetuar Novo cadastro clicar no botão Adicionar, o sistema apresenta uma tela limpa, onde devem ser realizados os procedimentos para o cadastro de Contratação por Tempo Determinado, conforme indicado anteriormente, e assim sucessivamente até cadastrar todos os Contratados.

 Para Alterar/Retificar/Visualizar ou Remover dados já cadastrados, selecionar o Contratado por Tempo Determinado.

- Para Alterar/Retificar/Visualizar dados cadastrados, selecionar o Contratado por Tempo Determinado, inserir novos dados, depois clicar sobre o botão salvar.

- Para **Remover** dados cadastrados, basta selecionar o Contratado por Tempo Determinado. Cli-

cando sobre o botão Remover, o cadastro é removido, sendo confirmada a operação com a mensagem "Deseja mesmo deletar o Item?".

## 4.9. ADITAMENTO DE CONTRATAÇÕES TEMPORÁRIAS

Em princípio, não deve ser admitida a prorrogação de prazos contratuais, pois tal prolongamento contraria a idéia de necessidade transitória, prevista no art. 37, inciso IX, da Constituição Federal.

Contudo, esta é aceitável apenas em razão de se perdurar a necessidade de caráter excepcional e desde que a Administração comprove ser a continuidade do vínculo a única solução para não interromper a prestação de serviços considerados relevantes para a coletividade. comprove ser a continuidade do vstro do ato por parte do Tribunal de Contas

Neste sentido, lembramos que o aditamento não justificado de prazo, afasta a hipótese de contratação por excepcionalidade e temporariedade, o que enseja a negativa de registro do ato por parte do Tribunal de Contas. Para realizar o cadastro do Aditamento, observar os seguintes passos:

Passo 1: Clicar no Menu Atos de Pessoal/Admissão/Contratação por Tempo Determinado, selecionar o CPF desejado, conforme figura 65. Clicar no botão Renovar Contratação e aparecerá a Ficha de Admissão, conforme figura 66.

| http    | //ads.tce.ms       | s.gov.br/sicap_novo | /listaTemporario.tcms |                 |                                    |                      |                                         |                    |                |   | 5                         |
|---------|--------------------|---------------------|-----------------------|-----------------|------------------------------------|----------------------|-----------------------------------------|--------------------|----------------|---|---------------------------|
| 3       | SICAP - S          | istema Informa      | tizado de Controle    | de Atos de Pess | soal                               |                      |                                         |                    |                |   |                           |
| Plano d | le Cargos          | Concursos           | Atos de Pessoas       | Consultas S     | Serviços Impo                      | ortaçã               | ão de Dados                             | Sair               |                |   |                           |
| SEL     | ECTONE -           | > •                 | Bu                    | scar Adicional  | Repover Copt                       | tratac               | So Alterar/R                            | tificar/l          | alizar Remover |   |                           |
| SEI     | ECIONE -           | >                   | Bu                    | scar Adicional  | r Renovar Cont<br>ontratação por t | trataç<br>œmpo       | ão Alterar/R                            | etificar∕∿         | alizar Remover |   |                           |
| SEL     | ECIONE -<br>Status | Nome                | Bu                    | scar Adicional  | r Renovar Cont                     | trataç<br>cempo<br>¢ | ão Alterar/R<br>o determinado<br>CPF \$ | etificar/\<br>Carg | alizar Remover | * | Período da<br>Contratação |

FIGURA 65 - Lista de Contratação por Tempo Determinado

| 🌙 .:: - TCE/MS * SIC                  | AP - Sistema In                 | formatizado de Cor     | ntrole de Atos    | de Pessoal: :    | Moz      | zilla Firefox                    |           |            |                          |          |
|---------------------------------------|---------------------------------|------------------------|-------------------|------------------|----------|----------------------------------|-----------|------------|--------------------------|----------|
| <u>Arquivo E</u> ditar E <u>x</u> ibi | r <u>H</u> istórico Fa <u>v</u> | oritos Eerramentas     | Ajuda             |                  |          |                                  |           |            |                          |          |
| < >- C                                | × 🏡 🗋                           | http://ads.tce.ms.gov. | .br/sicap_novo/ac | dmissaoRenovar(  | Contrata | acao.tcms                        |           | 습·         | Google                   | P        |
| 🔟<br>Mais visitados 🦃 Pr              | imeiros passos 脑                | Últimas notícias 📄 Ho  | )tMail gratuito 📔 | Personalizar lin | nks 🔊    | Windows Media 📄 Wind             | dows      |            |                          |          |
| 📑 .:: - TCE/MS * SIC                  | AP - Sistema Infr               | or +                   |                   |                  |          |                                  |           |            |                          |          |
| SICAP - Sis                           | tema Informat                   | izado de Controle      | de Atos de P      | essoal           |          |                                  |           |            |                          |          |
| Plano de Cargos                       | Concursos                       | Atos de Pessoas        | Consultas         | Serviços         | Impo     | ortação de Dados                 | Sair      |            |                          |          |
| > Atos de Pessoal                     | > Admissão >                    | Contratação por        | Tempo Dete        | rminado > F      | icha d   | e Admissão                       |           |            |                          |          |
|                                       |                                 |                        |                   | Dauu             | s pess   | soars                            |           |            |                          |          |
|                                       | Feed                            | Nome: GILBERTO         | BARROS            | (a.a.).          |          | CPF:                             | 88563362  | 275        |                          |          |
|                                       | Escula<br>Data da paca          | indade: ENSINO S       |                   |                  |          | RU:                              | 321234    | Urgao: 55F | <sup>2</sup> Emissao:01/ | /01/1950 |
|                                       | Data de hasu                    | Imento: 17/05/196      | )8 * 📖            |                  |          | PIS/PASEP;<br>Título do Eloitor; | 12344     |            |                          |          |
|                                       | Natur                           | Sexu: MASCOLIN         |                   |                  | <b>S</b> | Cortificado Militar:             | 1234000   |            |                          |          |
|                                       | Nome                            | de mãe: MARCIA         | MPO GRANDE        |                  | 0.000    | Estado Civil:                    | CASADO    | <b>)</b> * |                          |          |
|                                       | Nome                            | do pai: PEDRO          |                   |                  |          | Nacionalidade:                   | BRASILEIR | 10         |                          |          |
|                                       |                                 |                        |                   | Histórico        | da Cor   | ntratação                        |           |            |                          |          |
| Início da Contra                      | ıtação                          |                        |                   | Fim da C         | Contra   | tação                            |           |            | Cargo                    |          |
| 01/01/2010                            |                                 |                        |                   | 01/01/20         | )11      |                                  |           |            | DENTISTA                 |          |
|                                       |                                 |                        |                   | Dados da         | a Cont   | ratação                          |           |            |                          |          |
|                                       | Cargo/I                         | Função: DENTISTA       |                   |                  | *        |                                  |           |            |                          |          |
| P                                     | eríodo da contr                 | atação:                | * 📰 a .           |                  | *        |                                  |           |            |                          |          |
|                                       |                                 |                        |                   | e                |          | 2]                               |           |            |                          |          |

FIGURA 66 - Ficha de Admissão

Passo 2: Digitar em Dados da Contratação o novo período da contratação, conforme figura 66. Clicar no botão Salvar, para visualizar o Histórico da Contratação, conforme figura 67.

| .:: - TCE/MS * SIC    | AP - Sistema Ir         | nformatiz        | ado de Cor    | ntrole de Atos   | de Pessoal:     | : Mo     | zilla Firefox           |         |       |        |                     | _ 2 🛛 |
|-----------------------|-------------------------|------------------|---------------|------------------|-----------------|----------|-------------------------|---------|-------|--------|---------------------|-------|
|                       | r <u>H</u> istorico Faj | voritos <u>F</u> | erramencas    | <u>Ајц</u> оа    | 0.100 BX 0      |          |                         |         |       |        |                     |       |
| C C                   | × 🔬 🛄                   | http://ad        | s.tce.ms.gov. | br/sicap_novo/ad | ImissaoRenovar  | Contrat  | acao.tcms               |         |       | ₩÷     | Google              | P     |
| 直 Mais visitados 🌮 Pr | imeiros passos 🔝        | Últimas no       | otícias 🗋 Ho  | tMail gratuito 📔 | Personalizar li | nks 💐    | Windows Media 📋 Wi      | ndows   |       |        |                     |       |
| 🗋 .:: - TCE/MS * SIC  | AP - Sistema Inf        | or               | <b>F</b> 2    |                  |                 |          |                         |         |       |        |                     | .+    |
| SICAP - Sis           | stema Informat          | izado de         | e Controle    | de Atos de P     | essoal          |          |                         |         |       |        |                     |       |
| Plano de Cargos       | Concursos               | Atos de          | Pessoas       | Consultas        | Serviços        | Imp      | ortação de Dados        | Sair    |       |        |                     |       |
|                       |                         |                  |               |                  | Dados           | pess     | pais                    |         |       |        |                     | ~     |
|                       |                         | Nome             | GUBERTO       | BAPPOS *         |                 | . •••••• | CDE                     | 885633  | 69975 |        |                     |       |
|                       | Escol                   | aridade:         | ENSINO S      | UPERIOR          | *               |          | RG:                     | 321234  | Órgãi | o: SSP | Emissão: 01/01/1950 |       |
|                       | Data de nasc            | cimento:         | 17/05/196     | 58 * 💷           |                 |          | PIS/PASEP:              | 12344   |       |        |                     |       |
|                       |                         | Sexo:            | MASCULIN      | NO[ <b>~</b> ]*  |                 |          | Título de Eleitor:      | 123455  | 6     |        |                     |       |
|                       | Natur                   | alidade:         | MS CA         | MPO GRANDE       |                 |          | Certificado<br>Militar: | Ê.      |       |        |                     |       |
|                       | Nome                    | da mãe:          | MARCIA        | *                |                 |          | Estado Civil:           | CASAD   | 0 💽*  |        |                     |       |
|                       | Nome                    | e do pai:        | PEDRO         |                  |                 |          | Nacionalidade:          | BRASILI | EIRO  | *      |                     |       |
|                       |                         |                  |               |                  | Histórico d     | la Con   | tratação                |         |       |        |                     |       |
| Início da Contra      | tação                   |                  |               |                  | Fim da Co       | ontrat   | ação                    |         |       | (      | Cargo               |       |
| 01/01/2010            |                         |                  |               |                  | 01/01/20        | 11       |                         |         |       | E      | ENTISTA             |       |
| 02/01/2011            |                         |                  |               |                  | 02/01/20        | 12       |                         |         |       | E      | DENTISTA            |       |
|                       |                         |                  |               |                  | Dados da        | Contr    | atação                  |         |       |        |                     |       |
|                       | Cargo/                  | 'Função:         | DENTISTA      |                  |                 | 3        | R                       |         |       |        |                     |       |
| Pe                    | eríodo da conti         | ratação:         | 02/01/201     | 11 * 🛄 a (       | )2/01/2012      | *        |                         |         |       |        |                     |       |
|                       |                         |                  |               |                  | Si              | ALVAR    |                         |         |       |        |                     |       |
|                       |                         |                  |               |                  |                 |          |                         |         |       |        |                     |       |

FIGURA 67 - Histórico de Contratação

## 4.10.CONVOCAÇÃO DE PROFESSORES

É o ato pelo qual a Administração convoca candidatos aprovados em concurso público, em processo seletivo público ou em processo seletivo simplificado para comparecerem ao órgão ou entidade a fim de satisfazer exigências previstas no edital ou para contrato de trabalho temporário.

A convocação de professor para suprir a ausência do titular do cargo deve estar prevista em lei autorizativa,

bem como o ato de admissão deve conter o cargo e o prazo da convocação.

Para realizar o cadastro relativo à Convocação de professores, observar os passos seguintes:

Passo 1: Clicar no Menu Atos de Pessoas/Admissão/Convocação, informe o CPF desejado, conforme figura 68, aparecerá a tela com o CPF da pessoa convocada. Clicar no botão Incluir e aparecerá a ficha de Admissão, conforme figura 69.

|                                                                                                    | CAP - Sistema I                                                                                                    | Informatizado de Cor                                                                                                    | ntrole de Atos                                                                                                    | de Pessoal:                                                                          | : Mozilla Firefox                                                                                                    |               |                | - 2 🛛 |
|----------------------------------------------------------------------------------------------------|----------------------------------------------------------------------------------------------------|----------------------------------------------------------------------------------------------------|----------------------------------------------------------------------------------------------------|--------------------------------------------------------------------------------------|----------------------------------------------------------------------------------------------------|---------------|----------------|-------|
| Arquivo Editar Exibi                                                                                                    | ir <u>H</u> istórico F                                                                                                    | avoritos <u>F</u> erramentas                                                                                                    | Ajuda                                                                                                    |                                                                                      |                                                                                                    |               |                |       |
| < > - C                                                                                                    | × 🏠 [                                                                                                    | http://ads.tce.ms.gov.                                                                                                    | br/sicap_novo/bu                                                                                                  | uscaConvocado                                                                        | .tcms                                                                                                    |               | 🟠 🔹 🎽 Google   | P     |
| 🙋 Mais visitados 🌮 Pr                                                                                                    | rimeiros passos 📓                                                                                                    | 🚺 Últimas notícias 📋 Ho                                                                                                    | tMail gratuito 📘                                                                                                  | Personalizar li                                                                      | nks 🔊 Windows Media 📋 Wir                                                                                                    | ndows         |                |       |
| 🗌 📑 - TCE/MS * SIC                                                                                                    | AP - Sistema Ir                                                                                                    | nfor +                                                                                                    |                                                                                                    |                                                                                      |                                                                                                    |               |                | +     |
| SICAP - Sis                                                                                                    | stema Informa                                                                                                    | atizado de Controle                                                                                                    | de Atos de P                                                                                                    | essoal                                                                               |                                                                                                    |               |                |       |
| Plano de Cargos                                                                                                    | Concursos                                                                                                    | Atos de Pessoas                                                                                                    | Consultas                                                                                                    | Serviços                                                                             | Importação de Dados                                                                                                    | Sair          |                |       |
| > Atos de Pessoal                                                                                                    | l > Admissão                                                                                                    | > Convocação > In                                                                                                    | forme CPF                                                                                                    |                                                                                      |                                                                                                    |               |                |       |
|                                                                                                    | Digite o CPF                                                                                                    | 8 767.876.042-62                                                                                                    | IN                                                                                                    | CLUIR                                                                                |                                                                                                    |               |                |       |
|                                                                                                    |                                                                                                    |                                                                                                    |                                                                                                    |                                                                                      | VOLTAR                                                                                                    |               |                |       |
| 🕲 .:: - TCE/MS * SIC                                                                                                    |                                                                                                    |                                                                                                    |                                                                                                    |                                                                                      |                                                                                                    |               |                |       |
| <u>Arquivo E</u> ditar E <u>x</u> ib                                                                                                    | CAP - Sistema I<br>ir <u>H</u> istórico F                                                                                                    | Informatizado de Cor<br>a <u>v</u> oritos <u>F</u> erramentas                                                                                                    | ntrole de Atos<br>Aj <u>u</u> da                                                                                  | de Pessoal:                                                                          | : Mozilla Firefox                                                                                                    |               |                | . 2 🛛 |
| Arquivo Editar Exibi                                                                                                    | CAP - Sistema I<br>ir <u>H</u> istórico F<br>🗙 🏠 [                                                                                                    | Informatizado de Cor<br>avoritos Eerramentas<br>http://ads.tce.ms.gov.                                                                                                    | n <mark>trole de Atos</mark><br>Aj <u>u</u> da<br>br/sicap_novo/lis                                               | <b>de Pessoal:</b><br>taConvocacao.1                                                 | : Mozilla Firefox<br>toms                                                                                                    |               | 😭 🔹 🔛 Google   | . 2 🛛 |
| Arquivo Editar Exib<br>C<br>Mais visitados Pr                                                                                                    | IAP - Sistema I<br>ir <u>H</u> istórico F<br>I I I I I I I I I I I I I I I I I I I                                                                                                     | nformatizado de Cor<br>avoritos Eerramentas<br>http://ads.tce.ms.gov.                                                                                                    | ntrole de Atos<br>Aj <u>u</u> da<br>br/sicap_novo/lis<br>tMail gratuito                                           | taConvocacao.<br>Personalizar li                                                     | <mark>:, - Mozilla Firefox</mark><br>toms<br>nks 🌌 Windows Media 🗋 Wir                                                               | ndows         | 슈 • Google     | . e X |
| Arquivo Editar Exib<br>Mais visitados Pr<br>                                                                                                    | IAP - Sistema<br>ir Histórico F<br>X 🏠 🗍                                                                                                    | Informatizado de Con<br>avoritos Eerramentas<br>http://ads.tce.ms.gov.<br>Últimas notícias 🗋 Ho<br>Infor                                                                         | n <b>trole de Atos</b><br>Aj <u>u</u> da<br>br/sicap_novo/lis<br>tMail gratuito 📑                                 | taConvocacao.                                                                        | : Mozilla Firefox<br>toms<br>nks 🌌 Windows Media 🗋 Win                                                                               | ndows         | 😭 र 🔀 Google   | P     |
| Arquivo Editar Exibi<br>C<br>Mais visitados Pr<br>TCE/MS * SIC<br>SICAP - Sis                                                                          | IAP - Sistema<br>ir Histórico F<br>Imeiros passos<br>Imeiros passos<br>Imeiros | Informatizado de Con<br>agoritos Eerramentas<br>http://ads.tce.ms.gov.<br>últimas notícias 1 Ho<br>afor +<br>atizado de Controle                                                 | ntrole de Atos<br>Ajuda<br>br/sicap_novo/lis<br>tMail gratuito<br>de Atos de P                                    | s <b>de Pessoal:</b><br>taConvocacao.<br>] Personalizar li<br>essoal                 | : Mozilla Firefox<br>toms<br>nks 🌌 Windows Media 🗋 Wi                                                                                | ndows         | ☆ → 🕄 - Google |       |
| Arquivo Editar Exib<br>Arquivo Editar Exib<br>Mais visitados Pr<br>                                                                                    | AP - Sistema<br>ir Histórico F<br>Marcia Antonio<br>imeiros passos<br>AP - Sistema Informa<br>Concursos                                                                                                    | Informatizado de Con<br>avoritos Eerramentas<br>http://ads.tce.ms.gov.<br>últimas notícias Ao<br>for +<br>atizado de Controle<br>Atos de Pessoas                                 | ntrole de Atos<br>Ajuda<br>br/sicap_novo/lis<br>tMail gratuito<br>de Atos de P<br><b>Consultas</b>                | taConvocacao.<br>Personalizar li<br>essoal<br>Serviços                               | : Mozilla Firefox<br>toms<br>nks 🌌 Windows Media 🗋 Wir<br>Importação de Dados                                                        | ndows         | र्द्ध र Google | P     |
| Arquivo Editar Exibi<br>Mais visitados Pr<br>                                                                                                    | IAP - Sistema<br>ir Histórico F<br>imeiros passos<br>IAP - Sistema Ir<br>stema Informa<br>Concursos<br>I > Admissão                                                                                                    | Informatizado de Con<br>agoritos Eerramentas<br>http://ads.tce.ms.gov.<br>Ultimas notícias Ho<br>for +<br>atizado de Controle<br>Atos de Pessoas<br>> Convocação                 | ntrole de Atos<br>Ajuda<br>br/sicap_novo/lis<br>tMail gratuito<br>de Atos de P<br><b>Consultas</b>                | taConvocacao.l<br>Personalizar li<br>essoal<br><b>Serviços</b>                       | :, - Mozilla Firefox<br>tems<br>nks 💐 Windows Media 🗋 Wi<br>Importação de Dados                                                      | ndows         | ☆ → Soogle     |       |
| Arquivo Editar Exib<br>Arquivo Editar Exib<br>Mais visitados Pr<br>TCE/MS * 51C<br>SICAP - Sis<br>Plano de Cargos<br>Atos de Pessoal<br>SELECIONE ->   | AP - Sistema<br>ir Histórico F<br>imeiros passos in<br>AP - Sistema Ir<br>stema Informa<br>Concursos<br>I > Admissão<br>M 767876                                                                                                    | Informatizado de Con<br>agoritos Eerramentas<br>http://ads.tce.ms.gov.<br>últimas notícias 1 Ho<br>afor +<br>atizado de Controle<br>Atos de Pessoas<br>> Convocação<br>04262 Bus | ntrole de Atos<br>Ajuda<br>br/sicap_novo/ilis<br>tMail gratuito<br>de Atos de P<br>Consultas                      | taConvocacao.<br>Personalizar li<br>essoal<br><b>Serviços</b><br>nar Altere          | : Mozilla Firefox<br>toms<br>nks 💐 Windows Media 🗋 Win<br>Importação de Dados                                                        | ndows<br>Sair | Cr → Google    | P     |
| Arquivo Editar Exilo<br>Arquivo Editar Exilo<br>Mais visitados Pr<br>TCE/MS * SIC<br>SICAP - Sis<br>Plano de Cargos<br>Atos de Pessoal<br>SELECIONE -> | AP - Sistema<br>ir Histórico F<br>ineiros passos<br>AP - Sistema Ir<br>stema Informa<br>Concursos<br>I > Admissão<br>767876                                                                                                    | Informatizado de Con<br>avoritos Eerramentas<br>http://ads.tce.ms.gov.<br>últimas notícias ho<br>for +<br>atizado de Controle<br>Atos de Pessoas<br>> Convocação<br>04262 Bus    | ntrole de Atos<br>Ajuda<br>br/sicap_novo/lis<br>tMail gratuito<br>de Atos de P<br>Consultas<br>scar Adicio<br>Não | taConvocacao.<br>Personalizar li<br>essoal<br>Serviços<br>inar Altera<br>possui nent | : Mozilla Firefox<br>tems<br>nks 🌌 Windows Media 🗋 Win<br>Importação de Dados<br>n/Retificar/Visualizar Ren<br>num dados cadatrados. | ndows<br>Sair | ि र Google     | -     |

FIGURA 68 - Admissão por Convocação

| Atos de Pessaal > Admissão > Convocação > Fiche de Admissão         Dados pessaais         Nome:       CPF: 80094600241         Escolaridade:       PIS/PASEP:         Data de nascimento       PIS/PASEP:         Naturalidade:       ESCOLHA A UF# *         Nome da mãe:       ESCOLHA A UF# *         Nome da mãe:       ESCOLHA A UF# *         Nome da mãe:       ESCOLHA A UF# *         Nome do pai:       Nacionalidade:         Nome do pai:       Nacionalidade:         Nome do pai:       Nacionalidade:         Dados da Admissão       Data de admissão         Cargo/Função:       Data de admissão         Decumentos apresentados       Data de exc         Documentos apresentados       Não ° Sim         Carteira do Idomitudade:       Não ° Sim         Carteira do Classo:       Não ° Sim         Carteira do Classo:       Não ° Sim         Carteira do Classo:       Não ° Sim         Carteira do Classo:       Não ° Sim         Carteira do Rotinsta:       Não ° Sim         Carteira do Rotinsta:       Não ° Sim         Carteira do Rotinsta:       Não ° Sim         Carteira do Rotinsta:       Não ° Sim         Carteira do Rotonsta:       Não ° Sim                                                                                                    | Plano de Cargos (   | Concursos     | Ato de Pessoal   | Consultas  | Serviços     | Importe     | ição de Dados   | Sair        |                 |
|----------------------------------------------------------------------------------------------------|---------------------|---------------|------------------|------------|--------------|-------------|-----------------|-------------|-----------------|
| Data presents         Nome:       CPF: 80084600241         Escolaridade:       RG:       Órgão:         Data de nascimento:       FIS/PASEP:       FIS/PASEP:         Sexo:       MASCULINO,*       Tibulo de Eleitor:       Encolaridade:         Nome da mãe:       -       ESCOLIA A UF*       Certificado Militar:       CASADO,*         Nome da mãe:       -       ESCOLIA A UF*       Certificado Militar:       Data de adm         Nome da mãe:       Nome da pai:       Data de adm       Data de adm         Nome do pai:       *       Addamer       Data de adm         Data de adm       Data de adm       Data de adm         Potaria:       *       Addamer       Data de adm         Data de adm       Data de adm       Data de adm       Data de adm         Data de Bens:       Não © Sm       Containado Militar:       Não û         Titulo de Eleitor:       Não © Sm       Containado Militar:       Não û         Carteira do Identidade:       Não © Sm       Containa de Identidade:       Não û         Carteira Profissional:       Não © Sm       Comprovante de residência:       Não û         Carteira Profissional:       Não © Sm       Carteira de Motorista:       Não û                                                                                                    | 🛿 Atos de Pessoal > | Admissão      | > Convocação > F | icha de Ad | missão       |             |                 |             |                 |
| Nome       CPF: 80094600241         Escolaridade:       RG:       Órg3o:         Data do nacomento:       PIS/PASEP:         Sexo:       MASCULINO:       Tibulo de Elitor:         Nome da mãe:       ESCOLIA A UP*         Nome da mãe:       Estado Civil:       CASADO :         Nome da mãe:       Estado Civil:       CASADO :         Nome do pa:       Naturalidade:       Data de admissão         Cargo/Função:       Data de admissão       Data de admissão         Cargo/Função:       Data Ge admissão       Data de admissão         Cargo/Função:       Data Ge admissão       Data de admissão         Cargo/Função:       Não C Sm       Certificado Miltar:       Não         Portana:       Mão C Sm       Certificado Miltar:       Não         Cartora ôrgão de Bens:       Não C Sm       Cartora de Identidade:       Não         Cartora ôrgão de Classe:       Não C Sm       Cartora de Identidade:       Não         Cartara Profissional:       Não C Sim       Carteira de Macunida cu<br>não de Cargo:       Não         Cartara Profissional:       Não C Sim       Carteira de Macunida cu<br>não de Cargo:       Não         Cartara do la sacimento:       Não C Sim       Carteira de Macunida cu<br>não de Cargo:       Não                                                                                                    |                     |               |                  |            | Dad          | os pessoa   | is              |             |                 |
| Escolaridade:       Image: Service       PIS/PASEP:       Image: Service       PIS/PASEP:       Image: Service       PIS/PASEP:       Image: Service       PIS/PASEP:       Image: Service       PIS/PASEP:       Image: Service       PIS/PASEP:       Image: Service       PIS/PASEP:       Image: Service       PIS/PASEP:       Image: Service       PIS/PASEP:       Image: Service       PIS/PASEP:       Image: Service       PIS/PASEP:       Image: Service       Image: Service                                                                                                    | N                   | ome:          | 1                |            |              | CPF:        | 80084600241     |             |                 |
| Data do nascimento:       Image: Pis/PASEP:         Naturalidade:       Image: Pis/PASEP:         Nome da mãe:       ESCOLHA A UP         Nome da mãe:       Estado Civil: (CASADO )         Nome do pai:       Dados da Admissão         Dados da Admissão       Data de admissão         Cargo/Função:       Data de admissão         Portaria:       Image: Pis/PASEP:         Itulo de Eloitor:       Não C sim         Documentos apresentados       Data de exil         Título de Eloitor:       Não C sim         Declaração do Bens:       Não C sim         Carteira Arolgão do Classo:       Não C sim         Carteira Profissional:       Não C sim         Carteira Profissional:       Não C sim         Carteira Profissional:       Não C sim         Certidão de Casamento:       Não C sim         Certidão de Saúde:       Não C sim         Carteira de Motorista:       Não C sim         Certificados de conclusão       Não C sim         Certificados de conclusão       Não C sim         Certificados de conclusão       Não C sim         Carteira de Motorista:       Não C sim         Carteira de Motorista:       Não C sim         Certidão de Saúde:       Não C sim                                                                                                    | Escolarid           | ade:          | *                | •          |              | RG:         | 0               | brgāci:     | Emissão:        |
| Sexo:       MASCULINO *         Naturalidade: <ul> <li>Estado Civil:</li> <li>CASADO *</li> <li>Nome do pai:</li> <li>Dados da Admissão</li> <li>Data de adm</li> <li>Data de adm</li> <li>Data de adm</li> <li>Data de adm</li> <li>Data de adm</li> <li>Data de extensional</li> <li>Data de extensional:</li> <li>Não C Sim</li> <li>Carteira do Nilitar:</li> <li>Não C Sim</li> <li>Carteira do Identidade:</li> <li>Não C Sim</li> <li>Carteira do Identidade:</li> <li>Não C Sim</li> <li>Carteira do Identidade:</li> <li>Não C Sim</li> <li>Carteira do Identidade:</li> <li>Não C Sim</li> <li>Carteira do Identidade:</li> <li>Não C Sim</li> <li>Carteira do Identidade:</li> <li>Não C Sim</li> <li>Carteira de Identidade:</li> <li>Não C Sim</li> <li>Carteira de Identidade:</li> <li>Não C Sim</li> <li>Carteira de Identidade:</li> <li>Não C Sim</li> <li>Carteira de Identidade:</li> <li>Não C Sim</li> <li>Carteira de Identidade:</li> <li>Não C Sim</li> <li>Carteira de Identidade:</li> <li>Não C Sim</li> <li>Carteira de Identidade:</li> <li>Não C Sim</li> <li>Carteira de Motorista:</li> <li>Não C Sim</li> <li>Carteira de Motorista:</li> <li>Não C Sim</li> <li>Carteira de Motorista:</li> <li>Não C Sim</li> <li>Carteira de Motorista:</li> <li>Não C Sim</li> <li>Carteira de Motorista:</li> <li>Não C Sim</li> <li>Carteira de Motorista:</li> <li>Não C Sim</li> <li>Carteira de Motorista:</li> <li>Não C Sim</li> <li>Carteira de Motorista:</li> <li>Não C Sim</li> <li>Ensino Médio Profissional:</li> <li>Não C Sim</li> <li>Ensino Médio Profissional:</li> <li>Não C Sim</li> <li>Dastificativa de Conv</li></ul> | Data de nascime     | into:         | hund             |            | p            | IS/PASEP:   |                 |             |                 |
| Naturalidade:                                                                                                    | 5                   | exo: MASC     | ULINO            |            | Titulo (     | de Eleitor: |                 |             |                 |
| Nome da mãe:       Estado Civil: CASADO ●         Nome do pai:       Dados da Admissão         Cargo/Função:       Data de adm         Portana:       ● Adminim         Deta de index       Data de adm         Documentos apresentados       Data de existencia         Título de Elentor:       Não © Sim       Contalicado Miltar:       Não ©         Declaração de Bens:       Não © Sim       Carteira de Identidade:       Não ©         Carteira ôrgão de Classe:       Não © Sim       Carteira de Identidade:       Não ©         Carteira Profissional:       Não © Sim       Carteira de Identidade:       Não ©         Certidão de Casamento:       Não © Sim       Comprovante de residência:       Não ©         Certidão de Nascimento:       Não © Sim       Carteira de Motorista:       Não ©         Certidão de Nascimento:       Não © Sim       Carteira de Motorista:       Não ©         Laudo de Inspeção de Saúde:       Não © Sim       Certificados de conclusão       Não ©         Alfabetização:       Não © Sim       Ensino Médio Regular:       Não ©         Nivel Fundamental:       Não © Sim       Ensino Médio Regular:       Não ©         Pós-Graduação:       Não © Sim       Ensino Superio:       Não ©         Justifi                                                                                                    | Naturalid           | ade: 💌        | ESCOLHA A UF     |            | Certifica    | do Militar: |                 |             |                 |
| Nome do pai:       Nacionalidade:         Dados da Admissão         Cargo/Função:       Data de admissão         Portaria:       Image: Administrative       Data de admissão         Documentos apresentados       Data de existencia       Data de existencia         Declaração de Bens:       Não C Sm       Contincado Miltar:       Não         Declaração de Bens:       Não C Sm       Carteira de Identidade:       Não         Carteira de Classes:       Não C Sm       Carteira de Identidade:       Não         Carteira de Classes:       Não C Sm       Carteira de Identidade:       Não         Certidão de Cassamento:       Não C Sim       Comprovante de residência:       Não         Certidão de Nascimento:       Não C Sim       Comprovante de residência:       Não         Certidão de Nascimento:       Não C Sim       Comprovante de residência:       Não         Laudo de Inspeção de Saúde:       Não C Sim       Distaração de Cargo:       Não de Cargo:       Não de Cargo:         Alfabetização:       Não C Sim       Fundamental(Incompleto):       Não de Cargo:       Não de Cargo:       Não de Cargo:         Justificativa:       Justificativa:       Justificativa:       Justificativa:       Justificativa:                                                                                                    | Nome da r           | måe:          |                  |            | Est          | tado Civil: | CASADO .        |             |                 |
| Datus da Admissão         Cargo/Função:       Data de adm         Portana:       Image: Addissonar         Data de exil       Data de exil         Data de exil       Data de exil         Declaração do Bens:       Não C Sam         Carbora Órgão do Classe:       Não C Sam         Carbora Órgão do Classe:       Não C Sam         Carbora Órgão do Classe:       Não C Sam         Carbora Órgão do Classe:       Não C Sam         Carbora Órgão do Classe:       Não C Sam         Carbora Órgão do Classe:       Não C Sam         Carbora Órgão do Classe:       Não C Sam         Carbora Órgão do Classe:       Não C Sam         Certidão de Cassamento:       Não C Sam         Certidão de Cassamento:       Não C Sim         Certidão de Saúde:       Não C Sim         Certificados de conclusão       Não C         Laudo de Inspeção de Saúde:       Não C Sim         Laudo de Inspeção de Saúde:       Não C Sim         Ensino Médio Profissional:       Não C Sim         Pós-Graduação:       Não C Sim         Ensino Médio Profissional:       Não C Sim         Justificativa:       Justificativa de Convocaão                                                                                                    | Nome do             | pai:          |                  |            | Nacio        | malidade:   |                 | 18          |                 |
| Cargo/Função: <ul> <li>Portana:</li> <li>Portana:</li> <li>Addisionar</li> </ul> Data de adm<br>Data de exit           Documentos apresentados           Título de Eleitor:         Não C San         Certificado Miltar:         Não<br>Sub Judice:         Não<br>Carteira de Identidade:         Não<br>Sub Judice:         Não<br>Carteira de Identidade:         Não<br>Sub Judice:         Não<br>Sub Judice:                                       |                     |               |                  |            | Dados        | da Admis    | são             |             |                 |
| Portana:       Image: Maintenne       Data de exist         Data de exist       Data de exist       Data de exist         Declaração de Eleitor:       Não © Sim       Certificado Militar:       Não         Declaração de Bens:       Não © Sim       Sub Judice:       Não         Carteira de Casse:       Não © Sim       Carteira de Identidade:       Não         Carteira Profissional:       Não © Sim       Comprovante de residência:       Não         Certidão de Nascimento:       Não © Sim       Comprovante de residência:       Não         Certidão de Nascimento:       Não © Sim       Carteira de Motorista:       Não         Certidão de Nascimento:       Não © Sim       Carteira de Motorista:       Não         Certidão de Nascimento:       Não © Sim       Carteira de Motorista:       Não         Certificados de Saúde:       Não © Sim       Declaração de Aarmilo de Aarmilo de Cargo:       Não         Laudo de Inspeção de Saúde:       Não © Sim       Ensino Médio Regular:       Não         Nivel Fundamental:       Não © Sim       Ensino Médio Regular:       Não         Pós-Graduação:       Não © Sim       Ensino Superior:       Não         Justificativa:       Justificativa:       Não       Não                                                                                                    | Cargo/Fun           | ição:         |                  |            |              |             |                 | Data        | a de admissão:  |
| Data de exi       Documentos apresentados       Título de Eleitor:     Não C Sim     Certificado Militar:     Não       Diodaração de Bens:     Não C Sim     Sub Judice:     Não       Carteira Órgão de Classe:     Não C Sim     Carteira de Identidade:     Não       Carteira Profissional:     Não C Sim     Carteira de Identidade:     Não       Certidão de Casse:     Não C Sim     Comprovante de residência:     Não       Certidão de Nascimento:     Não C Sim     Carteira de Motorista:     Não       Certidão de Nascimento:     Não C Sim     Carteira de Motorista:     Não       Certificados de Conclusão     Certificados de Cargo:     Não     Não       Laudo de Inspeção de Saúde:     Não C Sim     Ensino Médio Regular:     Não       Nivel Fundamental:     Não C Sim     Fundamental(Incompleto):     Não       Nivel Fundamental:     Não C Sim     Ensino Médio Regular:     Não       Pós-Graduação:     Não C Sim     Ensino Superior:     Não       Justificativa:     Justificativa:     Inão C Sim     Inão                                                                                                    | Port                | ana:          |                  | + + + Ad   | cionar       |             |                 | 0           | ata de posse:   |
| Documentos apresentados         Título de Elentor:       Não C Sim       Certificado Militar:       Não         Declaração de Bens:       Não C Sim       Sub Judice:       Não         Carteira Órgão de Classe:       Não C Sim       Carteira de Identidade:       Não         Carteira Profissional:       Não C Sim       Carteira de Identidade:       Não         Certidão de Casse:       Não C Sim       Comprovante de residência:       Não         Certidão de Nascimento:       Não C Sim       Comprovante de residência:       Não         Certidão de Nascimento:       Não C Sim       Carteira de Motorista:       Não         Certidão de Saúde:       Não C Sim       Carteira de Motorista:       Não         Laudo de Inspeção de Saúde:       Não C Sim       Declaração de Acumulo ou não de Cargo:       Não         Alfabetização:       Não C Sim       Fundamental(Incompleto):       Não         Nivel Fundamental:       Não C Sim       Ensino Médio Regular:       Não         Pós-Graduação:       Não C Sim       Ensino Superior:       Não         Justificativa:       Justificativa:       Sustificativa       Sustificativa                                                                                                    |                     |               |                  |            |              |             |                 | Dat         | a de exercício: |
| Titulo de Eleitor:       Não C Sim       Certificado Militar:       Não C         Declaração de Bens:       Não C Sim       Sub Judice:       Não C         Carteira Órgão de Classe:       Não C Sim       Carteira de Identidade:       Não C         Carteira Profissional:       Não C Sim       Comprovante de Identidade:       Não C         Certidão de Casse:       Não C Sim       Comprovante de residência:       Não C         Certidão de Nascimento:       Não C Sim       Comprovante de residência:       Não C         Certidão de Nascimento:       Não C Sim       Certeira de Motorista:       Não C         Certidão de Nascimento:       Não C Sim       Certeira de Motorista:       Não C         Certificados de Saúde:       Não C Sim       Declaração de Acumulo ou não de Cargoi       Não C         Laudo de Inspeção de Saúde:       Não C Sim       Ensino Médio Regular:       Não C         Nivel Fundamental:       Não C Sim       Ensino Médio Regular:       Não C         Nivel Fundamental:       Não C Sim       Ensino Superior:       Não C         Pós-Graduação:       Não C Sim       Ensino Superior:       Não C         Justificativa:       Justificativa:       Justificativa:       Interval de Convocação                                                                                                    |                     |               |                  |            | Document     | tos aprese  | entados         |             |                 |
| Declaração de Bens:     ^ Não ^ Sen     Sub Judice:     ^ Não ^       Carbeira Órgão de Classe:     ^ Não ^ Sen     Carbeira de Identidade:     ^ Não ^       Carbeira Profissional:     ^ Não ^ Sen     PIS/PASEP:     ^ Não ^       Certidão de Casamento:     ^ Não ^ Sim     Comprovante de residência:     ^ Não ^       Certidão de Nascimento:     ^ Não ^ Sim     Carbeira de Motorista:     ^ Não ^       Certidão de Nascimento:     ^ Não ^ Sim     Carbeira de Motorista:     ^ Não ^       Certidão de Nascimento:     ^ Não ^ Sim     Carbeira de Motorista:     ^ Não ^       Certidão de Nascimento:     ^ Não ^ Sim     Carbeira de Motorista:     ^ Não ^       Certificados de Conclusão     ^ Não ^ Sim     Declaração de Acumulo ou não de Cargo:     ^ Não ^       Laudo de Inspeção de Saúde:     ^ Não ^ Sim     Certificados de conclusão     ^ Não ^       Nivel Fundamental:     ^ Não ^ Sim     Ensino Médio Regular:     ^ Não ^       Nivel Fundamental:     ^ Não ^ Sim     Ensino Superior:     ^ Não ^       Pós-Graduação:     ^ Não ^ Sim     Ensino Superior:     ^ Não ^       Justificativa:     Justificativa:     _ Justificativa:     _ Não ^                                                                                                    | Titu                | lo de Eleitor | r: ⊂ Não ⊂ Sim   |            |              |             | Certifica       | do Militar: | C Não C Sim     |
| Carteira Órgão de Classe:          \Não ^ Sim        Carteira de Identidade:          \Não          Carteira Profissional:          \Não ^ Sim           Comprovante de residência:          Não          Certidão de Casamento:          \Não ^ Sim           Comprovante de residência:          Não          Certidão de Nascimento:          Não ^ Sim           Carteira de Motorista:          Não          Certidão de Nascimento:          Não ^ Sim           Carteira de Motorista:          Não          Certidão de Nascimento:          Não ^ Sim           Carteira de Motorista:          Não          Certificados de Inspeção de Saúde:          Não ^ Sim           Declaração de Acumulo ou         não         de Cargo:           Não          Laudo de Inspeção de Saúde:          Não ^ Sim           Certificados de conclusão           Não          Nivel Fundamental:          Não ^ Sim           Ensino Médio Regular:           Não          Nivel Fundamental:          Não ^ Sim           Ensino Superior:           Não          Distificativa:          Justificativa:          Justificativa:           Justificativa                                                                                                    | Declarat            | ão de Bens    | C Não C Sm       |            |              |             | 5               | ub Judice:  | C Não C Sim     |
| Carteira Profissional:     Não C Sim     PIS/PASEP:     Não       Certidão de Casamento:     Não C Sim     Comprovante de residência:     Não       Certidão de Nascimento:     Não C Sim     Carteira de Motorista:     Não       Certidão de Nascimento:     Não C Sim     Carteira de Motorista:     Não       Certidão de Nascimento:     Não C Sim     Carteira de Motorista:     Não       CPE:     Não C Sim     Declaração de Cargo:     Não       Laudo de Inspeção de Saúde:     Não C Sim     Certificados de conclusão       Alfabetização:     Não C Sim     Fundamental(Incompleto):     Não       Nivel Fundamental:     Não C Sim     Ensino Médio Regular:     Não       Pós-Graduação:     Não C Sim     Ensino Superior:     Não       Justificativa:     Justificativa:     Justificativa:     Justificativa:                                                                                                    | Carbeira Órgã       | n de Classe   | CN3oC Sm         |            |              |             | Carteira de Id  | lentidade:  | C Não C Sim     |
| Certidão de Casamento:       Não C Sim       Comprovante de residência:       Não         Certidão de Nascimento:       Não C Sim       Carteira de Motorista:       Não         CPF:       Não C Sim       Diedaração de Acumulo ou não de Cargo:       Não         Laudo de Inspeção de Saúde:       Não C Sim       Certificados de conclusão       Não         Alfabetização:       Não C Sim       Fundamental(Incompleto):       Não C         Nivel Fundamental:       Não C Sim       Ensino Médio Regular:       Não C         Pós-Graduação:       Não C Sim       Ensino Superior:       Não C         Justificativa:       Justificativa:       Justificativa:       Indoventaria                                                                                                    | Carteira            | Professiona   | I C Não C Sm     |            |              |             | p               | IS/PASEP    | C Não C Sim     |
| Certidão de Nascimento:     Não C Sim     Carteira de Motorista:     C Não       CPF:     C Não C Sim     Diedaração de Acumulo ou não de Cargo:     C Não       Laudo de Inspeção de Saúde:     C Não C Sim     Certificados de conclusão     C Não       Alfabetização:     C Não C Sim     Fundamental(Incompleto):     C Não C       Nivel Fundamental:     C Não C Sim     Ensino Médio Regular:     C Não C       Pós-Graduação:     C Não C Sim     Ensino Superior:     C Não C       Justificativa:     Justificativa:     Justificativa:     C                                                                                                    | Certidão de         | Casamento     | C Não C Sim      |            |              |             | morovante de o  | esidência   | C Não C Sim     |
| Certodo de Najemento:     Não C Sim     Diedaração de Acumulo ou não de Cargo     C Não I       Laudo de Inspeção de Saúde:     C Não C Sim     Certificados de conclusão     Certificados de conclusão       Alfabetização:     C Não C Sim     Fundamental(Incompleto):     C Não I       Nivel Fundamental:     C Não C Sim     Ensino Médio Regular:     C Não I       Ensino Médio Profissional:     C Não C Sim     Ensino Superior:     C Não I       Pós-Graduação:     C Não C Sim     Ensino Superior:     C Não I       Justificativa:     Justificativa:     Justificativa     Certados de Convocação                                                                                                    | Certidão de         | Nacrimente    |                  |            |              |             | Carteira de l   | Motorista:  | C Mão C Sim     |
| CPF:     CNão C Sim     não de Cargo:     C Não C       Laudo de Inspeção de Saúde:     Não C Sim     Certificados de conclusão       Alfabetização:     C Não C Sim     Fundamental(Incompleto);     C Não C       Nivel Fundamental:     C Não C Sim     Ensino Médio Regular:     C Não C       Ensino Médio Profissional:     C Não C Sim     Ensino Superior:     C Não C       Pós-Graduação:     C Não C Sim     Ensino Superior:     C Não C       Justificativa:     Justificativa:     Justificativa     Ensino Superior:                                                                                                    | Cerduad de          | nascimento    |                  |            |              | 1           | Declaração de A | cumula au   | TVED SITT       |
| Laudo de Inspeção de Saúde: <u>Não C Sim</u><br>Certificados de conclusão<br>Alfabetização: <u>Não C Sim</u><br>Nivel Fundamental: <u>Não C Sim</u><br>Ensino Médio Profissional: <u>C Não C Sim</u><br>Ensino Superior: <u>C Não C Sim</u><br>Pós-Graduação: <u>Não C Sim</u><br>Justificativa:<br>Justificativa:                                                                                                    |                     | CPF           | Não Sim          |            |              | 19          | não             | de Cargo:   | ( Não ( Sim     |
| Certificados de conclusão         Alfabetização:          \Não \Cism           Fundamental(Incompleto);         Ensino Médio Regular;         C Não \Cism           \Não \Cism          Nivel Fundamental:          \Não \Cism           Ensino Médio Regular;           \Não \Cism          Ensino Médio Profissional;          \Não \Cism           Ensino Superior;           \Não \Cism          Pós-Graduação:          \Não \Cism           Dustificativa de Convocação           Dustificativa:                                                                                                    | Laudo de Inspeçã    | io de Saúde   | n: C Não C Sim   |            |              |             |                 |             |                 |
| Alfabetização: <sup>Nivel</sup> Sim      Fundamental(Incompleto): <sup>Nivel</sup> Não       Nivel Fundamental: <sup>Não</sup> Sim      Ensino Médio Regular: <sup>Não</sup> Sim        Ensino Médio Profissional: <sup>Não</sup> Sim      Ensino Superior: <sup>Não</sup> Sim        Pós-Graduação: <sup>Não</sup> Sim <sup>Não</sup> Sim <sup>Não</sup> Sim        Justificativa:        Justificativa: <sup>Não</sup> Sim <sup>Não</sup> Sim                                                                                                    |                     |               |                  |            | Certificad   | los de cor  | nclusão         |             |                 |
| Nivel Fundamental: <sup>C</sup> Não <sup>C</sup> Sim      Ensino Médio Regular: <sup>C</sup> Não        Ensino Médio Profissional: <sup>C</sup> Não <sup>C</sup> Sim      Ensino Superior: <sup>C</sup> Não        Pós-Graduação: <sup>C</sup> Não <sup>C</sup> Sim <sup>D</sup> Sim <sup>D</sup> Sim        Justificativa de Convocação           Justificativa: <sup>D</sup> Sim                                                                                                    | A                   | fabetização   | : C Não C Sim    |            |              |             | undamental(Inc  | Nivel       | C Não ⊂ Sim     |
| Ensino Médio Profissional: C Não C Sim<br>Pós-Graduação: C Não C Sim<br>Justificativa de Convocação<br>Justificativa:                                                                                                    | Nivel F             | undamenta     | I: C Não C Sim   |            |              |             | Ensino Média    | o Regular:  | C Não C Sim     |
| Pós-Graduação: C Não C Sim<br>Justificativa de Convocação<br>Justificativa:                                                                                                    | Ensino Médio        | Profissiona   | I: C Não C Sim   |            |              |             | Ensino          | Superior:   | C Não C Sim     |
| Justificativa de Convocação<br>Justificativa:                                                                                                    | Pós                 | Graduação     | n ⊂ Não ⊂ Sim    |            |              |             |                 |             |                 |
| Justificativa:                                                                                                    | 1                   |               |                  |            | Justificatio | a de Con    | vocacão         |             |                 |
| Justificativa:                                                                                                    |                     |               |                  |            | sasancau     | u ue com    |                 |             |                 |
|                                                                                                    |                     | Jus           | tificativa:      |            |              |             |                 |             |                 |
|                                                                                                    |                     |               |                  |            |              |             | ±1              |             |                 |

FIGURA 69 – Admissão por Convocação

Passo 2: Realizar o mesmo procedimento da Ficha Para gerenciar a Admissão por Convocação, conde Admissão de Concursado, demonstrado no item forme figura 70, realize os procedimentos abaixo:
4.6, e digitar a Justificativa da Convocação.

| 🕲 .:: - TCE/MS * SIC                 | CAP - Sistema I        | Informatizado de Cor                  | ntrole de Atos    | de Pessoal:     | :, - Mozilla Firefox        |       |            | _ 2 🗷 🔀 |
|--------------------------------------|------------------------|---------------------------------------|-------------------|-----------------|-----------------------------|-------|------------|---------|
| <u>Arquivo E</u> ditar E <u>x</u> ib | ir <u>H</u> istórico F | a <u>v</u> oritos <u>F</u> erramentas | Aj <u>u</u> da    |                 |                             |       |            |         |
| < >- C                               | × 🏡 [                  | http://ads.tce.ms.gov.                | br/sicap_novo/lis | taConvocacao,I  | tems                        |       | ☆ • Soogle | P       |
| 칠 Mais visitados 🌮 P                 | rimeiros passos 📓      | 🚺 Últimas notícias 📄 Ho               | tMail gratuito 📔  | Personalizar li | nks 💐 Windows Media 📋 Win   | dows  |            |         |
| :: - TCE/MS * 510                    | AP - Sistema Ir        | nfor +                                |                   |                 |                             |       |            | *       |
| SICAP - Si                           | stema Informa          | atizado de Controle                   | de Atos de Pi     | essoal          |                             |       |            |         |
| Plano de Cargos                      | Concursos              | Atos de Pessoas                       | Consultas         | Serviços        | Importação de Dados         | Sair  |            |         |
| > Atos de Pessoa                     | l > Admissão           | > Convocação                          |                   |                 |                             |       |            |         |
| SELECIONE ->                         |                        | Bu                                    | scar Adicio       | nar Altera      | ar/Retificar/Visualizar Ren | nover |            |         |
| -                                    |                        |                                       |                   | Lista d         | e convocados                |       |            |         |

|            |        |              |   | Lista d | e conv | ocados  |    |
|------------|--------|--------------|---|---------|--------|---------|----|
|            | Status | Nome         | ¢ | CPF     | ¢      | Cargo   | \$ |
| $\bigcirc$ |        | ROBERTO DIAS |   | 767876  | 04262  | TECNICO |    |

FIGURA 70 – Admissão por Convocação

 Para efetuar Novo cadastro clicar no botão Adicionar, o sistema apresenta uma tela limpa, onde devem ser realizados os procedimentos para o cadastro de Admissão por Convocação, conforme indicado anteriormente, e assim sucessivamente até cadastrar todos os Convocados.

 Para Alterar/Retificar/Visualizar ou Remover dados já cadastrados, selecionar o Convocado.

 Para Alterar/Retificar/Visualizar dados cadastrados, selecionar o Convocado, inserir novos dados, depois clicar sobre o botão salvar.

 Para Remover dados cadastrados, basta selecionar o Convocado. Clicando sobre o botão Remover, o cadastro é removido, sendo confirmada a operação com a mensagem "Deseja mesmo deletar o Item?".

## 4.11.VACÂNCIA DE CARGOS

É a situação do cargo público sem titular. Ocorre quando o servidor deixa o cargo por motivo de aposentadoria, exoneração, demissão ou falecimento.

A vacância de cargos ou funções registradas pelo Tribunal de Contas, deve ser cadastrada no Sistema para fins de acompanhamento e controle do número de vagas disponíveis, principalmente no momento da realização de concursos públicos ou nomeação de candidatos aprovados.

Para realizar o cadastro de Vacância, observar os passos seguintes:

Passo 1: Clicar no Menu Atos de Pessoas/Vacância escolher qual tipo, podendo ser: Aposentadoria, Demissão, Exoneração de Concursado Estatutário ou Comissionado, Óbito e Rescisão CLT.

| 🕘 .:: - TCE/MS * SICA | P - Sistema Info | ormatizado de Controle | e de l | Atos de Pe | ssoal:: Moz | illa | Firefox            |      |   |
|-----------------------|------------------|------------------------|--------|------------|-------------|------|--------------------|------|---|
| http://ads.tce.ms.    | gov.br/sicap_nov | o/listaPlanoCargo.tcms |        |            |             |      |                    |      | ť |
| SICAP - Si            | stema Informa    | atizado de Controle    | de A   | \tos de P  | essoal      |      |                    |      |   |
| Plano de Cargos       | Concursos        | Atos de Pessoas        | Co     | onsultas   | Serviços    | I    | mportação de Dados | Sair |   |
|                       |                  | Admissão               |        | 1          |             |      |                    |      |   |
| Plano de Cargo        | s                | Vacância               | ÷      | Aposen     | tadoria     |      |                    |      |   |
|                       |                  | Membro do Poder        |        | Demiss     | ão          |      |                    | 194  |   |
| Gerendar Estruct      | ira) Grupo       | Agente Político        |        | Exoner     | зção        | +    | Concursado         | -    |   |
| PLANO(S) DE           | CARGO(S)         |                        |        | Óbito      |             |      | Estatutario        |      |   |
| CARGOS E              | E PROVIMENT      | O COMISSIONADO         |        | Recisão    | CLT         |      | Comissionado       |      |   |
| E CARGOS L            |                  | O EFEITVO              |        |            |             |      |                    |      |   |
|                       |                  |                        |        |            |             |      |                    |      |   |

#### FIGURA 71 - MENU Atos de Pessoas/Vacância

**Passo 2:** Clicar no tipo de Vacância , o sistema apresenta uma tela limpa, conforme figura 72, onde devem ser realizados os seguintes procedimentos:

• Clicar no botão Adicionar, o sistema apresenta a Lista para selecionar o CPF desejado e realizar o tipo de Vacância.

| SICAP - Si      | stema Informa | atizado de Controle | de Atos de Pi | essoal   |                     |      |
|-----------------|---------------|---------------------|---------------|----------|---------------------|------|
| Plano de Cargos | Concursos     | Atos de Pessoas     | Consultas     | Serviços | Importação de Dados | Sair |

#### Atos de Pessoas > Vacância > Aposentadoria

| Ad | licionar | Alterar/Retificar/Visualizar Remover |             |                      |
|----|----------|--------------------------------------|-------------|----------------------|
|    |          | Lista de Aposentadorias              |             |                      |
|    | Status   | Pessoa 🔶                             | CPF \$      | Data aposentadoria 🗘 |
| 0  |          | MARISA GOMES [Retificação]           | 67741648209 | 01/02/2010           |

FIGURA 72 - Lista de Aposentadorias

Para gerenciar a Vacância independente do tipo, conforme figura 72, realize os procedimentos abaixo:

 Para efetuar Novo cadastro clicar no botão Adicionar, o sistema apresenta uma lista para selecionar o CPF desejado e realizar o tipo de Vacância, conforme indicado anteriormente, e assim sucessivamente até cadastrar todas as Vacâncias.

 Para Alterar/Retificar/Visualizar ou Remover dados já cadastrados, selecionar o Interessado.

 Para Alterar/Retificar/Visualizar dados cadastrados, selecionar o Interessado, inserir novos dados, depois clicar sobre o botão salvar.

-Para **Remover** dados cadastrados, basta selecionar o Interessado clicando sobre o botão Remover, o cadastro é removido, sendo confirmada a operação com a mensagem "Deseja mesmo deletar o Item?".

## 4.12.POSSE DE AGENTE POLÍTICO OU MEMBRO DE PODER

As informações relativas a posse de Agentes Políticos ou Membros de Poder, embora não sujeitas a registro, serão cadastradas no Sistema para servir de subsídio às atividades do Tribunal de Contas, especialmente nos procedimentos de fiscalização e controle estabelecidos regimentalmente.

Para realizar o cadastro de posse de Agentes Políticos ou Membros de Poder, observar os passos seguintes:

Passo 1: Clicar no Menu Atos de Pessoal, opção Membro de Poder ou Agente Político,conforme figura 73.

| > Plano de Cargos     Admissão       Vacância     Vacância       Gerenciar Estrutura/Grupo     Membro do Poder | iano ac cargos    | Concursos | Atos de Pessoas | Co         | onsultas | Serviços | Importação de Dados | Sair |
|----------------------------------------------------------------------------------------------------|-------------------|-----------|-----------------|------------|----------|----------|---------------------|------|
| Plano de Cargos     Vacância       Gerenciar Estrutura/Grupo     Membro do Poder                               | annar na star     |           | Admissão        |            |          |          |                     |      |
| Gerenciar Estrutura/Grupo                                                                                      | Plano de Cargo    | 5         | Vacância        | - () () () |          |          |                     |      |
| Gerenciar Estrutura/Grupo                                                                                      |                   | 10        | Membro do Poder |            |          |          |                     |      |
| Agence Politico                                                                                                | Gerenciar Estrutu | ra/Grupo  | Agente Político |            |          |          |                     |      |

FIGURA 73 - Menu Atos de Pessoal, opção Membro de Poder e Agente Político

Passo 2: Informe o CPF desejado e clica no botão Adicionar conforme figura 74,

aparecerá a tela com o CPF da pessoa, conforme figura 75.

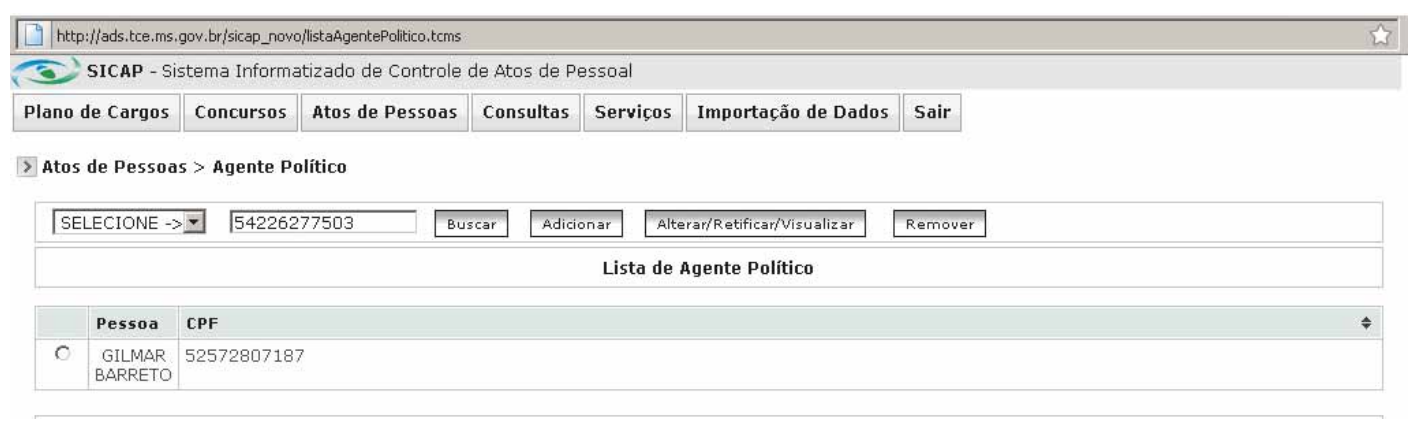

FIGURA 74 - Lista de Agente Político

| Plano de Cargos  | Concursos     | Atos de Pessoas                   | Consultas | Serviços | Importação de Dados | Sair |
|------------------|---------------|-----------------------------------|-----------|----------|---------------------|------|
| > Atos de Pessoa | l > Agente Po | l <mark>ítico</mark> > Informe CP | F         |          |                     |      |
|                  |               |                                   |           |          |                     |      |

FIGURA 75 - Informe CPF

Passo 3: Clicar no botão Adicionar e aparecerá a

tela de Cadastro, conforme figura 75.

| SICAP - Sistem      | na Inform | atizado de Controle  | de Atos de Pe | essoal     |                 |                |          |  |
|---------------------|-----------|----------------------|---------------|------------|-----------------|----------------|----------|--|
| ano de Cargos 🛛 Co  | ncursos   | Atos de Pessoas      | Consultas     | Serviços   | Importação de   | e Dados 🛛 Sair |          |  |
| Atos de Pessoas > / | Agente P  | olítico > Cadastro A | gente Polític | 0          |                 |                |          |  |
|                     |           |                      |               | Dado       | s pessoais      |                |          |  |
| CI                  | PF: 5422  | 5277503 *            |               |            |                 |                |          |  |
| Non                 | ne:       | *                    |               |            |                 |                |          |  |
| Tip                 | 00:       | *                    |               |            |                 |                |          |  |
|                     |           |                      |               | Dados C    | omplementar     |                |          |  |
| Escolari            | idade:    |                      | -             |            | RG:             | Órgão:         | Emissão: |  |
| Data de nascim      | nento:    |                      |               | PI         | S/PASEP:        |                |          |  |
|                     | Sexo: M   | ASCULINO             |               | Título d   | e Eleitor:      |                |          |  |
| Naturali            | idade:    | ESCOLHA A UF         | 1             | Certificad | lo Militar:     |                |          |  |
| Nome da             | a mãe:    |                      |               | Est        | ado Civil: CASA | DO 🔳           |          |  |
| Nome d              | lo pai:   |                      |               | Nacio      | nalidade:       |                |          |  |

FIGURA 76 - Cadastro Agente Político

APÓS O PREENCHIMENTO DOS CAMPOS, utilizar as opções:

 Salvar, para efetivar o cadastro, o sistema mostra a mensagem "Operação realizada com sucesso".

2 – Voltar, o sistema limpa os campos preenchidos, é restaurada a tela.

## 5.CONSULTA/RELATÓRIO

A rotina CONSULTA possibilita ao usuário acompanhar as atualizações dos registros de plano de cargos, concursos, atos de admissão de pessoal e visão geral do quadro de pessoal.

No resultado de cada consulta é possível identificar dados referentes à remessa de dados. O logo do Tribunal de Contas do MS será exibido no canto esquerdo de cada registro identificando o status de remessa realizada.

Para realizar a consulta basta clicar no Menu **Consulta**, conforme figura 77 e escolher entre as opções: Plano de Cargos, Concursos, Quadro de Pessoal e Ato por Pessoa. O sistema apresentará os relatórios abaixo demonstrados, conforme figuras 78, 79, 80 e 81.

| http://ads.tce.ms. | gov.br/sicap_novo | )/inicio.tcms       |               |          |                     |      |
|--------------------|-------------------|---------------------|---------------|----------|---------------------|------|
| SICAP - Si         | stema Informa     | atizado de Controle | de Atos de Pe | essoal   |                     |      |
| Plano de Cargos    | Concursos         | Atos de Pessoas     | Consultas     | Serviços | Importação de Dados | Sair |
|                    |                   |                     | Plano de Ca   | argos    |                     |      |
| Introdução         |                   |                     | Concursos     |          |                     |      |
|                    |                   |                     | Quadro de     | Pessoal  |                     |      |
|                    |                   |                     | Ato por Pes   | isoa     |                     |      |

#### FIGURA 77 - Menu Consulta

| http://ads.tce.ms. | gov.br/sicap_novo | )/listaConsultaPlanoCargo. | tems          |          |                     |      |  |
|--------------------|-------------------|----------------------------|---------------|----------|---------------------|------|--|
| SICAP - Sis        | stema Informa     | itizado de Controle        | de Atos de Pi | essoal   |                     |      |  |
| Plano de Cargos    | Concursos         | Atos de Pessoas            | Consultas     | Serviços | Importação de Dados | Sair |  |

#### S Consultas > Plano de Cargos

|             | 15 | SIONADO) - 93495   | 5      |           |    |                |    |                    |                  |
|-------------|----|--------------------|--------|-----------|----|----------------|----|--------------------|------------------|
| Status      | ¢  | Cód. Cargo         | \$     | Descrição | \$ | Total de vagas | \$ | ¥agas utilizadas\$ | Saldo de vagas 🖨 |
| (3)         |    | 424                |        | CARGO 1   |    | 2              |    | 1                  | 1                |
| 3           |    | 425                |        | CARGO 2   |    | 10             |    | 0                  | 10               |
| RUPO 2 (FUN | ÇÃ | O GRATIFICADA) - 9 | 934956 |           |    |                |    |                    |                  |
| Status      | \$ | Cód. Cargo         | \$     | Descrição | ¢  | Total de vagas | \$ | ¥agas utilizadas‡  | Saldo de vagas 🖨 |
| (3)         |    | 426                |        | CARGO 3   |    | 4              |    | 0                  | 1                |
| 3           |    | 427                |        | CARGO 4   |    | 5              | 0  |                    | ţ                |
| 3           |    | 428                |        | CARGO 5   |    | 8              |    | 0                  | ें               |
|             |    |                    |        |           |    |                |    |                    |                  |

#### FIGURA 78 - Consulta Plano de Cargos

| Consultants Con- |           |   |          |              |     |  |
|------------------|-----------|---|----------|--------------|-----|--|
| consultas > con  | icursos   |   |          |              |     |  |
| IMPRIMIR RELATO  | ÓRIO      |   |          |              |     |  |
| CONCURSO PUE     | 3LICO 002 |   |          |              |     |  |
| Descrição        |           |   | 🗢 Quant  | idade de Va  | gas |  |
| CARGO 1          |           |   | 2        |              |     |  |
| Descrição        |           | 1 | \$ Quant | idade de Vai | qas |  |
| CARGO 1          |           |   | 2        |              |     |  |
| CARGO 2          |           |   | 10       |              |     |  |
| CARGO 4          |           |   | 5        |              |     |  |
| CARGO 1          |           |   | 2        |              |     |  |
| CARGO 1          |           |   | 2        |              |     |  |
| OHICO 1          |           |   |          |              |     |  |

#### FIGURA 79 – Consulta Concursos

| SICAP - SI     | stema morma   | suzado de Condiole | ue Alos de Pr | essual   |                     |      |           |        |       |
|----------------|---------------|--------------------|---------------|----------|---------------------|------|-----------|--------|-------|
| ano de Cargos  | Concursos     | Atos de Pessoas    | Consultas     | Serviços | Importação de Dados | Sair |           |        |       |
| Consultas > Qu | adro de pesso | oal                |               |          |                     |      |           |        |       |
| IMPRIMIR RELA  | TÓRIO         |                    |               |          |                     |      |           |        |       |
| GRUPO 1        |               |                    |               |          |                     |      |           |        |       |
| CARGO 1 - 1    |               |                    |               |          |                     |      |           |        |       |
| Nome funcion   | ário          |                    |               |          |                     |      | \$        | CPF    | \$    |
| CELSO          |               |                    |               |          |                     |      |           | 528728 | 07187 |
| CARGO 2 - 2    |               |                    |               |          |                     |      |           |        |       |
| Nome funcion   | ário          |                    |               |          |                     |      | \$<br>CPF |        | \$    |
| GRUPO 2        |               |                    |               |          |                     |      |           |        |       |
| CARGO 3 - 3    |               |                    |               |          |                     |      |           |        |       |
| Nome funcion   | ário          |                    |               |          |                     |      | \$<br>CPF |        | ¢     |
|                |               |                    |               |          |                     |      |           |        |       |
| CARGO 4 - 4    |               |                    |               |          |                     |      |           |        |       |

#### FIGURA 79 - Consulta Quadro de Pessoal

| Plano de Cargos             | Concursos    | Atos de Pessoas | Consultas    | Serviços  | Importação de Dados | Sair |  |
|-----------------------------|--------------|-----------------|--------------|-----------|---------------------|------|--|
| Consultas > Ato             | o por pessoa |                 |              |           |                     |      |  |
|                             |              | Inf             | forme o CPF: | 528.728.0 | 171-87 BUSCA        | IR.  |  |
| IMPRIMIR RELA               | TÓRIO        |                 |              |           |                     |      |  |
| Nome: CELSO                 |              |                 |              |           |                     |      |  |
| CPF: 5287280                | 7187         |                 |              |           |                     |      |  |
| RG: 539897<br>Data nascimen | to: 16/05/19 | 959             |              |           |                     |      |  |
| Pai: JOSE                   |              |                 |              |           |                     |      |  |
|                             |              |                 |              |           |                     |      |  |

| Status | Cód. + | ADMISSÕES - Cargo 🔶 | Data<br>admissão <sup>‡</sup> |
|--------|--------|---------------------|-------------------------------|
|        | 100    | CARGO 1CARGO 1      | 15/03/2010<br>15:05:49        |

FIGURA 80 - Consulta de Atos por pessoa

## 6.SERVIÇOS

O menu SERVIÇOS agrupa recursos que permitem ao usuário:

 REMETER ao Tribunal de Contas do MS seu
 Plano de Cargos, Concursos e seus Editais e ainda todos os dados referentes as admissões;

- REGISTRO de LEGISLAÇÃO e PORTARIAS;
- ALTERAÇÃO DE UG, possibilitando ao usu-

ário alternar a atividade de gerenciamento das UG´s que estão sob sua responsabilidade, sem a necessidade de reiniciar o sistema;

• ALTERAÇÃO DE SENHA do usuário.

Para realizar o envio de **Remessa**, observar os passos seguintes:

**Passo 1:** Clicar no Menu Serviços, opção Remessa, conforme figura 81.

| Plano de Cargos   | Concursos                    | Ato de Pessoal              | Consultas | Serviços    | Importação de Dados | Sair |
|-------------------|------------------------------|-----------------------------|-----------|-------------|---------------------|------|
|                   |                              |                             |           | Portaria    |                     |      |
| > Plano de Cargo  | 5                            |                             |           | Remessa     |                     |      |
|                   | 10                           |                             |           | Alterar UG  | i.                  |      |
| Gerenciar Estruti | Jra/Grupo                    |                             |           | Alterar ser | nha                 |      |
| 🔋 PLANO(S) DE     | CARGO(S)                     |                             |           | Legislação  | 1                   |      |
| E CARGOS E        | )E PROVIMENT<br>)E PROVIMENT | O COMISSIONADO<br>O EFETIVO |           |             |                     |      |

FIGURA 81 - Menu Serviços opção Remessa

Passo 2: Será exibida pelo sistema uma tela contendo a descrição dos dados que serão enviados ao Tribunal de Contas, conforme figura 82. Basta clicar na opção desejada: " Enviar remessa de Plano de Cargo", "Enviar remessa de Concurso" e "Enviar Remessa de Admissão".

|                | Concursos         | Ato de Pessoal | Consultas Serv | iços - Importação de Dao   | dos Sair |  |
|----------------|-------------------|----------------|----------------|----------------------------|----------|--|
| Serviços > Rei | messe             |                |                |                            |          |  |
| Remessa de Pi  | ano de Cargo      |                |                |                            |          |  |
| ESTRUTUR       | AS E GRUPOS:      | 0              |                |                            |          |  |
| CARISOS:       | a 👘               |                |                |                            |          |  |
| VAGAS: 0       |                   |                |                |                            |          |  |
|                |                   |                | Environ        | emessa de Plano de Cargo") |          |  |
| Remessa de Ce  | sacurso Públic    | 6              |                |                            |          |  |
| CONCURS        | 05:2              |                |                |                            |          |  |
|                |                   |                | The            | ar remessa de servición (  |          |  |
|                |                   |                |                |                            |          |  |
|                |                   |                |                |                            |          |  |
| Remessa de Ar  | tmissões          |                |                |                            |          |  |
| Remessa de Ar  | dmissões<br>RS: 2 |                |                |                            |          |  |

FIGURA 82 - Remessa

*Passo 3:* Ao selecionar a opção desejada, será exibida uma tela para confirmação do envio da remessa, conforme figura 83.

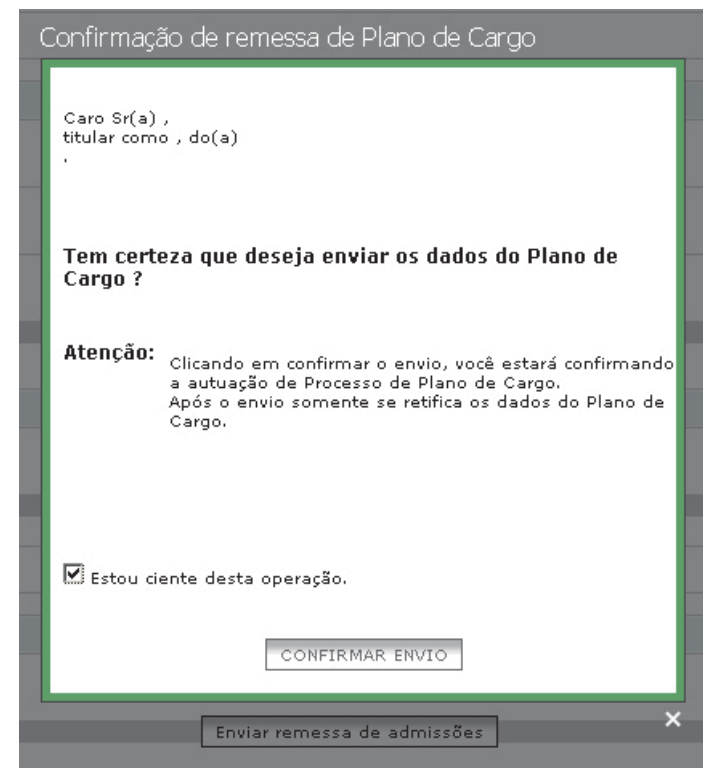

FIGURA 83 – Confirmação de Remessa de Plano de Cargo

Para realizar o registro de **Legislação e Portaria**, observar os passos seguintes:

Passo 1: Clicar no Menu Serviços, opção Portaria ou Legislação, conforme figura 84.

| Plano de Cargos   | Concursos | Atos de Pessoas | Serviços | Importação de Dados | Sair |  |
|-------------------|-----------|-----------------|----------|---------------------|------|--|
|                   | 5.4       |                 |          | Portaria            |      |  |
| Plano de Cargo    | S         |                 |          | Remessa             |      |  |
|                   | 10        |                 |          | Alterar UG          |      |  |
| Gerenciar Estrutu | ira/Grupo |                 |          | Alterar ser         | nha  |  |
| 😼 PLANO(S) DE     | CARGO(S)  |                 |          | Legislação          | )    |  |

FIGURA 84 - Menu Serviços opção Portaria ou Legislação

Passo 2: Informar o número da Portaria ou da Legislação, conforme figuras 85 e 86 e clicar no botão **Bus**car para o sistema localizar se existe no cadastrado. Caso não tenha sido cadastrado, basta clicar no botão **Adicionar** e será exibida a tela para cadastrado, conforme figuras 87 e 88.

|         | SICAP - Sist                 | ema Informa | itizado de Controle | e de Atos de | Pessoal     |                          |      |
|---------|------------------------------|-------------|---------------------|--------------|-------------|--------------------------|------|
| Plano d | le Cargos                    | Concursos   | Ato de Pessoal      | Consultas    | Serviços    | Importação de Dados      | Sair |
| > Servi | iços > Porta<br>ero da porta | ria<br>ria: |                     | Buscar Ad    | icionar Alt | terar/Visualizar Remover | 1    |
|         |                              |             |                     |              | Li          | sta Portaria             | _    |
|         | Número da                    | portaria    | Data da portaria    | 1            |             |                          | \$   |
| 0       | 0                            | 01          | 01/01/2008          |              |             |                          |      |
| С       | 0                            | 05          | 01/01/2002          |              |             |                          |      |

#### FIGURA 85-Lista Portaria

| Plano | de Cargos                 | Concursos | Ato de Pessoal | Consultas   | Serviços    | Importação de Dados | Sair |            |
|-------|---------------------------|-----------|----------------|-------------|-------------|---------------------|------|------------|
| Serv  | iços > Legi:<br>ECIONE -> | slação    | Bu             | scar Adicic | onar Altera | ar Remover          |      |            |
|       |                           |           |                |             |             |                     |      |            |
|       |                           |           |                |             |             | Lista Lei           |      |            |
|       | Tipo                      |           |                |             |             | Lista Lei           |      | Numero/Ano |

#### FIGURA 86–Lista Legislação

| SICAP - TCE/MS  |               |                    | 'M5 * SICAP - 9 | istema Inf | 8                   |      | 1 |
|-----------------|---------------|--------------------|-----------------|------------|---------------------|------|---|
| SICAP - Si      | stema Informa | atizado de Control | e de Atos de    | Pessoal    |                     |      |   |
| Plano de Cargos | Concursos     | Ato de Pessoal     | Consultas       | Serviços   | Importação de Dados | Sair |   |

#### Serviços > Portaria > Cadastro de Portaria

|                | Insira abaixo os dados da Portaria/ | /Contrato |
|----------------|-------------------------------------|-----------|
| Descrição:     |                                     |           |
| Numero:        |                                     |           |
| Data:          |                                     |           |
| Documento PDF: | Enviar arquivo                      |           |
| Documento PDF: | Enviar arquivo                      | 2011/05   |

#### FIGURA 87-Dados Portaria

| SICAP - Si      | stema Informa | atizado de Controle | e de Atos de | Pessoal  |                     |      |
|-----------------|---------------|---------------------|--------------|----------|---------------------|------|
| Plano de Cargos | Concursos     | Ato de Pessoal      | Consultas    | Serviços | Importação de Dados | Sair |

#### Serviços > Legislação > Cadastro da Lei

|                    | Ins     | ira abaixo os dado | 5 da Lei |        |  |
|--------------------|---------|--------------------|----------|--------|--|
| Tipo da Lei:       | DECRETO | <u>•</u>           |          |        |  |
| Numero:            | Ano:    |                    |          |        |  |
| Data da publicação |         |                    |          |        |  |
| Ementa:            |         |                    |          |        |  |
| Documento PDF:     |         | Enviar arquivo     |          |        |  |
| VOLTAR             |         |                    |          | SALVAR |  |

FIGURA 88–Dados da Lei

| APÓS O PREENCHIMENTO DOS CAMPOS, utilizar                    | Para realizar a Alteração de UG, observar seguinte    |
|--------------------------------------------------------------|-------------------------------------------------------|
| as opções:                                                   | o passo:                                              |
|                                                              |                                                       |
| 1 – Salvar, para efetivar o cadastro, o sistema mostra       | Passo 1: Clicar no Menu Serviços, opção Alterar       |
| a mensagem "Operação realizada com sucesso".                 | UG, conforme figura 89, o sistema exibirá uma tela    |
|                                                              | contendo todas as Unidade Gestora. Para gerenciá-     |
| 2 – <b>Voltar</b> , o sistema limpa os campos preenchidos, é | las, basta selecionar a UG desejada clicando no botão |
| restaurada a tela.                                           | Gerenciar, conforme figura 90.                        |

| Plano de Cargos   | ano de Cargos Concursos Ato de Pessoal Consultas |  |  | Serviços    | Importação de Dados | Sair |  |
|-------------------|--------------------------------------------------|--|--|-------------|---------------------|------|--|
|                   |                                                  |  |  | Portaria    |                     |      |  |
| Plano de Cargo    | s                                                |  |  | Remessa     |                     |      |  |
|                   |                                                  |  |  | Alterar UG  | 8                   |      |  |
| Gerenciar Estruct | ira/ Grupo                                       |  |  | Alterar ser | nha                 |      |  |
| PLANO(S) DE       | CARGO(S)                                         |  |  | Legislação  | )                   |      |  |

#### FIGURA 89-Menu Serviços opção Alterar UG

💿 Autenticação : SICAP - TCE/MS

|                             | <u>Ativas - Extintas - Todas -</u> | <u>Sair do sistema</u> |
|-----------------------------|------------------------------------|------------------------|
| Unidade Gestora             | \$                                 | Seleção 💠              |
| PREFEITURA MUNICIPAL        |                                    | Gerenciar              |
| FUNDO ESPECIAL              |                                    | Gerenciar              |
| FUNDAÇÃO                    |                                    | Gerenciar              |
| EMPRESA PÚBLICA             |                                    | Gerenciar              |
| AUTARQUIA                   |                                    | Gerenciar              |
| INTITUTO DE PREVIDENCIA     |                                    | Gerenciar              |
| FUNDO MUNICIPAL DE SAÚDE    |                                    | Gerenciar              |
| FUNDO MUNICIPAL DE EDUCAÇÃO |                                    | Gerenciar              |

#### FIGURA 90–Unidade Gestora

Para realizar a **Alteração de senha**, observar o passo seguinte:

Passo 1: Clicar no Menu Serviços, opção Alteração de senha, conforme figura 91, o sistema exibirá uma tela para ser informado os campos: "Senha Atual", "Nova Senha" e "Repita Senha". Após preenchê-los clicar no botão Gravar, conforme figura 92.

| lano de Cargos       | Concursos  | Ato de Pessoal | Consultas | Serviços    | Importação de Dados | Sair       |  |  |
|----------------------|------------|----------------|-----------|-------------|---------------------|------------|--|--|
|                      |            |                |           | Portaria    |                     | d harmonia |  |  |
| > Plano de Cargos    |            |                | Remessa   |             |                     |            |  |  |
| Course size Estand   | 10         |                |           | Alterar UG  | Alterar UG          |            |  |  |
| Gerendar Estrut      | ira/ Grupo |                |           | Alterar ser | iha                 |            |  |  |
| PLANO(S) DE CARGO(S) |            |                |           | Legislação  |                     |            |  |  |

#### FIGURA 91-Menu Serviços

| Plano de Cargos | Concursos | Ato de Pessoal | Consultas | Serviços | Importação de Dados | Sair |
|-----------------|-----------|----------------|-----------|----------|---------------------|------|
| > Trocar Senha  |           |                |           |          |                     |      |
|                 | Sei       | nha Atual      |           | *        |                     |      |
|                 | No        | va Senha       |           | *        |                     |      |
|                 | Popi      | ta Copha       |           | *        |                     |      |

FIGURA 92-Menu Serviços opção Alterar senha

## 7.LEGISLAÇÃO ELETRÔNICA

A legislação específica da área de pessoal, se destina a servir de subsídio às atividades do Tribunal de Contas quando da instrução processual dos atos submetidos à sua apreciação, e deve ser encaminhada através do Sistema de Legislação Eletrônica – e–Legis, um sistema eletrônico de coleta, registro e consulta da legislação referente a cada órgão jurisdicionado.

Devem ser cadastrados neste sistema todas as leis e regulamentos editados sobre pessoal, tais como: Lei dispondo sobre Plano de Cargos, Estatuto e servidores, Lei Orgânica dispondo sobre carreiras específicas, Estatuto do magistério, Lei de autorização de contratação temporária, Leis ou atos de criação, extinção e transformação de cargos efetivos e em comissão, Leis de reajustes gerais e de revisão de vencimentos de determinada categoria ou setor, incluindo–se os Agentes Políticos. Para efetivar o cadastro, o usuário deve seguir os procedimentos descritos no passo "4" do item "4.3" deste Manual Técnico.

## 8.IMPORTAÇÃO DE DADOS

O SICAP possibilita a importação de dados através de arquivos utilizados pelos órgãos jurisdicionados. Para evitar transtornos no momento da operação, a transferência desse arquivo deve ser realizada pela equipe técnica que gerencia o sistema.

Para informações mais detalhadas sobre o modelo e formato dos arquivos, verificar no documento "Importação de Dados".

## 9.FINALIZAÇÃO DA REMESSA DAS IN-FORMAÇÕES

É o procedimento final relativo a remessa das infor-

mações ao Tribunal de Contas/MS e resulta na autuação de processo eletrônico e protocolo de entrega de documentos.

Para consultar os dados da remessa, observar o seguinte passo:

Passo 1: Dar um duplo clique no Status que contem a logomarca do Tribunal " , conforme figura
93 e o sistema exibirá a tela contendo os Dados da remessa, podendo ser impresso, utilizando o botão Imprimir, conforme figura 94.

|   |        |               | GI | RUPO 1 ( | co | MISSIO | NAD | 00)                |               |           |   |
|---|--------|---------------|----|----------|----|--------|-----|--------------------|---------------|-----------|---|
|   | Status | Descrição     | \$ | Código   | \$ | Vagas  | \$  | ¥agas Utilizadas 🜲 | ¥agas Total 🔶 | Gerenciar | ¢ |
| С | 3      | 424 - CARGO 1 |    | 1        |    | 1      |     | 1                  | 2             | 2 Vagas   |   |
| 0 | 3      | 425 - CARGO 2 |    | 2        |    | 10     |     | 0                  | 10            | ) Vagas   |   |

#### FIGURA 93- Cargos

|       | Detalhes da remessa   |                      |
|-------|-----------------------|----------------------|
| COMU  |                       | Imprimir             |
| JOMI. |                       | Dados da remessa     |
| FETI  | Código da Remessa:    | 192                  |
|       | Data Remessa:         | 12/03/2010 15:11:52  |
|       | Número do protocolo:  |                      |
|       | Assunto do documento: |                      |
|       | Protocolo juntador:   |                      |
|       | Processo:             |                      |
|       | UG:                   | PREFEITURA MUNICIPAL |
|       | Usuário:              | JURISDICIONADO       |
|       |                       |                      |
|       |                       |                      |
|       |                       |                      |
|       |                       | ×                    |
|       |                       |                      |

FIGURA 94– Dados da Remessa

## 10.GLOSSARIO

Para facilitar o entendimento e absorção dos conceitos relativos a atos e procedimentos próprios da Administração Pública, especialmente na área de recursos humanos, colhidos em Estatutos de diversos órgãos e categorias de servidores, apresentamos alguns termos usuais com textos elucidativos para o gerenciamento das informações relativas à área de pessoal.

Admissão – é o ingresso de servidor nos quadros da Administração Pública. A admissão para cargo público compreende a nomeação, a posse e o exercício, enquanto que, a admissão para emprego público ocorre com a assinatura do contrato de trabalho.

**Aposentadoria** – inatividade remunerada, reconhecida aos servidores que já prestaram o termo de serviço previsto em lei ou se tornaram incapacitados para suas funções. Pode ser compulsória, voluntária ou por invalidez.

**Apostila** – são atos enunciativos ou declaratórios de uma situação anterior criada por lei. Ao apostilar um título a Administração não cria um direito, pois apenas reconhece a existência de um direito criado por norma legal. Equivale a uma averbação e pode ser feita no verso do próprio documento ou por meio de juntada de outro documento.

**Aproveitamento** – ocorre quando o servidor em disponibilidade é aproveitado para desempenhar suas funções em outro cargo com atribuições e vencimentos compatíveis com o anterior, ao qual não pode ser reconduzido por não existir mais ou se encontrar indisponível.

Ascensão Funcional – consiste na ascensão do funcionário, à classe imediatamente superior àquela

a que pertence, dentro da respectiva categoria, obedecidos os critérios de avaliação de desempenho e qualificação profissional, conforme disposições regulamentares.

**Cargo em Comissão** – são os que envolvem atividades de Direção e Assessoramento Superior ou intermediário, bem como de Assistência Direta e, ressalvados os de investidura por acesso, são de livre provimento, satisfeitos os requisitos de qualificação fixados em lei ou regulamento, quando cabíveis.

**Cargo Público** – como unidade básica da estrutura organizacional do serviço público, é o conjunto de atribuições e responsabilidades, cometidas ao servidor, criado por lei, com denominação própria e em número certo. Uma vez investido no cargo, o servidor mantém uma relação estatutária com o órgão público.

**Carreira** – é o conjunto de cargos de provimento efetivo, subdivididos em níveis e referências, identificação e grau de complexidade e responsabilidade. É o agrupamento de classes da mesma profissão escalonadas segundo a hierarquia de serviço, por acesso privativo dos titulares dos cargos que a integram

**Certidão** – certidão administrativa é um documento onde está contida cópia ou fotocópia fiel e autenticada de atos ou fatos constantes de processo, livro ou documento que se encontre nas repartições públicas. Podem ser de inteiro teor, ou resumidas, desde que expressem fielmente o que se contém no original de onde foram extraídas.

**Concurso Público** – é um procedimento administrativo, aberto a todo e qualquer interessado que preencha os requisitos estabelecidos em lei, destinado à seleção de pessoal, mediante a aferição do conhecimento, da aptidão e da experiência dos candidatos, por critérios objetivos previamente estabelecidos no edital de abertura, de maneira a possibilitar uma classificação de todos os aprovados. Pode ser de provas ou de provas e títulos, de acordo com a natureza e a complexidade do cargo ou emprego, na forma prevista no art. 37, II, da Constituição Federal, com a redação dada pela Emenda Constitucional nº. 19/98.

**Contratação por Tempo Determinado** – são contratações destinadas a atender à necessidade temporária de excepcional interesse público, conforme permissivo contido no art. 37, inciso IX, da Constituição Federal.

**Contrato Administrativo** – é o ajuste que a administração pública firma com particular ou outra entidade administrativa, para consecução dos objetivos de interesse público, nas condições estabelecidas pela própria Administração. Nos contratos administrativos, a Administração pode, por exemplo, modificar ou rescindir unilateralmente o contrato e impor sanções ao particular. No contrato administrativo prevalece o interesse da coletividade sobre o particular.

**Controle Externo** – atividade permanente de fiscalização de competência do Poder Legislativo, exercida com o auxílio do respectivo Tribunal de Contas, que visa promover a fiscalização da execução orçamentária, financeira, contábil, patrimonial e operacional, verificando a integridade da Administração, a guarda e legal emprego do dinheiro público. Dentre as competências constitucionais a serem exercidas pelo controle externo, destaca–se a apreciação da prestação de contas da gestão financeira do Poder Executivo, mediante Parecer Prévio do Tribunal de Contas.

**Controle Interno** – atividade permanente de competência de cada esfera do Poder (Executivo, Judiciário e Legislativo), que visa promover a fiscalização da execução orçamentária no seu próprio âmbito, levando em conta os princípios gerais de controle da execução orçamentária. Segundo a Constituição Federal, os três Poderes devem manter, de forma integrada, um sistema de controle interno para comprovar a legalidade e avaliar o cumprimento de metas do plano plurianual, dos orçamentos, dos programas de governo, a eficácia e eficiência da gestão orçamentária, financeira, contábil, patrimonial e operacional e da aplicação de recursos públicos por entidades privadas, bem como controlar as operações de crédito.

**Convocação** – é o ato pelo qual a Administração convoca candidatos aprovados em concurso público, em processo seletivo público ou em processo seletivo simplificado para comparecerem ao órgão ou entidade a fim de satisfazer exigências previstas no edital ou para contrato de trabalho temporário.

**Declaração** – é o ato pelo qual a Administração (se) comprova um fato ou uma simples situação de que tenha conhecimento.

**Decreto** – são atos administrativos de competência exclusiva dos chefes dos poderes executivos destinados a prover situações gerais ou individuais, abstratamente previstas, de modo expresso ou implícito, na lei.

**Decreto Legislativo** – São atos de destinados a regular matérias de competência exclusiva do Poder Legislativo.

**Demissão** – desligamento, em caráter punitivo, de servidor público. Desinvestidura de cargo público, a título de penalidade funcional, simples ou a bem do serviço público, sempre precedida de processo administrativo.

**Edital** – instrumento jurídico divulgado em imprensa oficial e/ou na imprensa diária, mediante o qual a Administração convoca servidores, disciplina regras para a realização de concursos públicos ou dá divulgação de ato deliberativo ou de contratações. **Empregado Público** – compreende os servidores da Administração Pública que são regidos pelo regime da Consolidação das Leis do Trabalho (CLT).

**Emprego Público** – é a espécie de investidura instituída no serviço público através de lei, em número certo e com denominação e atribuições próprias, sendo o titular regido pela Consolidação das Leis do Trabalho (CLT).

**Estatuto** – complexo de princípios e/ou regras que regulam as atividades dos servidores públicos, sejam civis ou militares, assegurando–lhes as vantagens e direitos e definindo seus deveres e obrigações, no exercício dos respectivos cargos ou funções.

**Exercício** – é o efetivo desempenho das atribuições do cargo e terá início dentro do prazo de trinta dias, contados a partir da data da posse ou da data da publicação oficial, nos casos de remoção, reintegração, aproveitamento, reversão, redistribuição, acesso, transferência.

**Exoneração** – é o desligamento de servidor público sem caráter punitivo. Ocorre a pedido do servidor ou por iniciativa da autoridade hierarquicamente superior.

**Função** – é o conjunto de atribuições que a Administração confere a cada categoria profissional ou individualmente a determinados servidores para execução de serviços eventuais.

**Função de Confiança** – também rotulada de Função Gratificada, é a que envolve atividade de chefia intermediária, de livre designação e dispensa, satisfeitos os requisitos legais e regulamentares, sendo privativo de titular de cargo efetivo, do mesmo órgão a que pertencer o servidor. cial ou administrativa, ratifica, confirma ou aprova outro ato, a fim de que possa investir-se de força executória ou apresentar-se com validade jurídica, para ter eficácia legal. Em outras palavras, é o ato que certifica a justeza dos atos praticados anteriormente.

Justificativa – é o conjunto de razões que acompanham uma proposição visando comprovar a necessidade de sua efetivação.

Laudo Médico Oficial – documento no qual os profissionais de medicina fazem constar o resultado de um exame pericial médico e a conclusão resultante de suas observações.

Lotação – é o número de funcionários de carreira e de cargos isolados que devam ter exercício em cada repartição, órgão ou serviço.

**Nomeação** – é uma das formas de provimento de cargo público por meio de ato da autoridade competente, respeitados a ordem de classificação dos habilitados em concurso público e o prazo de validade do certame.

**Parecer** – opinião manifestada por pessoa habilitada em relação a um processo, assinalando uma posição, e que serve para orientar decisões.

**Parecer Jurídico/Técnico** – opinião ou esclarecimento técnico ou jurídico emitido por um profissional legalmente habilitado sobre assunto de sua especialidade.

**Plano de Carreira** – conjunto de normas que agrupa e define as carreiras dos Quadros de Pessoal, correlacionando os segmentos e as respectivas classes de cargos a níveis de escolaridade e padrões de vencimento.

Homologação - é o ato pelo qual a autoridade, judi-

Portaria - é o ato administrativo interno, pelo qual os

chefes de órgãos, repartições ou serviços, expedem determinações gerais ou especiais a seus subordinados, ou designam servidores para funções e cargos secundários.

**Posse** – é o ato expresso de aceitação das atribuições, deveres e responsabilidades inerentes ao cargo, com o compromisso de desempenhá–lo com probidade e obediência às normas legais e regulamentares, formalizado com a assinatura do termo pela autoridade competente e pelo empossado. A posse só é cabível nos casos de provimento de cargo por nomeação.

Processo Seletivo Público – aplica–se o mesmo conceito de concurso público, diferenciando apenas a finalidade, ou seja, enquanto este se destina a empregados públicos da área da saúde, aquele seleciona servidores públicos efetivos, de um modo geral. Pode ser de provas ou de provas e títulos, de acordo com a complexidade de suas atribuições e requisitos específicos para o exercício dessas atividades.

**Progressão Funcional** – consiste na movimentação do funcionário da referência em que se encontra para outra imediatamente superior, dentro da respectiva classe, obedecido o critério de antigüidade.

**Provimento** – é o ato administrativo pelo qual se efetua o preenchimento do cargo público, com a designação de seu titular.

**Publicação** – ato ou efeito de tornar público. No processo legislativo, é o ato mediante o qual se transmite a promulgação da lei aos seus destinatários, por publicação no Diário Oficial. É condição de eficácia e de vigência de leis e regulamentos.

**Quadro de Pessoal** – é o conjunto de carreiras, cargos de provimento efetivo e em comissão e funções de confiança pertencentes à estrutura organizacional do órgão público. **Readaptação** – é a investidura em cargo compatível com a capacidade física ou mental do funcionário, verificada em inspeção médica oficial. Neste caso a investidura será em outro cargo, com atribuições e responsabilidades compatíveis com sua nova condição física ou psicológica.

**Redistribuição** – é a movimentação do funcionário com o respectivo cargo, para quadro de pessoal de outro órgão ou entidade, cujos planos de cargos e vencimentos sejam idênticos, observado o interesse da administração pública.

**Regime Jurídico** – é o conjunto de direitos, deveres, proibições e responsabilidades estabelecidas com base nos princípios constitucionais pertinentes e nos preceitos legais e regulamentares que regem as relações entre o órgão público e seus servidores.

**Registro** – conceitua–se o registro, como o procedimento decorrente de ato do Tribunal, que reconheça a legalidade dos atos de admissão de pessoal, a qualquer título, bem como a concessão de aposentadoria, reforma e pensão, e fixação inicial dos respectivos proventos.

**Reintegração** – ocorre quando o servidor, por decisão administrativa ou judicial, retorna ao cargo anteriormente ocupado ou resultante de transformação. Requer avaliação da saúde física e psíquica e implica ressarcimento de eventuais prejuízos decorrentes do afastamento.

**Remoção** – é o deslocamento do funcionário, a pedido ou de ofício, destinado a preencher claro de lotação existente na unidade ou localidade, no âmbito do mesmo quadro, com ou sem mudança de sede.

**Requerimento** – petição, reivindicação, pretensão. Documento com suposto amparo legal, utilizado para fazer solicitação a autoridade competente, obedecidas as formalidades legais.

**Retorno** – é quando o funcionário estável é reconduzido ao cargo anteriormente ocupado e decorre de inabilitação em estágio probatório relativo a outro cargo ou reintegração do ocupante anterior

**Reversão** – é o retorno à atividade de servidor aposentado por invalidez quando, por junta médica oficial, for declarada a insubsistência dos motivos determinantes da aposentadoria.

Servidor Público – São as pessoas físicas que prestam serviços ao Estado segundo regime jurídico próprio, que impõe sua atuação permanente, contínua e com subordinação hierárquica, com remuneração proveniente dos cofres públicos.

**Termo Aditivo** – consiste no instrumento elaborado com a finalidade de alterar itens de contratos, convênios, ajustes ou acordos firmados pela Administração Pública, alterando–o em algum aspecto, acrescentando ou excluindo uma ou algumas de suas cláusulas. Não tem existência autônoma, só devendo ser celebrado na vigência dos contratos, convênios ou acordos que modificar e dele só precisam constar as cláusulas alteradas ou incluídas.

Termo de Ajustamento de Conduta (TAC) – compromisso assinado entre partes visando à correção de uma conduta realizada com infração às determinações legais vigentes. O Termo exige que sejam adotadas precauções e cautelas de cunho formal para a sua lavratura e conseqüente validade legal. É um instrumento destinado a adaptar a conduta dos interessados às exigências legais, mediante cominações, e que terá eficácia de título executivo extrajudicial.

**Transferência** – é a movimentação do funcionário estável, de um cargo efetivo de carreira, para outro de igual denominação ou de denominação diversa, para o mesmo ou para quadro de pessoal diverso. No caso de transferência para cargo de denominação diversa devem ser observados os critérios estabelecidos em lei.

Vacância de cargo público – é a situação do cargo público sem titular. Ocorre quando o servidor deixa o cargo por motivo de aposentadoria, exoneração, demissão ou falecimento.

### EQUIPE DE TRABALHO DO SICAP

Área Técnica de Controle Externo Sebastião Mariano Serrou Diretor de Controle Externo

Pedro Tibana Auditor de Controle Externo

Claudia Mazza Anache Auditor de Controle Externo

Antenor Martins de Oliveira Auditor de Controle externo

### Área Técnica de Informática

Ary Silvio Alves de Lima Chefe da Assessoria de Informática

Andrey Alexander Tamura Analista de Sistemas

Gisele Venier Analista de Sistemas

Gilmara Saraiva Sampaio Analista de Sistemas

Luís Manoel Moreira Analista de Sistemas

Leandro de Souza Saran Analista de Sistemas

Vítor Fernandes Fogaça Analista de Sistemas

## **COOPERAÇÃO TÉCNICA**

#### Tribunal de Contas do Distrito Federal

Contribuiu com o desenvolvimento do SICAP ao ceder gratuitamente o seu sistema de controle de atos de pessoal denominado SIRAC.

## SUPORTE TÉCNICO

Inspetoria de Controle de Atos de Pessoal – ICAP Telefone: (67) 3317-1652 E-mail: suporteicap@tce.ms.gov.br

Assessoria de Informática – ASSINF Telefone: (67) 3317-1645 E–mail: suporte@tce.ms.gov.br

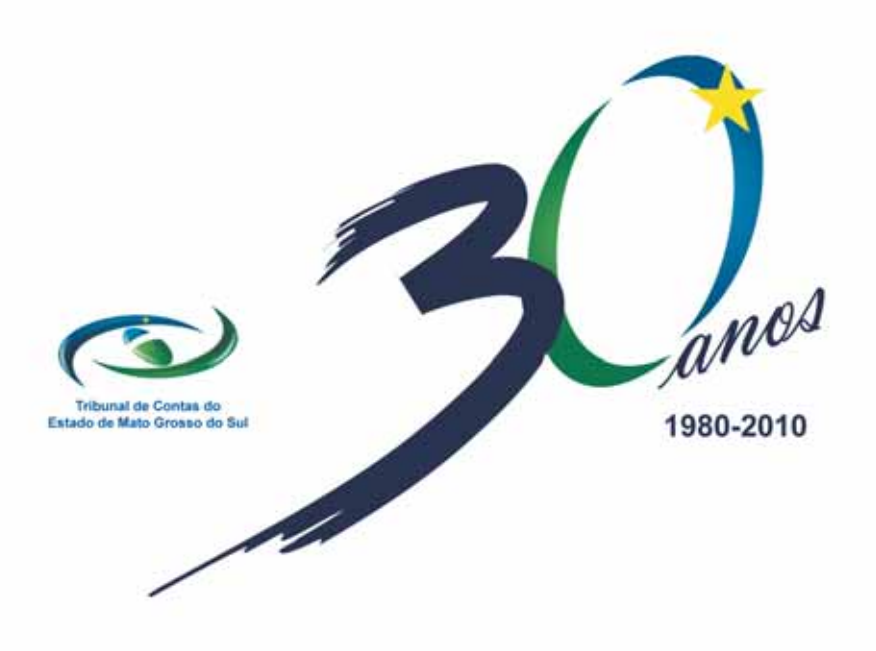

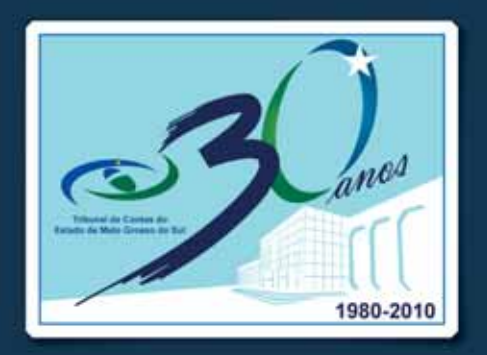

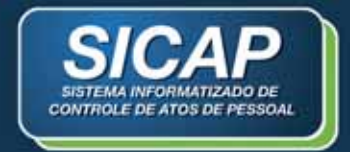

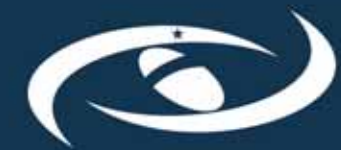

Tribunal de Contas do Estado de Mato Grosso do Sul